**Fayoum University** 

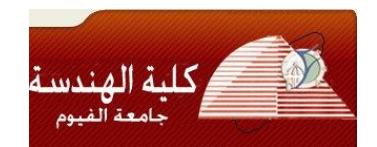

**Engineering Faculty** 

# **Electrical Engineering Department**

B.Eng. Final Year Project

# **Automatic Control Process**

# For "SHAYBAH" Combined Cycle Power Generation

# Using Foxboro® DCS

By:

Mohamed Yehia Mohamed Mahmoud Ata-AllaSalama Sally Maher Zaher SomayaAbdelghany Ramadan Nada SayedAbdelgayed

Supervised By:

## Dr. Amr Abdullah Saleh

Supervisor(s)

Date of examination

JULY - ۲.17

### ACKNOWLEDGMENT

We wish to express sincere appreciation to Dr. Amr Abdullah for his encouragement and patience from the initial to the final level enabled us to develop an understanding of the work for our project. Several people have been instrumental in allowing this project to be completed.

Our parents didn't know what we were doing, but they were always eager to help us out in all possible ways; without them it is hard to imagine accomplishing all this work. (Special thanks to our families).

Finally, we take this opportunity to express how much we were good friends all the time of the project without any problems. The spirit we had is the cause why we completed the project in this manner, which is why we must congratulate ourselves for the cooperation, patience and Insistence to represent a good abstract for what we learned in the college

## DECLARATION

I hereby certify that this material, which I now submit for assessment on the programme of study leading to the award of Bachelor of Science in *Electrical Engineering* is entirely my own work, that I have exercised reasonable care to ensure that the work is original, and does not to the best of my knowledge breach any law of copyright, and has not been taken from the work of others save and to the extent that such work has been cited and acknowledged within the text of my work.

Signed: \_\_\_\_\_

Registration No.:

Date: 9 July 7 • 17.

### ABSTRACT

This document has been prepared by group of Undergraduate students in "faculty of Engineering Fayoum University" to implement Distributed Control System programing and simulation of "SHAYBAH - B<sup>Y</sup> <sup>£</sup>" plant area combined cycle power generation located in **Rub' al Khal in Saudi Arabia**.

The DCS used is "Fox boro" I/A series software, resulting in closed feedback control loops implemented by "IACC" and GUI implemented by "Fox Draw", for one of six identical blocks of "Once Through Steam Generator" which create the field of  $B^{\gamma} \xi$ .

# **TABLE OF CONTENTS**

# Contents

| LI | ST OF FI  | IGURES                                                                    | ٦        |
|----|-----------|---------------------------------------------------------------------------|----------|
| LI | ST OF T   | ABLES                                                                     |          |
| ۲I | ST OF A   | CRONYMS/ABBREVIATIONS                                                     | ۹<br>۹   |
| ,  |           | RODUCTION<br>Plant Overview:                                              | יו<br>אר |
|    | ١٢        | DCS OVERVIEW                                                              | ١٤       |
|    | 1.7       | Difference BETWEEN DCS and PLC                                            | 17       |
|    | 1.2       | Difference between DCS and SCADA                                          | 11       |
| J  |           | Applications of DCS and SCADA                                             | 11       |
| '  | FOR<br>7  | MATTING DISCRIPTION<br>Definitions                                        | 19       |
|    | ۲ ۲       | Control narrative                                                         | ۱۹       |
|    | ۲.۲.1 Ge  | neral                                                                     | 19       |
|    | 7.7.7     | Control strategy                                                          | •        |
|    | 7.7.7     | Measurement of redundancy transmitter                                     | •        |
|    | ۲.۲.٤     | Manual/auto shift                                                         | •        |
|    | ۲.۲.٥     | HP feed water system                                                      | ۱        |
|    | ۲.۲.۰.۱   | HP feed water shut-off bypass valve (MOV-1 $r$ ·r)                        | ۱        |
|    | ۲.۲.۰.۲   | HP feedwater shut-off valve (MOV-17V1)                                    | ۲        |
|    | ۳.۲.٥.۳   | HP economiser vent shut-off valve(MOV-1۲۹۸)                               | ٣        |
|    | ۲.۲.۰.٤   | HP economizer and evaporator filling shut-off valve (MOV-1".")            | ٣        |
|    | ٥.٥.٢     | HP separator blowdown shut-off valve (MOV-1YVY)                           | ٤        |
|    | ۲.۲.۰.٦   | HP superheater outlet drain valve (MOV-1 ** * *)                          | 0        |
|    | ۲.۲.۰.۷   | HP main steam drain valve (MOV-1777)                                      | ٦        |
|    | ۸_۰.۲     | HP main steam drain valve (MOV-1777)                                      | 'V       |
|    | ۲.۲.٥.٩   | HP attemperator spray water shut off valve(MOV-17V7)                      | Ά        |
|    | ۲.۲.۰.۱۰  | HPsteam shut-off bypass valve (MOV-17V°)                                  | ٩        |
|    | ۲.۲.۰.۱۱  | HP FW main FCV shut-off valve (MOV-1.01)                                  | ٠.       |
|    | ۲.۲.۰.۱۲  | HP ECO bypass shut-off valve( MOV-1.or)                                   | ٠.       |
|    | ۲.۲.٦     | IP feed water system                                                      | ٦        |
|    | ۲.۲.٦.۱   | IP feedwater shut-off valve (MOV-17VA)                                    | ٦        |
|    | ۲.۲.٦.۲   | IP economiser vent shut-off valve (MOV-1977)                              | ۲        |
|    | ۲.۲.٦.۳ I | P economiser and evaporator filling shut-off valve(MOV-1 <sup>r,o</sup> ) | ۲        |
|    | ۲.۲.٦.٤   | IP separator blowdown shut-off valve (MOV-1۳17)                           | ٣        |
|    | ۲.۲.٦.٥   | IPsteam shut-off bypass valve (MOV-1141)                                  | ٤        |
|    | ۲.۲.٦.٦   | IP steam shut-off valve (MOV-1۲۸۲)                                        | 0        |

| ۷_۲_۲_۷                                                                                                    | IP economiser inlet drain shut-off valve (MOV-1۳1۳)                                |          |  |  |
|----------------------------------------------------------------------------------------------------|------------------------------------------------------------------------------------|----------|--|--|
| ۲_۲_٦_۸                                                                                                    | IP outlet drain valve (MOV-1۲۸۰)                                                   | ٣٦       |  |  |
| ۲.۲.٦.٩                                                                                                    | ۲.۲.٦.۹ IP outlet drain valve (MOV-۱۰۰۳)۳۷                                         |          |  |  |
| Y_Y_Y                                                                                                    | HP bypass system                                                                   |          |  |  |
| 1.7.7.1                                                                                                    | HP steam bypass inlet shut-off valve (MOV-1۲۸۳)                                    |          |  |  |
| 7.7.7.7                                                                                                    | HP steam bypass outlet shut-off valve(MOV-179٤)                                    |          |  |  |
| 7.7.7.7                                                                                                    | HP steam bypass spray shut-off valve (XV-·^··)                                     |          |  |  |
| ۲.۲.۷.٤                                                                                                    | HP steam bypass drain valve (MOV-1745)                                             | ź •      |  |  |
| 1.7.7                                                                                                    | IP bypass system                                                                   | ٤ •      |  |  |
| 1.1.1                                                                                                    | IP steam bypass inlet shut-off valve (MOV-1۲۸۸)                                    | ٤ •      |  |  |
| 7.1.1.7                                                                                                    | IP steam bypass outlet shut-off valve (MOV-1790)                                   | ٤ •      |  |  |
| 7.7.7.7                                                                                                    | IP steam bypass spray shut-off valve (XV- • ^ )                                    | ٤١       |  |  |
| ۲.۲.۸.٤                                                                                                    | IP steam bypass drain valve (MOV-1749)                                             | ٤١       |  |  |
| Y.Y.A.° Condensate drain tank pump A (GM- $\cdot$ A/A/GM- $\cdot$ A/GM- $\cdot$ A/GM- $\cdot$ A/GM- $\cdot$ A/A/GM- $\cdot$ A/GM- $\cdot$ A/A/GM- $\cdot$ A/A/A/GM- $\cdot$ A/A/A/GM- $\cdot$ A/A/A/A/A/A/A/A/A/A/A/A/A/A/A/A/A/A/A/ |                                                                                    |          |  |  |
| ۲.۲.۸.٦ (                                                                                                    | Condensate drain tank pump outlet valve (MOV-1797)                                 | ٤٢       |  |  |
| ۲.۲.۹ Ch<br>۲.۲.۹.۱                                                                                                    | emical dosing system for feed water<br>Ammonia dosing tank with agitator (GM-•٩٦٩) | ET<br>ET |  |  |
| ۲.۲.۹.۲                                                                                                    | Ammonia injection pump A (GM-· ٩٧)A)                                               | ٤٣       |  |  |
| ۲.۲.۹.۳ I                                                                                                    | Boiler feed water pump A (GM-•^\rA)                                                | ٤٤       |  |  |
| ۲.۲.۹.٤ I                                                                                                    | Boiler feed water pump A outlet VLV (MOV-177°A)                                    | ٤٤       |  |  |
| ۲.۲.۹.۰ I                                                                                                    | Boiler feed water pump A SEQ START                                                 | ٤0       |  |  |
| ۲.۲.۹.٦ Ι                                                                                                    | Boiler feed water pump A SEQ STOP                                                  | ٤0       |  |  |
| Y.Y.9.VN                                                                                                    | finimum flow control of boiler feed water pump A (FV-• ۲ ) ۲A)                     | ٤0       |  |  |
| ۲_۳                                                                                                    | Foxboro Distributed Control System (DCS)                                           | ٤٦       |  |  |
| ۲_۳_۱                                                                                                    | Introduction                                                                       | ٤٦       |  |  |
| ۲.۳.۲.I/                                                                                                    | A Series System                                                                    | ź V      |  |  |
| ۲.۳.۳ MA<br>۲.۳.٤                                                                                                    | IN SOFTWARE PACKAGES<br>Fox view Human Interface                                   | ٤٧<br>٤٨ |  |  |
| ٥.٣.٢                                                                                                    | Fox select                                                                         | ٤٨       |  |  |
| ۲_۳_٦                                                                                                    | I/A Series Configuration Component (IACC)                                          | £9       |  |  |
| ۲_۳_۷                                                                                                    | Fox Draw                                                                           | २०       |  |  |
| ٨.٣.٢                                                                                                    | System Definition                                                                  | २०       |  |  |
| ۲.٤<br>۲.٤.۱ Ble                                                                                                    | Functional Design Specification<br>ocks used in IACC for Control Process           | ٦٦<br>٦٦ |  |  |
| ۲.٤.١.١                                                                                                    | AIN – Analog Input Block                                                           | ٦٦       |  |  |
| ۲.٤.١.٣                                                                                                    | PIDA Block                                                                         | ٦٦       |  |  |
| ۲.٤.١.٤                                                                                                    | CIN Block                                                                          |          |  |  |

| ۲.٤.١.٥               | COUT block                                | ٦٩            |
|-----------------------|-------------------------------------------|---------------|
| ۲_٤_۱_٦               | LLAG – Lead Lag Block                     | ٦٩            |
| ۲.٤.١.٨               | CHARC – Characterizer Block               | ۰. ۲          |
| ۲_٤_۱_٩               | LIM – Limiter Block                       | ۰. ۲          |
| ۲.0                   | DCS CONTROL LOOP STRATEGIES               | ٧.            |
| ۲ <sub>.</sub> ٦      | DCS Control loops templates               | Y )           |
| 「.٦.) A<br>、 、 、 、 シ  | IN-TEMPLATE                               | ····· ^ )<br> |
| 777                   | CIN –TEMPLET                              | ٧٢            |
| ۲.٦.٣                 | COUT –TEMPLET                             | ٧٤            |
| ۰۰.<br>۲ <u>.</u> ۳۳۱ | P&ID graphic symbol                       |               |
| ۲.٦.٣.٢               | Database Information                      | ٧٤            |
| ۲ <u>.</u> ٦.٣.٣      | Function Description                      | ٧٤            |
| ۲_٦_٣_٤               | Blocks Interconnection Diagram            | ٧٤            |
| ۲.٦.٤                 | VLV TEMPLATE                              |               |
| ۲                     | Human Machine Interface (HMI)             | vv            |
| ע ו.א.ז               | Vhat is a Display?                        | vv            |
| ۲.۷.۲ О               | BJECT TYPES                               | ٧٧            |
| ۲.٧.۳ Τ               | he Different Types of Displays            | ٧٩            |
| ۲۷٤                   | Building Process Displays with FoxDraw    |               |
| ٥.٧.٢                 | Accessing Foxdraw                         | ۸۳            |
| ۲.۷.٦                 | Configuring Process Displays with FoxDraw | ٨٤            |
| ۲.۷.۷                 | Display of P&ID Tags on Graphics          | ٨٤            |
| ۲.۷.۸                 | Display Colors and Functionality          | ٨٤            |
| ۲.۷.۹                 | STATIC TEXT                               | ٨٥            |
| ۲.۷.۱۰                | PROCESS LINES COLORS                      | ٨٥            |
| ۲.۷.۱۱                | The Project Displays                      | ^٦            |
| cita                  | tion and referencing                      | ۹۲            |
| ۳.۱                   | References Format                         | ۹۲            |

# **LIST OF FIGURES**

| Figure 1:Basic configuration of a DCS System       | 10  |
|----------------------------------------------------|-----|
| Figure <sup>7</sup> :DCS VS PLC                    | ۱۷  |
| Figure $\mathcal{T}$ :I/A series system            | ٤٧  |
| Figure <sup>£</sup> :FOXVIEW window                | ٤٨  |
| Figure °:FOXSELECT window                          | ٤٩  |
| Figure <sup>¬</sup> :IACC configuration            | ٤٩  |
| Figure V:Data Processing                           | • • |
| Figure A:IACC Databases Dialog Box                 | 01  |
| Figure <sup>4</sup> :Logon Dialog Box              | 01  |
| Figure \.: IACC Windows and Menu Bars              | 07  |
| Figure 11: IACC Windows and Menu Bars              | 07  |
| Figure 17:AIN and AOUT Defaults                    | 07  |
| Figure 17:SWCH Default                             | 0 ٤ |
| Figure VÉ:CALCA Default                            | 00  |
| Figure <i>Vo</i> :Adding Plant Area                | 07  |
| Figure 17:72Y CSD                                  | o / |
| Figure <i>VY</i> :Assigning Default Compounds      | 09  |
| Figure 1A:Export Window                            | ٦.  |
| Figure \4:Creating CSD Template                    | ۲۱  |
| Figure $\checkmark$ :Creating new Tag Type         | ٦٢  |
| Figure <sup>Y</sup> Selecting CSDs                 | ٦٣  |
| Figure <sup>۲۲</sup> :Bulk Generation Preview      | 7£  |
| Figure <sup>۲</sup> <sup>m</sup> :Download Preview | 70  |
| Figure ۲٤:AIN Indicator                            | ۲۷  |
| Figure Yo::CIN_ TEMPALTE in IACC                   | ۳۷  |

| Figure ۲۶:COUT_ TEMPALTE in IACC                                                                                                    | ٧٤  |
|----------------------------------------------------------------------------------------------------|-----|
| Figure YY:VLV Template                                                                                                    | ۷۵  |
| Figure ۲۸:BITMAPS                                                                                                    | ٧٧  |
| Figure <sup>Y</sup> <sup>9</sup> :Trend                                                                                                    | ۷۸  |
| Figure $^{r}$ . Faceplate                                                                                                    | ٧٩  |
| Figure <sup>m</sup> :pallet                                                                                                    | ۸۱  |
| Figure ۳۲:Detailed Display                                                                                                    | ۸۱  |
| Figure ۳۳:Group Display                                                                                                    | ۸۲  |
| Figure <sup><math>r_{\epsilon}: Accessing Foxdraw</math></sup>                                                                                                    | ۸۳  |
| Figure <sup>ro</sup> :Foxdraw Screen                                                                                                    | ٨٤  |
| Figure ۳٦::Color Codes                                                                                                    | ۸۵_ |
| Figure <sup>\varphi</sup> :OTSG A Exhaust System                                                                                                    | ۸٦  |
| Figure <sup>\mathfrac{\mathfrac{\mathrac{\mathrac{\matrix}\matrix{\mathrac{\mathrac{\matrix}\n \matrix} \matrix{\matrix} \matrix} \matrix} \matrix} \matrix} \matrix} \matrix} \matrix} \matrix} \matrix} \ \matrix} \ \matrix} \ \ \ \ \ \ \ \ \ \ \ \ \ \ \ \ \ \ \</sup> | ۸۷  |
| Figure <sup>۳۹</sup> :OTSG A HP Evaporator System                                                                                                    | ۸۸  |
| Figure <sup>£</sup> ·:OTSG A HP Super Heater System                                                                                                    | ۸۹  |
| Figure <sup>£</sup> 1:OTSG A IP System                                                                                                    | ٩٠  |
| Figure $\xi$ ?:VLV Display                                                                                                    | ۹۱  |

# LIST OF TABLES

| Table 1:Blocks Connection                  | 07  |
|--------------------------------------------|-----|
| Table <sup>r</sup> :Blocks Name            | 07  |
| Table <sup>r</sup> :TagList Database       | ۲۱. |
| Table <sup>£</sup> :Indication in database |     |
| Table °: Indication in database            | ۷۳  |
| Table 7: Indication in database            | ٧٤  |
| Table <sup>v</sup> :VLV Taglist            | ٧0  |
| Table ^:CALCA Code                         | ٧٦  |

# LIST OF ACRONYMS/ABBREVIATIONS

| AC    | Alternating current                                                                                                    |
|-------|----------------------------------------------------------------------------------------------------|
| ACC   | Air Cooled Condenser                                                                                                    |
| AI    | Analog Input                                                                                                    |
| ANSI  | American National Standards Institute                                                                                                    |
| API   | American Petroleum Institute                                                                                                    |
| AO    | Analog Output                                                                                                    |
| ALMS  | Alarm Management System                                                                                                    |
| ASCII | American Standard Code for Information Inter-change A widely used code and protocol used to represent individual characters and communicate files. |
| ВОР   | Balance of Plant                                                                                                    |
| CCF   | Combined Cycle Facility                                                                                                    |
| CCR   | Central Control Room                                                                                                    |
| CGTCS | Combustible Gas Turbine Control System                                                                                                    |
| CMS   | Condition Monitoring System                                                                                                    |
| CPF   | Central Processing Facility                                                                                                    |
| CPU   | Central Processing Unit                                                                                                    |
| CRT   | Cathode Ray Tube                                                                                                    |
| DC    | Direct current                                                                                                    |
| DCS   | Distributed Control System                                                                                                    |
| DI    | Digital Input                                                                                                    |
| DMR   | Dual Modular Redundancy                                                                                                    |
| DO    | Digital Output                                                                                                    |

| ESD  | Emergency Shutdown                                |
|------|---------------------------------------------------|
| EPS  | Equipment Protection System                       |
| ESP  | Electric Submersible Pump                         |
| ETP  | External Termination Panels                       |
| FAT  | Factory Acceptance Test                           |
| FF   | FOUNDATION Fieldbus                               |
| FO   | Fiber Optic                                       |
| GB   | Giga-Byte                                         |
| HIST | Host Interoperability Testing                     |
| HART | Highway Addressable Remote Transducer             |
| HVAC | Heating, Ventilating and Air Conditioning         |
| IAMS | Instrument Asset Management System                |
| I/O  | Input/output                                      |
| IEEE | Institute of Electrical and Electronics Engineers |
| LAN  | Local Area Network                                |
| LAS  | Link Active Scheduler                             |
| LED  | Light Emitting Diode                              |
| LSTK | Lump Sum Turnkey                                  |
| Ма   | Milli-Ampere                                      |
| MB   | Mega-Byte                                         |
| MIS  | Management Information System                     |
| MMI  | Man Machine Interface                             |
| MMS  | Machine Monitoring System                         |
| MTS  | Maintenance Training System                       |
| NA   | Not Applicable                                    |
| NAOO | Northern Area Oil Operations                      |

| NEMA  | National Electrical Manufacturers Association  |
|-------|------------------------------------------------|
| NFPA  | National Fire Protection Association           |
| OPC   | OLE for Process Control                        |
| OSPAS | Oil Supply Planning And Scheduling Department  |
| OTS   | Operator Training System                       |
| OTSG  | Once Through Steam Generator                   |
| OWS   | Operator Workstation                           |
| PAN   | Plant Automation Network                       |
| P&ID  | Piping and instrument diagram                  |
| РС    | Personal Computer                              |
| PCN   | Process Control Network                        |
| PCS   | Process Control System                         |
| PFD   | Process Flow Diagram                           |
| PI    | Plant Information System                       |
| PIB   | Process Interface Building                     |
| PID   | Proportional Integral Derivative               |
| PLC   | Programmable logic controller                  |
| PSA   | Power System Automation                        |
| RAM   | Random Access Memory                           |
| RTD   | Resistance Temperature Detector                |
| RTU   | Remote Terminal Unit                           |
| SAES  | Saudi Aramco Engineering Standards             |
| SAMA  | Scientific Apparatus Manufacturers Association |
| SAMSS | Saudi Aramco Materials System Specifications   |
| SAT   | Site Acceptance Test                           |

| SCN | Safety Control Network |
|-----|------------------------|
|-----|------------------------|

- SER Sequence of Events (SOE) Recording
- STCS Steam Turbine Control System
- STG Steam Turbine Generator
- TCP/IP Transmission Control Protocol/Internet Protocol
- TIACS Turbine Intake (Inlet) Air Cooling System
- TMR Triple modular redundant
- UHF Ultra High Frequency
- UPS Uninterruptible power supply
- VHF Very High Frequency
- WAN Wide Area Network

### Chapter One

### **INTRODUCTION**

### **1.1 PLANT OVERVIEW:**

The Shaybah field is located in the eastern Rub' Al-Khali "Empty Quarter" in the southeastern part of Saudi Arabia, approximately  $\circ \cdot \cdot$  miles ( $\wedge \cdot \cdot$  km) from Dhahran. The current facilities, consisting of two satellite Gas Oil Separation Plants (GOSP- $\cdot$ ) and GOSP- $\cdot$ ") with Central Processing Facilities (GOSP- $\cdot$  and GOSP- $\cdot$ ) and interconnecting crude and gas transfer lines, are designed to produce  $\vee \circ \cdot$  MBCD of Arabian Extra Light (AXL) crude oil.

The purpose of Shaybah AXL Crude Increment  $-7\circ$  MBCD Program (BI-) -  $\cdot \cdot 7) \pm$ ) is to maintain crude oil production and MSC targets by increasing the AXL crude oilproduction capacity of the remote Shaybah field from  $\vee \circ \cdot$  MBCD to  $\uparrow, \cdot \cdot \cdot$  MBCD.

The  $\circ \cdot$  MBCD AXL Crude Increment facilities will increase the Shaybah field Producing Facilities design capacities to  $\cdot, \cdot \cdot$  MBCD of stabilized AXL crude, with  $\circ \cdot \circ$  water cut and at  $\circ, \circ \cdot \circ$  GOR. The facilities are to process  $\circ \cdot \circ \cdot$  MBCD of dry AXLcrude.

The facilities to be installed include

- Gas/Oil Separation Facilities
- Wet Crude Handling Facilities
- Gas Gathering and Compression Facilities

The BI- $1 \cdot \cdot \cdot \cdot 1 \cdot \xi$  Project is separated into three packages, as shown below:

- Yo• MBCD AXL Crude Increment
- Combined Cycle Power Generation
- Supporting Facilities and Security Infrastructure

The Combined Cycle Power Generation facilities will produce  $\Upsilon \cdot$  to  $\Upsilon \circ \cdot$  MW nominally or as required to meet various operating criteria in GOSP- $\pounds$ . This will beachieved by converting the six simple cycle CGTGs in GOSP- $\pounds$  to combined cycleconfiguration and utilizing the HP and IP stream produced to drive Steam TurbineGenerators.

The Combined Cycle Power Generation package will provide Shaybah GOSP-<sup>±</sup> with specific below outcomes and deliverables as follow:

- Combined Cycle Power Generation
- Six OTSGs (Once Through Steam Generator) coupled withCGTGs
- Two STGs (Steam Turbine Generator) receiving HP and IPsteam from the OTSGs.

- Two ACCs (Air Cooled Condenser) condensing steam through aircooled finned tubes

- Raw Water Supply; from two water wells in Sabkha #ε.
- Pre-Treatment Facilities
- Ro/Demin. System
- Post-Treatment Facilities
- Condensate System including condensate pump and polishing unit
- Boiler Feed Water System
- Water Chemical Treatment System

• Electrical Works; new `\".^kV Substation, `\" •kV GIS extensionSUBSTATION So" RACK ROOM is provided in `\".^KV Substation to house the control,protection, and monitoring systems associated with the OTSGs and BOP. STGs Control System shall be provided by STG supplier in local shelter in addition to CCR &Substation So", in order to conduct the combined cycle plant controls.Integrated Control and Safety System comprises of Process Automation for ProcessControl Emergency Shutdown System and Fire & Gas Detection System.

### **DCS OVERVIEW**

DCS (Distributed Control System) is a computerized control system used to control the production line in the industry.

While a product (Food, medicine, Oil..etc) passing through many stages in the factory before it reaches its final so the product can be sold out, during those stages it requires a kind of control in order to adjust the quality of it. However, to adjust the quality it is required to control many physical quantities such as pressure, Temperature..etc.

Furthermore, in some dangerous applications such as petrochemical factories and nuclear reactors the control will much critical, however, losing the control may lead to an explosion of the plant.

DCS System consists minimum of the following components.

- 1. Field Control station (FCS): It consists of input/output modules, CPU and communication bus.
- <sup>Y</sup>. Operator station: It is basically human interface machine with monitor, the operator man can view the process in the plant and check if any alarm is presents and he can change any setting, print reports...etc.
- <sup>r</sup>. Engineering station: It is used to configure all input & output and drawing and any things required to be monitored on Operator station monitor.

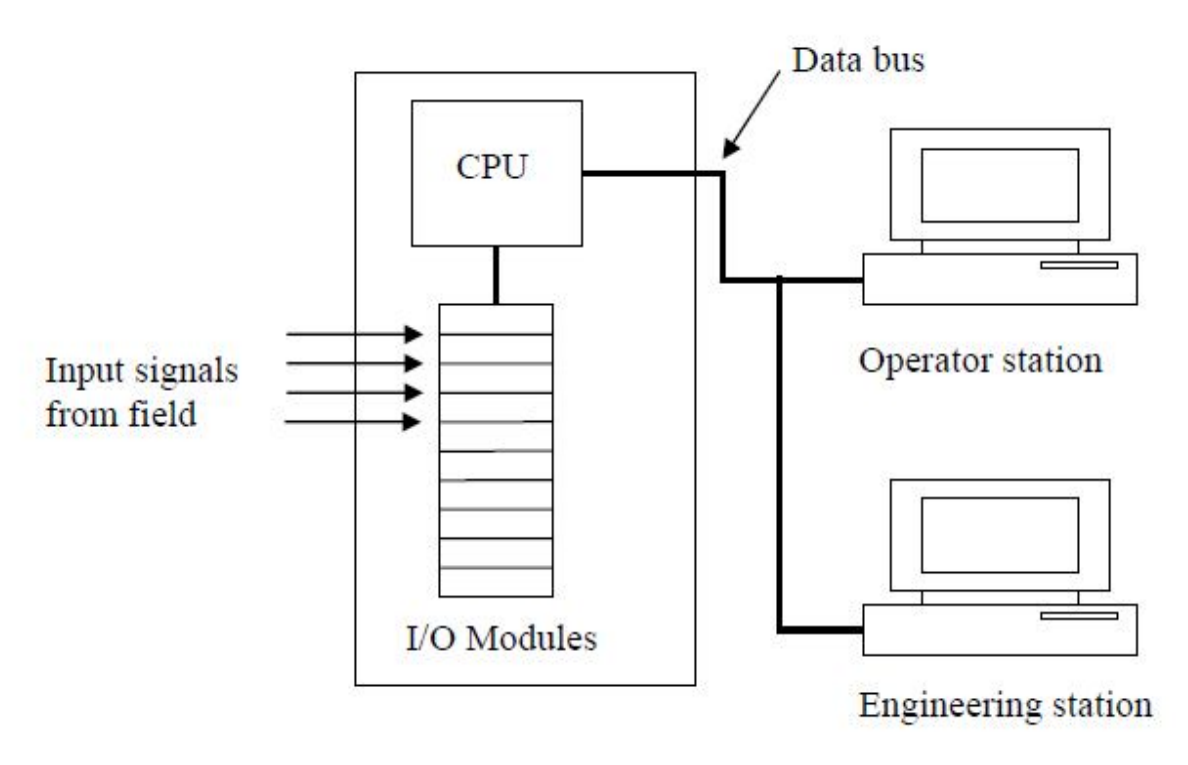

Figure \: Basic configuration of a DCS System

A DCS typically uses custom designed processors as controllers and uses both proprietary interconnections and communications protocol for communication. Input and output modules form component parts of the DCS. The processor receives information from input modules and sends information to output modules. The input modules receive information from input instruments in the process (or field) and transmit instructions to the output instruments in the field. Computer buses or electrical buses connect the processor and modules through multiplexer or demultiplexers. Buses also connect the distributed controllers with the central controller and finally to the Human (HMI) or control consoles.

The elements of a DCS may connect directly to physical equipment such as switches, pumps and valves and to Human Machine Interface (HMI) via SCADA.

Distributed control systems (DCSs) are dedicated systems used to control manufacturing processes that are continuous or batch-oriented, such as oil refining, petrochemicals, central station power generation, fertilizers, pharmaceuticals, food and beverage manufacturing, cement production, steelmaking, and papermaking.

DCSs are connected to sensors and actuators and use set point control to control the flow of material through the plant. The most common example is a set point control loop consisting of a pressure sensor, controller, and control valve. Pressure or flow measurements are transmitted to the controller, usually through the aid of a signal conditioning input/output (I/O) device. When the measured variable reaches a certain point, the controller instructs a valve or actuation device to open or close until the fluidic flow process reaches the desired set point. Large oil refineries have many thousands of I/O points and employ very large DCSs. Processes are not limited to fluidic flow through pipes, however, and can also include things like paper machines and their associated quality controls, variable speed drives and motor control centers, cement kilns, mining operations, ore processing facilities, and many others.

A typical DCS consists of functionally and/or geographically distributed digital controllers capable of executing from ' to 'o' or more regulatory control loops in one control box. The input/output devices (I/O) can be integral with the controller or located remotely via a field network. Today's controllers have extensive computational capabilities and, in addition to proportional, integral, and derivative (PID) control, can generally perform logic and sequential control. Modern DCSs also support neural networks and fuzzy application.

DCS systems are usually designed with redundant processors to enhance the reliability of the control system. Most systems come with canned displays and configuration software which enables the end user to set up the control system without a lot of low level programming. This allows the user to better focus on the application rather than the equipment, although a lot of system knowledge and skill is still required to support the hardware and software as well as the applications. Many plants have dedicated groups that focus on this task. These groups are in many cases augmented by vendor support personnel and/or maintenance support contracts.

DCS may employ one or more workstations and can be configured at the workstation or by an off-line personal computer. Local communication is handled by a control network with transmission over twisted pair, coaxial, or fiber optic cable. A server and/or applications processor may be included in the system for extra computational, data collection, and reporting capability.

### **'."** DIFFERENCE BETWEEN DCS AND PLC

Turn the clock back ``-`` years: The programmable logic controller (PLC) is king of machine control while the distributed control system (DCS) dominates process control. Today, the two technologies share kingdoms as the functional lines between them continue to blur. We now use each where the other used to rule. However, PLCs still dominate high-speed machine control, and DCSs prevail in complex continuous

processes.

When PLCs were solely replacements for hard-wired relays, they had only digital I/O, with no operator interface or communications. Simple operator interfaces appeared, then evolved into increasingly complex interfaces as PLCs worked with increasingly complex automation problems. We went from a panel of buttons and I/O-driven lamps to PLC full-color customized graphic displays that run on SCADA software over a network.

Today, the decision between PLC and DCS often depends on business issues rather than technical features.

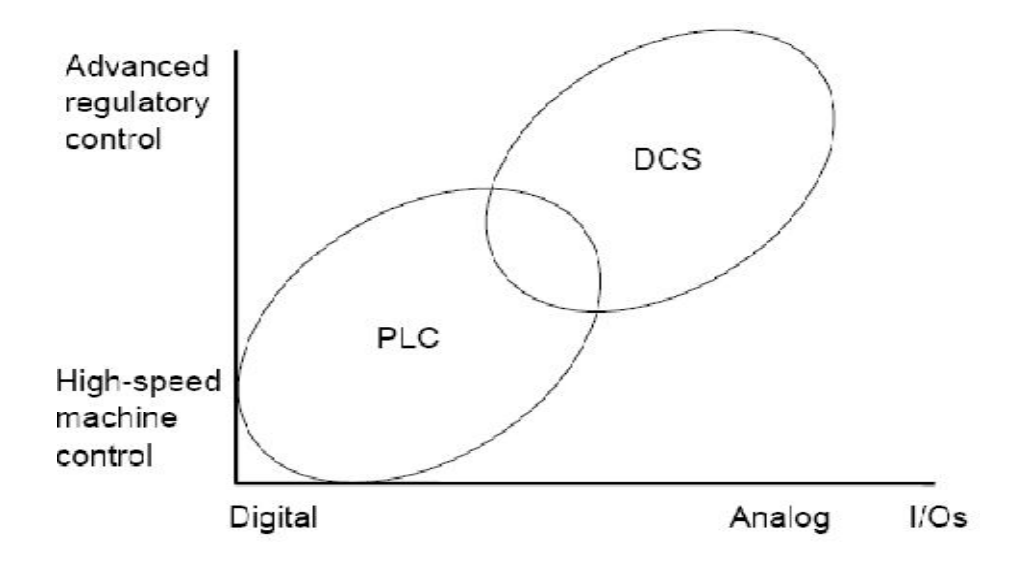

Figure <sup>7</sup>:DCS VS PLC

An important difference between DCSs and PLCs is how vendors market them. DCS vendors typically sell a complete, working, integrated, and tested system; offering full application implementation. They offer many services: training, installation, field service, and integration with your Information Technology (IT) systems. A DCS vendor provides a server with a relational database, a LAN with PCs for office automation, networking support and integration of third-party applications and systems. The DCS vendor tries to be your "one-stop shop." The PLC is more of a "do-it-yourself" device, which is sometimes simpler to execute.

PLCs are fast: They run an input-compute-output cycle in milliseconds. On the other hand, DCSs offer fractional second  $(1/7 \text{ to } 1/1 \cdot)$  control cycles. However, some DCSs provide interrupt/event-triggered logic for high-speed applications.

Most DCSs offer redundant controllers, networks, and I/Os. Most give you "built-in" redundancy and diagnostic features, with no need for user-written logic.

### **1.4 DIFFERENCE BETWEEN DCS AND SCADA**

A primary differentiator between a SCADA system and other types of control systems such as DCS is the purpose to which the control system will be put.

In general DCS is focused on the automatic control of a process, usually within a confined area. The DCS is directly connected to the equipment that it controls and is usually designed on the assumption that instantaneous communication with the equipment is always possible.

A SCADA system is usually supplied to permit the monitoring and control of a geographically dispersed system or process. It relies on communication systems that may transfer data periodically and may also be intermittent. Many SCADA systems for high-integrity applications include capabilities for validating data transmissions, verifying and authenticating controls and identifying suspect data.

DCS is process state driven, while SCADA is even driven. DCS does all its tasks in a sequential manner, and events are not recorded until it is scanned by the station. In contrast, SCADA is event driven. It does not call scans on a regular basis, but waits for

an event or for a change in value in one component to trigger certain actions. SCADA is a bit more advantageous in this aspect, as it lightens the load of the host. Changes are also recorded much earlier, as an event is logged as soon as a value changes state.

### **1.0 APPLICATIONS OF DCS AND SCADA**

DCS is the system of choice for installations that are limited to a small locale, like a single factory or plant, while SCADA is preferred when the entire system is spread across a much larger geographic location, examples of which would be oil wells spread out in a large field.

Part of the reason for this is the fact that DCS needs to be always connected to the I/O of the system, while SCADA is expected to perform even when field communications fail for some time. SCADA does this by keeping a record of all current values, so that even if the base station is unable to extract new information from a remote location, it would still be able to present the last recorded values.

DCS and SCADA are monitoring and control mechanisms that are used in industrial installations to keep track and control of the processes and equipment; to ensure that everything goes smoothly, and none of the equipment work outside the specified limits.

The most significant difference between the two is their general design. DCS, or Data Control System, is process oriented, as it focuses more on the processes in each step of the operation. SCADA, or Supervisory Control and Data Acquisition, focuses more on the acquisition and collation of data for reference of the personnel who are charged with keeping track of the operation

### Chapter Two

#### FORMATTING DESCRIPTION ۲

### **7.1 DEFINITIONS**

#### Decoder

Device that converts NTSC, PAL, SECAM or NTSC 5.57 video. Aspect Ratio

The ratio of the width of any image to its height Integration **Specifications Document** 

A document prepared by VENDOR that provides the technical specifications for all the different system and sub-system hardware interfaces, applications interfaces anddata communications requirements.

#### Job Specification

The scope of the work to be performed pursuant to a contract. It describes or references the applicable drawings, standards, specifications, as well as the administrative, procedural, and technical requirements that CONTRACTOR shallsatisfy or adhere to in accomplishing the work.

#### **Non-Material Requirements**

The complete set of documentation required from VENDOR and/or CONTRACTORduring the design and development of the project. PCS

Refers to the Process Control System (PCS) comprising of Distributed ControlSystems, subsystems, marshalling cabinets and accessories supplied by VENDOR

#### System Design Document

A document prepared by VENDOR and/or the design CONTRACTOR that containsthe design narratives and the key design issues of the system.

### System Development Plan

A document prepared by VENDOR and/or the design CONTRACTOR to outline thedevelopment steps, project schedules and major milestones.

### **7.7 CONTROL NARRATIVE**

### **7.7.1** GENERAL

Modulating control system(MCS) is to conduct continuously closed-loop control to main systems and equipments of OTSG, turbine, and guarantee stability of main parameter of unit, and satisfy requirement of safety start-up, shut down and normal operation.

### **Y.Y.Y** Control strategy

- Conventional PID adjustment.
- Various loop structural forms such as cascade, three impulse, feed forward compensation, single loop &multi actuator etc.

### **Y.Y.** Measurement of redundancy transmitter

- Measurement signal of duplicate redundancy transmitter will select average value automatically, operator can choose to use average value of the two measurement signal by manual on graphic or only use one signal between them. If there is one signal between the two exceeds normal range when select the average value of the two signals, then the other one will be selected automatically as output value, and work of control system will not be affected. If the two signals all exceed normal range, then the control system which use the signal will be shifted to manual control with force.
- Measurement signal of triply redundancy transmitter will select intermediate value automatically, operator can choose to use intermediate value of the three measurement signal by manual on graphic or only use one signal among them. If there is one signal exceeds normal range when select the intermediate value of the threesignal, then average value of another two signal will be selected automatically as output value; if there are two signal exceed normal range, the rest signal will be selected as output value automatically, and work of control system will not be affected. If the three signals all exceed normal range, then the control system which use the signal will be shifted to manual control with force.

### ۲.۲.٤ Manual/auto shift

- Over limit or poor quality of measurement signal, shift to manual automatically.
- Auto operation condition is not satisfied, shift to manual automatically from logic interlock.
- Operator conduct manual/auto shift.

• Disturbance of equipment output will not be caused by manual/auto shift no matter operated by operating personnel or logic interlock.

### **Y.Y.**• HP feed water system

### **Y.Y.e.v** HP feed water shut-off bypass valve(MOV-1302)

### **Reference Drawings**

- P&ID B12-A-PID-BA-040181-...
- P&ID Β<sup>τ</sup><sup>ε</sup>-A-PID-BA-ονοι<sup>π</sup>τ-··τ
- P&ID BY 5-A-PID-BA-040150-...
- P&ID BY 5-A-PID-BA-040157-...
- $P\&ID BY \xi A PID BA \circ Y \circ Y \circ A \cdots Y$
- P&ID ΒΥ ٤-Α-ΡΙD-ΒΑ-ΟΥΟΙΟ9-...Υ

### Permissive Open:

- Both FW CVs(FCV- $\forall \forall \cdot, FCV$ - $\forall \forall 1$ ) closed
- HP eco bypass  $CV(TCV \cdot \circ \circ \gamma)$  closed
- OTSG in CC mode or (No GT flame On AND Allow HP FW SOV re-filling)

### Auto Open:

- Feed water pump running ('oo' & FW pressure not low)
- HP Eco&Evap filling SOV closed(MOV- $\gamma \tau \cdot \gamma$ )
- OTSG in CC mode or (No GT flame On and Eco&Evap level (*LIT*-·۲٩١)< X<sup>r</sup> and Allow HP FW SOV re-filling)
- HP FW main  $CVs(FCV-\Upsilon, \Upsilon)$  closedBoth HP  $\Upsilon, \%$  FW  $CVs(FCV-\Upsilon, \Upsilon)$  AND HP economiser bypass  $CV(TCV-\Im, \Im)$  closed
- Feedwater shut-off valve(MOV-) (V) closed

### Auto Close:

- Feedwater shut-off valve(*MOV*-1YY1) is open
- No feedwater pump running, after <code>\osec</code>
- OTSG HP in Dry out mode
- No GT flame On and Eco&Evap level  $(LIT \gamma \gamma) > X^{r}$

### **Protective Close:**

• (HP in Dry out mode longer than  $\cdot$  sec or HP in Dry run mode) and HP

FW shut off bypass valve(MOV- $\gamma \pi \cdot \gamma$ ) not closed

### **Y.Y.O.Y** HP feedwater shut-off valve(MOV-1271)

### **Reference Drawings**

- P&ID B1 -A-PID-BA-0101-...
- P&ID B<sup>τ</sup> ε-A-PID-BA-ονοιπτ-...τ
- P&ID Β<sup>Υ</sup> ٤-Α-ΡΙD-ΒΑ-ονοι ٤ο-...Υ
- P&ID BY ٤-A-PID-BA-0401 ٤٦-...
- $P\&ID BY \xi A PID BA \circ Y \circ Y \circ A \cdots Y$
- P&ID ΒΥ ٤-Α-ΡΙD-ΒΑ-ονοιο9-...

### Permissive Open:

- FW CV(FCV- $\Upsilon$ ,FCV- $\Upsilon$ ) closed
- HP eco bypass  $CV(TCV \cdot \circ \gamma \gamma)$  closed
- $\Delta P$  (pump outlet pressure(*PIT*·  $\vee \wedge \vee$ ) economiser pressure(*PIT*·  $\vee \wedge \vee \vee$ )) $< \vee \vee psig$
- OTSG in CC mode or (No GT flame On AND Allow HP FW SOV re-filling)

### Auto Open:

- Feedwater pump running ('oo' & FW pressure not low)
- HP Eco&Evap filling SOV  $closed(MOV-1^{\circ}, ^{\circ})$
- $\Delta P$  (pump outlet pressure(*PIT*-·  $\forall \land \forall$ ) economiser pressure(*PIT*-·  $\forall \land \forall$ )) $< \forall \forall$  psig
- OTSG in CC mode or (No GT flame On and Eco&Evap level (*LIT*-·۲۹۱)< X<sup>r</sup> and Allow HP FW SOV re-filling)
- HP FW main CVs(FCV-ヾ, ヾ) closedBoth HP ヾ, K FW CVs(FCV-ヾ, ヾ) AND HP economiser bypass CV(TCV-, oヾ) closed
- Feedwater shut-off bypass valve(MOV-1 \*\*\*) has left closed position > 1° seconds ago

### Auto Close:

- No feedwater pump running, after <code>\osec</code>
- OTSG HP in Dry out mode
- No GT flame On and Eco&Evap level (LIT-•۲۹)> X<sup>max</sup>

### **Protective Close:**

(HP in Dry out mode longer than `` sec or HP in Dry run mode) and HP FW shut off valve(MOV-1YY1) not closed

### **Y.Y.e.F** HP economiser vent shut-off valve(MOV-1298)

### **Reference Drawings**

- P&ID BY -A-PID-BA-040181-...
- P&ID B12-A-PID-BA-040181-...
- P&ID BY 5-A-PID-BA-040150-...
- P&ID Β<sup>Υ</sup> ξ-Α-PID-BΑ-ογοι ξι...
- P&ID BY ٤-A-PID-BA-ονοιολ...
- P&ID ΒΥ ٤-Α-ΡΙD-ΒΑ-ονοιο9-...

### Permissive Open:

• No GT flame on(XS-1077)

### Auto Open:

- No GT flame on(XS-1077)
- Evaporator fill level(LI-•۲۹۱)> $\Lambda$ <sup>m</sup>.  $\gamma$ % and  $<\Lambda$ °.  $\epsilon$

### Auto Close:

- GT flame on
- Evaporator fill level(LI-•۲۹۱)< $\Lambda$ <sup> $\gamma$ </sup>,  $\gamma$ %longer than  $\circ$  minutes
- No GT flame on(*XS*-1 $\circ$ <sup>m</sup>) and Feedwater supply in operation and FW SOV(*MOV*-17)) open AND Evaporator fill level (*LI*- $\cdot$ <sup>1</sup>)> $\wedge$  $\circ$ . $\epsilon$ <sup>1</sup>%

### **Protective Close:**

 GT flame on longer than "• sec and Eco ventualve not closed (MOV-1۲۹۸) not closed

# Y.Y.o.:HP economizer and evaporator filling shut-off valve(MOV-1307)

### **Reference Drawings**

- P&ID BY -A-PID-BA-040171-...
- P&ID Β<sup>Υ</sup><sup>ε</sup>-A-PID-BA-ονοι<sup>π</sup>Υ-··<sup>π</sup>
- P&ID BY 2-A-PID-BA-040120-...
- P&ID Β<sup>Υ</sup><sup>ε</sup>-A-PID-BA-ονοι<sup>ε</sup><sup>γ</sup>-ν<sup>π</sup>
- P&ID B<sup>Υ</sup> ٤-A-PID-BA-ονοιολ...
- P&ID B<sup>Υ</sup> ٤-A-PID-BA-ονοιοθ-...

### Permissive Open:

- No GT flame on(XS-1077)
- Economiser vent shut-off valve(MOV-1Y4A) open
- Stack temperature  $< \tau \cdot \tau F$

### Auto Close:

- Economiser vent valve(*MOV*-1Y9A) not open
- GT flame on(XS-1077)

### **Protective Close:**

 GT flame on longer than "• sec AND eco fillingshut-off valve (MOV-<sup>1</sup>"• <sup>V</sup>) notClosed

### **Y.Y.o.o** HP separator blowdown shut-off valve(MOV-1272)

### **Reference Drawings**

- P&ID BY 2-A-PID-BA-OVO121-...
- P&ID B1 ٤-A-PID-BA-0101 ٤1-...
- P&ID BY ٤-A-PID-BA-0401 ٤1-...
- P&ID BY 5-A-PID-BA-040157-...
- $P\&ID BY \xi A PID BA \circ Y \circ Y \xi Y \cdots Y$
- P&ID ΒΥ ٤-Α-ΡΙD-ΒΑ-ονοι ٤Υ-...

### Permissive Open:

• Both blow down control valves( $LCV - \cdot \tau \cdot \tau$ ,  $LCV - \cdot \tau \cdot \tau$ ) closed

### Auto Open:

- GT speed(SY-1° $\varepsilon$ )<  $\tau \cdot \cdot rpm$
- Separator level  $> \xi$ .  $\gamma \% (LIC \gamma \gamma)$
- Separator pressure > ۲ ۹ psi

OR all the following criteria are true

- GT speed(SY-1° $\tau \epsilon$ )>  $\tau \cdot \cdot rpm$
- No GT flame on(XS-1° $\tau$ )
- Separator pressure >  $X^{(LIC-\cdot \tau \cdot \tau)}$

OR all the following criteria are true

- GT flame on(XS-1°°°)
- Minimum Flow mode OR Level control mode OR separator level > Y. "%(LIC-. ". ")
- Separator pressure  $>1 \leq .\circ psi(PI ... )$

### Auto Close:

- GT speed(SY-1° $\tau$  $\epsilon$ )<  $\tau$  · · rpm
- Separator level( $LIC \cdot \tau \cdot \tau$ )< $\xi \cdot \tau$  or Separator pressure < $\tau$  psi( $PI \cdot \tau \tau$ ) OR all the following criteria are true

- Separator level  $< \sqrt{.\%} (LIC \sqrt{.\%})$  longer than  $\sqrt{.\%}$  minute
- Benson mode or Dry run mode
  - OR all the following criteria are true
- Separator level <7.77% (*LIC*-.7.7%)
- Level mode

### **Protective Close:**

### **Protective Open:**

• Separator level( $LIC \cdot (7,7) < 7.77\%$  (when not open and whenblow down tank( $LIC \cdot (7,77) < 9.\%$ )

### **Y.Y.e.v** HP superheater outlet drain valve(MOV-1303)

### **Reference Drawings**

- P&ID BY 5-A-PID-BA-040151-...
- P&ID BY 5-A-PID-BA-040151-...
- P&ID BY 5-A-PID-BA-040151-...
- P&ID BY 5-A-PID-BA-040157-...
- $P\&ID B^{t} \xi A PID BA \circ V \circ 1 \xi T \cdots T$
- P&ID BY 5-A-PID-BA-040157-...

### Permissive Open:

- Drip leg temperature  $< H(TI \cdot \circ \land \circ)$
- Valve position < Maximum position

### Auto Open:

The value is opened during standstill every  $\gamma$  hours for  $\gamma$  minute:

- GT speed  $< 7 \cdot \cdot \text{ rpm}(SY 1 \circ \pi \xi)$
- HP steam pressure  $> \gamma \operatorname{Ppsi}(PY \cdot \mathfrak{sqA})$

The valve is opened during CC start-up

- GT speed >  $\gamma \cdot \cdot$  rpm for more than  $\gamma$  minute (SY- $\gamma \circ \gamma \xi$ )
- HP steam pressure  $>1 \leq .opsi(PY \cdot \leq 9A)$

During automatic draining (after start-up draining)

- GT flame on and OTSG at CC mode
- Separator pressure >  $X^{(PIT-rqr)}$
- Drip leg temperature <oʻf above calculated saturation temperature

### Auto Close:

The drain valve is closed during standstill

- GT speed  $< \gamma \cdot \cdot \operatorname{rpm}(SY \gamma \circ \tau \epsilon)$
- \minute after opening of the valve

The valve is closed when all of the following criteria are true for  $\circ$ 

minutes

- GT flame on(XS-1°°°)
- Drip leg temperature >° <sup>£</sup>F above calculated saturation temperature(*TI*-·°<sup>A</sup>°,*PY* .<sup>£</sup>9A)
- Steam flow >  $\gamma \wedge \wedge \cdot \cdot lb/hr(FIT \cdot \gamma \gamma \gamma, FIT \cdot \gamma \circ)$
- Valve is not closed

The valve is also closed after start-up

- GT speed  $< 7 \cdot \cdot \operatorname{rpm}(SY 1 \circ 7 \epsilon)$
- Drip leg temperature  $> \forall \forall \circ F(TI \circ \land \circ)$

The drain valve is closed during automatic draining

- No GT flame on(XS-1°°°)
- Separator pressure  $< X^{(PIT-rqr)}$
- Drip leg temperature >° <sup>£</sup>F above calculated saturation temperature(*TI*-·°<sup>A</sup>°,*PY* ·<sup>£</sup>9<sup>A</sup>)

### **Protective Close:**

• Drip leg temperature > $\forall \gamma \circ F$  longer than  $\neg \cdot \sec(TI \cdot \circ \land \circ)$ 

### **Y.Y.O.V** HP main steam drain valve(MOV-1273)

#### **Reference Drawings**

- P&ID B1 &-A-PID-BA-0401 & 1-...
- P&ID BY 2-A-PID-BA-040121-...
- P&ID B<sup>γ</sup><sup>ε</sup>-A-PID-BA-ογοι<sup>ε</sup><sup>1</sup>-···<sup>π</sup>
- P&ID BY 5-A-PID-BA-040157-...
- P&ID BY 5-A-PID-BA-040157-...
- P&ID B<sup>Υ</sup> ٤-A-PID-BA-ονοι ε<sup>γ</sup>

### **Y.Y.**•. **HP main steam drain valve(MOV-1273)**

#### **Reference Drawings**

- P&ID BY 5-A-PID-BA-040151-...
- P&ID BY ٤-A-PID-BA-ovol ٤1-...
- P&ID BY 5-A-PID-BA-040151-...
- P&ID BY 5-A-PID-BA-040157-...
- P&ID BY 5-A-PID-BA-040157-...
- P&ID ΒΥ ٤-Α-ΡΙD-ΒΑ-ονοι έν-...

#### Permissive Open:

- Drip leg temperature  $< H(TI \cdot \circ \land \varepsilon)$
- Valve position < Maximum position

#### Auto Open:

The value is opened during standstill every  $\gamma$  hours for  $\gamma$  minute:

- GT speed  $< 7 \cdot \cdot \text{ rpm}(SY-1\circ \tau \xi)$
- HP steam pressure  $> 79 \text{psi}(PY \cdot \xi 9 \Lambda)$

The valve is opened during CC start-up

- GT speed >  $\gamma \cdot \cdot$  rpm for more than  $\gamma$  minute (SY- $\gamma \circ \gamma \xi$ )
- HP steam pressure >1  $\xi.$   $opsi (PY- \cdot \xi$   $\Lambda)$

During automatic draining (after start-up draining)

- GT flame on and OTSG at CC mode
- Separator pressure >  $X^{(PIT-rqr)}$
- Drip leg temperature <•  $\xi$  F above calculated saturation temperature

### Auto Close:

The drain valve is closed during standstill

- GT speed  $< \forall \cdot \cdot rpm(SY-1\circ \forall \xi)$
- I minute after opening of the valve
  The valve is closed when all of the following criteria are true for o minutes
- GT flame on(XS-1°°°)
- Drip leg temperature >° <sup>£</sup>F above calculated saturation temperature(*TI*-·°<sup>A</sup><sup>£</sup>,*PY* · <sup>£</sup><sup>A</sup>)
- Steam flow >  $\gamma \wedge \wedge \cdot \cdot lb/hr(FIT \cdot \gamma \gamma \gamma, FIT \cdot \gamma \circ)$
- Valve is not closed

The valve is also closed after start-up

- GT speed  $< \gamma \cdot \cdot \operatorname{rpm}(SY \gamma \circ \tau \xi)$
- Drip leg temperature  $> \forall \forall \circ F (TI \cdot \circ \land \xi)$

The drain valve is closed during automatic draining

- No GT flame on(XS-1077)
- Separator pressure  $< X^{(PIT-T9Y)}$
- Drip leg temperature >° <sup>£</sup>F above calculated saturation temperature(*TI*-·°<sup>A</sup><sup>£</sup>,*PY* ·<sup>£</sup>9<sup>A</sup>)

### **Protective Close:**

• Drip leg temperature >  $\forall \uparrow \circ F$  longer than  $\neg \cdot \sec(TI \cdot \circ \land \xi)$ 

### **Y.Y.e.9** HP attemperator spray water shut off valve(MOV-1276)

### **Reference Drawings**

- P&ID B1 -A-PID-BA-0101....
- P&ID ΒΥ ٤-Α-ΡΙD-ΒΑ-ονοινΥ-...٤
- P&ID BY  $\xi$ -A-PID-BA- $\circ$ V $\circ$ )  $\xi \circ_{-} \cdot \cdot \xi$
- $P\&ID BY \xi A PID BA \circ Y \circ Y \xi \tau_{-} \cdot \cdot \xi$
- $P\&ID BY \xi A PID BA \circ Y \circ Y \circ A \cdot \cdot \xi$
- $P\&ID BY \xi A PID BA \circ V \circ 1 \circ 9 \cdots \xi$

### Permissive Open:

• Spray water control valve  $closed(PCV - \cdot \xi \gamma \xi)$ 

### Auto Open:

- Steam temperature  $> 9 \land 7 F (TIC \xi \gamma \xi)$
- Steam flow  $> \circ \lor \lor \cdot \cdot lb/hr(FIT \cdot \lor \lor \lor, FIT \cdot \lor \circ)$
- Attemperator control valve( $TCV \cdot \xi \gamma \xi$ ) closed
- Feedwater supply in operation
- GT flame on  $(XS-1\circ T)$

### Auto Close:

- Steam temperature <  $\forall \forall F (TIC \cdot \xi \forall \xi)$
- Steam temperature( $TIC \cdot \xi \gamma \xi$ ) < 9A7F and  $CV(TCV \cdot \xi \gamma \xi)$  closed for more than  $\gamma$  minute
- Steam flow  $<\circ\vee\neg$  · · · lb/hr for more than  $\neg$  minutes (*FIT* ·  $\neg \neg \neg$ , *FIT* ·  $\neg \circ$ )
- Feedwater supply not in operation
- No GT flame on(XS-1077)

### **Protective Close:**

• Attemperator outlet steam superheat  $(TSH \cdot \xi \gamma \xi) < \P \cdot F$  (too close to saturation) longer than  $\gamma \cdot \sec$ 

### **Y.Y.e.v** HPsteam shut-off bypass valve(MOV-1275)

### **Reference Drawings**

- P&ID BY :- A-PID-BA-040191-...:
- P&ID BY 5-A-PID-BA-040197-...5
- P&ID BY 2-A-PID-BA-040120-..2
- P&ID Β<sup>Υ</sup> <sup>ε</sup>-A-PID-BA-<sup>ο</sup><sup>γ</sup><sup>ο</sup><sup>γ</sup> <sup>ε</sup><sup>γ</sup><sup>-</sup>...<sup>ε</sup>
- $P\&ID BY \xi A PID BA ovoloh \cdot \cdot \xi$
- P&ID B<sup>Υ</sup> ٤-A-PID-BA-ο<sup>γ</sup>ο<sup>γ</sup>ο<sup>γ</sup>ο<sup>γ</sup>ο<sup>γ</sup>... ξ

### Permissive Open:

- No GT flame on(XS-1° $\tau$ )
- Header steam SOV closed(MOV-1140)

### Auto Close:

- Steam shut-off valve(MOV- $YY\xi$ ) is open
- Pressure section at Dry Out mode and steam pressure <15 opsig(PI-154 A)

### **Protective Close:**

• Dry run mode and steam SOV not closed  $(MOV-1YV \xi)$ 

HP steam shut-off valve(MOV-\Y∀٤)

### **Reference Drawings**

- P&ID BY 5-A-PID-BA-040181-...5
- P&ID BY 5-A-PID-BA-040187-...5
- P&ID BY 5-A-PID-BA-040150-...5
- P&ID Β<sup>Υ</sup> ٤-Α-PID-BA-οΥοΥ ٤٦-·· ξ
- P&ID B<sup>Υ</sup> ٤-A-PID-BA-ονονολολ... ξ
- P&ID B<sup>Υ</sup> ٤-A-PID-BA-ο<sup>γ</sup>ο<sup>γ</sup>ο<sup>γ</sup>ο<sup>γ</sup>ο<sup>γ</sup>... ξ

### Permissive Open:

- No GT flame on(XS-1077)
- Header steam SOV closed(*MOV*-11%°)
- Differential pressure  $\Delta P$  over value  $< \max(PIC \cdot \xi \mathfrak{A}, PIT \cdot \mathfrak{A})$

#### Auto Close:

• Pressure section at Dry Out mode and steam pressure  $<15 \circ psi(PIC-159\Lambda)$ 

### **Y.Y.O.VI HP FW main FCV shut-off valve(MOV-1051)**

#### **Reference Drawings**

- P&ID B<sup>τ</sup> ε-A-PID-BA-ονοιπι...τ
- P&ID BY ٤-A-PID-BA-0Y0197-...
- P&ID B<sup>γ</sup> ٤-A-PID-BA-ογογεο...
- P&ID B<sup>γ</sup> <sup>ε</sup>-A-PID-BA-ονοι<sup>ε</sup><sup>γ</sup>-...
- $P\&ID BY \xi A PID BA \circ V \circ 1 \circ A \cdots Y$
- P&ID BY 5-A-PID-BA-040109-...

#### Permissive Open:

• HP  $\cdot \cdot \%$  FCV closed (*FCV*- $\cdot \uparrow \uparrow \cdot )$ 

#### Auto Open:

- Feedwater supply in operation
- Main feedwater shut-off valve open
- $\cdot \cdot \%$  FW CV closed(*FCV*- $\cdot \uparrow \neg \cdot$ )
- Controller output > minimum position of  $\cdot \cdot \%$  LCV(*FCV*- $\cdot \uparrow \uparrow \cdot )$
- Separator pressure  $> \forall \uparrow \circ psi$  value for  $\land \cdot \cdot \%$  LCV(*PIT*- $\cdot \forall \uparrow \uparrow \uparrow$ )

### Auto Close:

- No FW pumps running after a delay time
- (Control output to ```% FCV(FCV-```)< minimum position or separator pressure < X<sup>r</sup> value for ``% FCV) (PIT-`<sup>r</sup><sup>q</sup><sup>r</sup>) and ``% LCV closed

### **Protective Close:**

- HP Separator pressure </r>
  Yropsi and FW supply inoperation longer than 
  sec
- (HP in Dry out mode longer than `` sec orDry run mode) and HP FW shut off not closed

### **Y.Y.O.VY HP ECO bypass shut-off valve(MOV-1052)**

#### **Reference Drawings**

- P&ID Β۲٤-Α-PID-BA-ονοιπι...
- P&ID Β<sup>τ</sup><sup>ε</sup>-A-PID-BA-ο<sup>γ</sup>ο<sup>γ</sup><sup>π</sup><sup>τ</sup>-··<sup>τ</sup>
- P&ID BY 5-A-PID-BA-0401 50-...
- P&ID Β<sup>Υ</sup> ٤-Α-ΡΙD-ΒΑ-ονοιεί-...
- $P\&ID BY \xi A PID BA \circ Y \circ Y \circ A \cdots Y$
- P&ID Β<sup>Υ</sup> ٤-Α-ΡΙD-ΒΑ-ογοιοθ-··Υ

### Permissive Open:

• HP eco bypass CV closed  $(TCV - \cdots )$ 

### Auto Open:

- No GT flame on(XS-) orr)
- Feedwater supply in operation
- HP eco&evap filling SOV open

### Auto Close:

- HP system in Dry out mode is not active
- HP eco&evap filling is not active(GT flame on OR Feedawater supply not in operation OR HP eco&evap filling SOV not open)

### ۲.۲.۲ IP feed water system

### **IP feedwater shut-off valve(MOV-1278)**

### **Reference Drawings**

- P&ID BY -A-PID-BA-040181-...
- P&ID B<sup>Υ</sup> ٤-A-PID-BA-ονοιΨΥ-..ο
- P&ID B<sup>Υ</sup> ٤-A-PID-BA-ογογεο...ο
- P&ID Β<sup>γ</sup> ٤-Α-PID-BΑ-ονον ε<sup>γ</sup>-···ο
- $P\&ID BY \xi A PID BA \circ Y \circ Y \circ A \cdots \circ$
- $P\&ID BY \xi A PID BA \circ Y \circ Y \circ 9 \cdot \cdot \circ$

### Permissive Open:

- IP FW  $CV(FCV \cdot \Upsilon \Upsilon)$  closed
- IP eco inlet drain(MOV- $\gamma\gamma\gamma\gamma$ ) closed
- OTSG in CC mode or(No GT flame On(*XS*-1077) AND notafter Dry run)

### Auto Open:

- Feedwater pump running
- IP system in CC mode or (No GT flame  $On(XS^{\gamma})^{\gamma}$ ) and Eco&Evap level(*LI*- $\gamma \wedge \gamma \rangle < X^{\gamma}$  and Allow IP FW SOV re-filling)
- IP FW  $CV(FCV \cdot \Upsilon \Upsilon)$  closed
- IP Eco &evap filling SOV closed(*MOV*-1 $"\cdot \circ$ )

### Auto Close:

- No GT flame On and Eco&Evap level( $LI \Upsilon \land \Upsilon \rangle > X \Upsilon$
- No FW pumps running after \osec

• IP system in Dry out mode

### **Protective Close:**

(OTSG in Dry out mode longer than `` sec or IP Dry run mode) and IP FW shut off(*MOV*-1YYA) not closed

### **Y.Y.Y. IP economiser vent shut-off valve(MOV-1322)**

### **Reference Drawings**

- P&ID B12-A-PID-BA-040181-...
- P&ID BY ε-A-PID-BA-ονοιΨτ...ο
- P&ID BY 5-A-PID-BA-040150-...
- P&ID ΒΥ ٤-Α-ΡΙD-ΒΑ-ονοιεί-...ο
- $P\&ID BY \xi A PID BA \circ V \circ Y \circ A \cdot \cdot \circ$
- P&ID BY ٤-A-PID-BA-ονοιο9-..ο

### Permissive Open:

• No GT flame on(XS-10%%)

### Auto Open:

- No GT flame on(XS-1° $\tau$ )
- Evaporator fill level(LI-•  $\uparrow \land \lor$ )> $\lor \lor$ .  $\uparrow \neg \%$  and  $\lt \lor \lor$ .  $\land \lor \%$ .

### Auto Close:

- GT flame on
- Evaporator fill level(LI-•  $\Upsilon \wedge \Upsilon$ ) <  $\Upsilon \vee$ .  $\Upsilon \gamma$ % longer than  $\circ$  minutes
- No GT flame on(*XS*-1 $\circ$ <sup>m</sup>) and Feedwater supply in operation and FW SOV(*MOV*-1 $\uparrow$ <sup>N</sup>) open AND Evaporator fill level (*LI*- $\cdot$ <sup>T</sup> $\wedge$ <sup>N</sup>)><sup>VV</sup>. $\wedge$ 1%

### **Protective Close:**

• GT flame on longer than  $\mathcal{T}$  sec and Eco ventualve not closed (*MOV-1\mathcal{T}\mathcal{T}\mathcal{T}*) not closed

# **Y.Y.Y.F** IP economiser and evaporator filling shut-off valve(MOV-1305)

### **Reference Drawings**

- P&ID Β۲ ٤-Α-ΡΙD-ΒΑ-ονοιτι...ο
- P&ID Β<sup>Υ</sup> ٤-Α-ΡΙD-ΒΑ-ονοι<sup>Ψ</sup>Υ-··ο
- $P\&ID BY \xi A PID BA \circ Y \circ Y \xi \circ \ldots \circ$
- P&ID BY 5-A-PID-BA-040157-...

- P&ID Β<sup>τ</sup> έ-Α-ΡΙD-ΒΑ-ονοιολ...ο
- P&ID Β<sup>τ</sup> έ-Α-ΡΙD-ΒΑ-ογοιοθ-...ο

### Permissive Open:

- No GT flame on(XS-1077)
- Economiser vent shut-off(MOV-1 $\gamma\gamma\gamma$ ) valve open
- Stack temperature  $< \gamma \cdot \gamma F$

### Auto Close:

- Evaporator filling level  $> \forall \forall . \forall \forall . \forall \forall (LIT \forall \land \forall)$
- Economiser vent valve(MOV-1TT) not open
- GT flame on(XS-1077)

### **Protective Close:**

GT flame on(XS-1°°°) longer than ° sec AND eco fillingshut-off valve(MOV-1°°) not closed

### **IP separator blowdown shut-off valve(MOV-1312)**

#### **Reference Drawings**

- P&ID BY 2-A-PID-BA-040121-..1
- P&ID BY 2-A-PID-BA-OVO121-...Y
- P&ID BY 2-A-PID-BA-040121-...
- P&ID BY 5-A-PID-BA-040157-...
- $P\&ID B^{\xi} A PID BA \circ V \circ 1 \xi Y \cdots Y$
- P&ID Β<sup>Υ</sup> <sup>ε</sup>-A-PID-BA-ο<sup>γ</sup>ο<sup>γ</sup> <sup>ε</sup><sup>γ</sup> <sup>ε</sup><sup>γ</sup>

### Permissive Open:

• Both blowdown control valves( $LCV - \cdot \uparrow \uparrow \uparrow, LCV - \cdot \uparrow \uparrow \land$ ) closed

### Auto Open:

- GT speed  $< \gamma \cdot \cdot \operatorname{rpm}(SY \gamma \circ \tau \epsilon)$
- Separator level >1..7%(LIC-..797)
- Separator pressure  $> \Upsilon \operatorname{Psig}(PI \cdot \mathfrak{L} \operatorname{PV})$ OR all the following criteria are true
- GT speed >  $\forall \cdot \cdot rpm(SY 1 \circ \forall \epsilon)$
- No GT flame on(XS-10%%)
- Separator pressure  $>1 \le .\circ psig(PI \cdot \le 9V)$

OR all the following criteria are true

- GT flame on(XS-10%%)
- Minimum Flow mode OR Level control mode OR separator level >٩.٠٩% (LIC-.٢٩٦)
- Separator pressure >1  $\varepsilon$  .  $\circ$  psig (*PI*  $\cdot$   $\xi$  9 $\forall$ )

### Auto Close:

- GT speed  $< \cdots$  rpm(SY-10%)
- Separator level <1...1%(*LIC*-...1) or Separator pressure <19psig (*PI*-...1)
  OR all the following criteria are true
- Separator level < 9...9% (*LIC*-...) longer than 1 minute
- Benson mode or Dry run mode OR all the following criteria are true
- Separator level  $< \xi. \gamma \xi \% (LIC \gamma \gamma \gamma)$
- Level mode

### **Protective Close:**

 Separator level <٤.٢٤% (*LIC*-.٢٩٦) (when not closed) only during Level mode or Benson mode or Dry run

### **Protective Open:**

### **'.'.'.** IPsteam shut-off bypass valve(MOV-1281)

### **Reference Drawings**

- P&ID B12-A-PID-BA-040181-...
- P&ID BY :- A-PID-BA-040187-...
- P&ID BY :- A-PID-BA-0401 :0...0
- P&ID Β<sup>Υ</sup> ٤-Α-ΡΙD-ΒΑ-ονοιει-..ο
- $P\&ID B^{\xi} A PID BA o^{\gamma} \circ h \circ h \cdots \circ$
- P&ID B<sup>γ</sup> ε-A-PID-BA-ονοιοθ-...ο

### Permissive Open:

- No GT flame on(XS-1077)
- Header steam SOV closed(*MOV*-179.)

### Auto Close:

- Steam shut-off valve(MOV-17 $\wedge$ 7) is open
- Pressure section at Dry Out mode and steam pressure  $<X^{\circ}$  psig (*PI*-···)
#### **Protective Close:**

• Dry run mode and steam SOV not closed (MOV-1 YAY)

# י.י.י. IP steam shut-off valve(MOV-1282)

#### **Reference Drawings**

- P&ID BY -A-PID-BA-040181-...
- P&ID B<sup>Υ</sup> ٤-A-PID-BA-ονοι<sup>Ψ</sup>Υ-...ο
- $P\&ID B^{\xi} A PID BA o^{\gamma}o^{\xi}o_{-} \cdots o$
- P&ID BY ξ-A-PID-BA-ονοιξί...ο
- P&ID ΒΥ ٤-Α-ΡΙD-ΒΑ-ονοιολ...ο
- P&ID B<sup>Υ</sup> ٤-A-PID-BA-ονοιοθ-...ο

#### Permissive Open:

- No GT flame on(XS-10°°)
- Header steam SOV closed(*MOV*-1۲۹.)
- Differential pressure  $\Delta P$  over value  $< \max(PIC \cdot \circ \cdot \circ, PIT \cdot \vee \wedge 9)$

#### Auto Close:

• Pressure section at Dry Out mode and steam pressure  $<X^{\circ}psi(PIC-\cdot \circ \cdot \circ)$ 

#### **Y.Y.Y.V** IP economiser inlet drain shut-off valve(MOV-1313)

#### **Reference Drawings**

- P&ID BY -A-PID-BA-040181-...
- P&ID B<sup>Υ</sup><sup>ε</sup>-A-PID-BA-ονοι<sup>Ψ</sup>Υ-···
- P&ID BY 5-A-PID-BA-0401 50-...
- P&ID ΒΥ ٤-Α-ΡΙD-ΒΑ-ονοιει-..ι
- $P\&ID BY \xi A PID BA \circ V \circ 1 \circ A \cdots 7$
- P&ID Β۲٤-Α-PID-BA-ονοιο9-...

#### Permissive Open:

- (Dry out mode OR no GT flame on( $XS-1\circ TT$ ))
- FW SOV closed (MOV-YYA)
- IP eco inlet temperature  $< \forall \circ \forall F(TIA \cdot \xi \lor \circ)$

#### Auto Open:

- After some minutes since start of Dry out
- IP FW SOV closed(MOV-1YVA)
- IP steam pressure  $>1 \leq .\circ psig(PIT \cdot \leq 9 \lor)$
- IP eco inlet temperature  $< \forall \circ \forall F(TIA \cdot \xi \forall \circ)$

#### Auto Close:

- IP system not in Dry out mode for some minutes and GT flame  $on(XS-1\circ T)$
- IP eco inlet temperature degree of superheat ><sup>9</sup>F (*TSH*-• $\xi$ <sup>7</sup> $\circ$ )
- IP steam pressure <> £.°psig (*PIT*-•£٩V)
- IP eco inlet temperature  $> \forall \circ \forall F(TIA \cdot \xi \forall \circ)$

#### **Protective Close:**

 GT flame on AND(no Dry out mode OR IP eco inlet temperature>H) Longer than \ minute

#### **Y.Y.Y.A** IP outlet drain valve(MOV-1280)

#### **Reference Drawings**

- P&ID BY 5-A-PID-BA-040151-...
- P&ID BY ٤-A-PID-BA-ovol ٤1-...
- P&ID BY ٤-A-PID-BA-ovol ٤1-...
- P&ID B<sup>γ</sup> ٤-A-PID-BA-ογογεγ-...
- $P\&ID BY \xi A PID BA \circ V \circ Y \xi Y \cdots Y$
- P&ID BY 5-A-PID-BA-040157-...

#### Permissive Open:

• Blowdown tank level < 90% (LIC - 777)

#### Auto Open:

The valve is opened during CC start-up, when all of the following criteria

are true

- GT speed >  $\gamma \cdot \cdot$  rpm for more than  $\gamma$  minute (SY- $\gamma \circ \gamma \varepsilon$ )
- IP steam pressure  $>1 \le psig(PIC \cdots )$

During automatic draining (after start-up draining), when all of the following criteria are true

- CC mode active
- IP steam pressure >1 spsig (*PIC*-...)
- Dripleg level (*LIC*- $\cdot$ <sup>777</sup>)> $\wedge$ °% or dripleg level >9.%

The valve is opened during standstill, when all of the following criteria are true

- No GT flame on(XS-1°°°)
- IP steam pressure  $>1 \leq psig (PIC \cdots )$
- Dripleg level (LIC- $\cdot 777$ )>  $\wedge 0\%$  or dripleg level > 9.%
- OTSG not in Dry run

#### Auto Close:

The value is closed when all of the following criteria are true for  $\circ$  minutes

- GT flame on(XS-10TT)
- Steam temperature  $> \circ \xi F$  above calculated saturation temperature (*TSH*- $\cdot \xi \uparrow \uparrow$ )
- Steam flow >  $\xi \wedge \forall \circ lb/hr(FIA \cdot \forall \forall 9)$
- Valve is not closed(*MOV*-\YA•)
- Dripleg level (LIC-•777)< $\Lambda$ °% and dripleg level <9.%, both longer than 7.% sec

The valve is also closed after start-up when one of the following criteria

is true

• CC mode not active (due to Dry out)

The drain valve is closed during automatic draining when any of the following criteria is true

- IP steam pressure  $< 1 \le pisg (PIC . . . )$
- Dripleg level (LIC-•٢٦٢)< <sup>Ao</sup>% and dripleg level < <sup>q</sup>•%, both longer than <sup>m</sup>• sec
   The drain value is closed during stand still when all of the following criteria are true
- No GT flame on(XS-1077)
- IP steam pressure(PIC-...)<1.psig OR (Dripleg level (LIC-...)</li>
   A°% and dripleg level <1.% both longer than <sup>r</sup>. sec)

#### **Protective Close:**

- Blow down tank level(LIC- $\cdot$ <sup>7</sup>) >9°% longer than  $\neg$  sec
- Dry run or Dry out mode

#### **Y.Y.Y.** IP outlet drain valve(MOV-1503)

#### **Reference Drawings**

- P&ID B12-A-PID-BA-040121-..1
- P&ID BY 5-A-PID-BA-040151-...
- P&ID B<sup>Υ</sup> ٤-A-PID-BA-ονοιει-...
- $P\&ID B^{\xi}-A-PID-BA-ovoltr...$
- $P\&ID B^{\xi} A PID BA o^{\gamma} o^{\xi} \xi^{-} \cdots \xi^{-}$
- P&ID Β<sup>τ</sup> έ-Α-ΡΙD-ΒΑ-ονοι έτ-...

#### Permissive Open:

• Blowdown tank level  $< \circ \% (LIC - \cdot 777)$ 

#### Auto Open:

The valve is opened during CC start-up, when all of the following criteria are true

- GT speed >  $\gamma \cdot \cdot$  rpm for more than  $\gamma$  minute (SY- $\gamma \circ \gamma \xi$ )
- IP steam pressure  $>1 \leq psig(PIC \cdots )$

During automatic draining (after start-up draining), when all of the following criteria are true

- CC mode active
- IP steam pressure >1 spsig (*PIC*-...)
- Dripleg level  $(LIC \cdot \gamma \gamma \gamma) > \wedge \circ \%$  or dripleg level  $> 9 \cdot \%$

The valve is opened during standstill, when all of the following criteria are true

- No GT flame on(XS-1077)
- IP steam pressure >1 spsig (*PIC*-...)
- Dripleg level (LIC- $\cdot$  777)>  $\wedge \circ \%$  or dripleg level >  $9 \cdot \%$
- OTSG not in Dry run

#### Auto Close:

The value is closed when all of the following criteria are true for  $\circ$  minutes

- GT flame on(XS-10°°)
- Steam temperature  $> \circ \xi F$  above calculated saturation temperature (*TSH*-· $\xi \gamma \gamma$ )
- Steam flow >  $\xi \wedge \forall \circ lb/hr(FIA \cdot \forall \forall 9)$
- Valve is not  $closed(MOV-1\circ\cdot\tau)$
- Dripleg level (LIC- ٢٦٢)
   A°% and dripleg level <٩ •%, both longer than "• sec</li>
   The valve is also closed after start-up when one of the following criteria

is true

• CC mode not active (due to Dry out)

The drain valve is closed during automatic draining when any of the following criteria is true

- IP steam pressure  $< 1 \le pisg (PIC ... )$
- Dripleg level (LIC-•٢٦٢)< ^o% and dripleg level < ٩.%, both longer than <sup>r</sup>• sec The drain valve is closed during stand still when all of the following criteria are true
- No GT flame on(XS-1°rr)
- IP steam pressure(*PIC*- $\cdot \circ \cdot \circ$ )< $\cdot \cdot \text{psig OR}$  (Dripleg level (LIC- $\cdot \uparrow \uparrow \uparrow$ ) < $\wedge \circ \%$  and

dripleg level  $< 9 \cdot \%$  both longer than  $\% \cdot$  sec)

#### **Protective Close:**

- Blow down tank level(LIC- $\cdot$ <sup>7</sup>) >9°% longer than  $\neg$  sec
- Dry run or Dry out mode

#### **r.r.v** HP bypass system

#### **Y.Y.V.** HP steam bypass inlet shut-off valve(MOV-1283)

#### **Reference Drawings**

- P&ID BY 5-A-PID-BA-040180-...
- P&ID B12-A-PID-BA-040180-...
- P&ID B12-A-PID-BA-040180-...
- P&ID B<sup>τ</sup><sup>ε</sup>-A-PID-BA-ονοι<sup>π</sup><sup>1</sup>-···
- P&ID BY 5-A-PID-BA-040187-...
- P&ID BY :- A-PID-BA-040177-...

Manual control

# **Y.Y.V.F** HP steam bypass outlet shut-off valve(MOV-1294)

#### **Reference Drawings**

- P&ID B12-A-PID-BA-040180-...
- P&ID Β۲ ٤-Α-ΡΙD-ΒΑ-ονοιπο-...τ
- P&ID Β<sup>Υ</sup> ٤-Α-ΡΙD-ΒΑ-ονοιπο-...
- P&ID Β<sup>Υ</sup> ٤-Α-PID-BA-ονοι<sup>γ</sup><sup>γ</sup>-···
- P&ID ΒΥ ٤-Α-ΡΙD-ΒΑ-ΟΥΟΥΥΊ-··Υ
- P&ID Β<sup>τ</sup><sup>ε</sup>-A-PID-BA-ονοι<sup>π</sup><sup>1</sup>-··<sup>π</sup>

Manual control

# **v.v.v.** HP steam bypass spray shut-off valve(XV-0800)

#### **Reference Drawings**

- P&ID B1 A-PID-BA-040100-...
- P&ID B1 2-A-PID-BA-040100-...
- P&ID B<sup>γ</sup> ε-A-PID-BA-ονοιπο-...π
- P&ID B<sup>γ</sup> ε-A-PID-BA-ονοι<sup>γ</sup><sup>γ</sup>-···
- P&ID B<sup>τ</sup><sup>ε</sup>-A-PID-BA-ονοι<sup>π</sup><sup>1</sup>-··<sup>τ</sup>
- P&ID Β۲٤-Α-ΡΙD-ΒΑ-ονοιπι...

#### Auto Open:

• HP steam bypass( $PV - \cdots \circ \circ$ ) output >  $1 \cdot \%$ 

#### Auto Close:

• HP steam bypass(PV-••••) output < \*%

#### **Protective Close:**

• HP steam bypass( $PV - \cdots \circ \circ$ ) fast close

# **Y.Y.V.:** HP steam bypass drain valve(MOV-1284)

#### **Reference Drawings**

- P&ID B12-A-PID-BA-040180-...
- P&ID B<sup>Υ</sup> <sup>ε</sup>-A-PID-BA-ονοι<sup>π</sup>ο-...<sup>γ</sup>
- P&ID Β۲ ٤-Α-ΡΙD-ΒΑ-ονοιπο-...
- P&ID B<sup>γ</sup> ε-A-PID-BA-ονοι<sup>π</sup>λ-···
- P&ID B<sup>Υ</sup><sup>ε</sup>-A-PID-BA-ονοι<sup>γ</sup><sup>γ</sup>-···<sup>γ</sup>
- P&ID Β<sup>τ</sup> ٤-Α-ΡΙD-ΒΑ-ονοιπι...

#### Auto Open:

• HP steam bypass drain water temp<  $\forall \cdot \cdot F(TTT-\cdot \xi \neg \circ, TTT-\cdot \xi \neg \neg)$ 

#### Auto Close:

• HP steam bypass drain water temp>  $\forall r \cdot F(TTT - \epsilon r \circ, TTT - \epsilon r \circ)$ 

# **r.r. IP bypass system**

# **Y.Y.A.V** IP steam bypass inlet shut-off valve(MOV-1288)

#### **Reference Drawings**

- P&ID BY 5-A-PID-BA-040184-...
- P&ID BY ε-A-PID-BA-ονοι Ψν-...
- P&ID BY -A-PID-BA-040184-...
- P&ID B<sup>Υ</sup> ٤-A-PID-BA-ονοιΨλ...)
- P&ID B<sup>γ</sup> ε-A-PID-BA-ονοι<sup>π</sup>λ-··<sup>γ</sup>
- P&ID Β<sup>τ</sup><sup>ε</sup>-A-PID-BA-ονοι<sup>π</sup>λ-...<sup>π</sup>

Manual control

# **Y.Y.A.Y** IP steam bypass outlet shut-off valve(MOV-1295)

#### **Reference Drawings**

• P&ID BY ٤-A-PID-BA-0Y01 TY-...

- P&ID B<sup>γ</sup> ε-A-PID-BA-ονοι Ψν-...Υ
- P&ID B<sup>Υ</sup> <sup>ε</sup>-A-PID-BA-ονοι<sup>Ψ</sup>Λ-···
- P&ID B<sup>Υ</sup> ٤-A-PID-BA-ονοι<sup>π</sup>λ-...Υ
- P&ID Β<sup>Υ</sup> ٤-Α-ΡΙD-ΒΑ-ονοι<sup>π</sup>Α-··<sup>π</sup>

Manual control

#### **'.'. IP** steam bypass spray shut-off valve(XV-0810)

#### **Reference Drawings**

- P&ID BY 5-A-PID-BA-040184-...
- P&ID B1 ٤-A-PID-BA-040184-...
- P&ID B1 -A-PID-BA-0101...
- P&ID BY -A-PID-BA-040184-...
- P&ID BY 5-A-PID-BA-040184-...
- P&ID Β٢٤-Α-ΡΙD-ΒΑ-ΟΥΟΙΥΛ-...

#### Auto Open:

• IP steam bypass( $PV - \cdot \circ \uparrow \lor$ ) output >  $\uparrow \cdot \%$ 

#### Auto Close:

• IP steam bypass( $PV - \cdot \circ \uparrow \lor$ ) output <  $\uparrow \%$ 

#### **Protective Close:**

• IP steam bypass( $PV - \cdots \vee$ ) fast close

#### **Y.Y.A.:** IP steam bypass drain valve(MOV-1289)

#### **Reference Drawings**

- P&ID BY -A-PID-BA-040174-...
- P&ID B<sup>Υ</sup><sup>ε</sup>-A-PID-BA-ονοι<sup>Ψ</sup>ν-··<sup>Υ</sup>
- P&ID BY 2-A-PID-BA-040184-...
- P&ID B<sup>Υ</sup> <sup>ε</sup>-A-PID-BA-οΥοΥ<sup>γ</sup>Α-···
- P&ID B<sup>Υ</sup> <sup>ε</sup>-A-PID-BA-ονοι<sup>π</sup>λ-··Υ
- P&ID Β<sup>τ</sup><sup>ε</sup>-A-PID-BA-ονοι<sup>π</sup>λ-...<sup>π</sup>

#### Auto Open:

• IP steam bypass drain water level> XX% (*LIT*-··o<sub>A</sub>,*LIT*-··o<sub>V</sub>)

#### Auto Close:

• IP steam bypass drain water level  $\langle XX\%(LIT - \cdot \circ \land, LIT - \cdot \circ \lor) \rangle$ 

# Y.Y.A.• Condensate drain tank pump A(GM-0878A/GM-0879A/GM-0880A/GM-0883A/GM-0884A/GM-0885A)

#### **Reference Drawings**

- P&ID BY 5-A-PID-BA-040151-...
- P&ID BY :- A-PID-BA-0401:1-...
- P&ID B<sup>γ</sup> ε-A-PID-BA-ονοιει-...
- P&ID BY 5-A-PID-BA-040157-...
- P&ID BY 5-A-PID-BA-ovo157-...
- P&ID Β<sup>τ</sup> έ-Α-ΡΙD-ΒΑ-ονοι έτ-...

#### Permissive Start:

- Motor control power available
- Pump stop status
- Motor remote mode
- Motor NOT protection trip

#### Auto Start:

- Condensate drain tank level  $> \forall \forall . \circ \%$  (*LIA*- $\cdot \forall \forall \forall$ ) and pump A is lead selection
- Condensate drain tank level  $>9 \cdot .0\%$  (*LIA*-· 777)
- Pump A in standby mode, and pump B run status loss

#### Auto Stop:

• Condensate drain tank level  $< \varepsilon \cdot \% (LIA - \cdot 777)$ 

#### **Protective Stop:**

• Condensate drain tank level < % (*LIA*-%)

#### **Y.Y.A.Y Condensate drain tank pump outlet valve(MOV-1292)**

#### **Reference Drawings**

- P&ID BY 5-A-PID-BA-040151-...
- P&ID BY 2-A-PID-BA-040121-...
- P&ID Β<sup>Υ</sup> <sup>ε</sup>-A-PID-BA-ονοι <sup>ε</sup>ι...<sup>π</sup>
- P&ID BY 5-A-PID-BA-0Y015Y-...
- P&ID BY 5-A-PID-BA-040157-...
- P&ID Β<sup>Υ</sup> ξ-Α-ΡΙD-ΒΑ-ονοιξζ...

#### Auto Start:

• Any of pump running

#### Auto Stop:

• All of pump stopped

# **Y.Y.** CHEMICAL DOSING SYSTEM FOR FEED WATER

The water from demine water tank filled in oxygen scavenger dosing tank ,mixed with oxygen scavenger , Injecting pump send chemical water to FW system The water from 'st RO product filled to ammonia dosing tank , mixed with ammonia send it to FW system.

# **Y.Y.4.1** Ammonia dosing tank with agitator (GM-1969)

#### **Reference Drawings**

- P&ID B12-A-BA-040172-...
- P&ID Β<sup>Υ</sup> ٤-Α-ΒΑ-ονογγε...

#### Permissive Start:

- Motor control power available
- Motor remote mode
- Pump stop status
- Motor NOT protection trip

#### Auto start: (one or more of the following criteria are true)

- Ammonia dosing tank with agitatorlevel( $LIT \cdot \uparrow \land \uparrow )$ H> $9 \cdot \%$
- CFP discharge after chemical injection ph  $(AIA \Lambda^{1} \xi A) H^{9}$

# Auto stop: (one or more of the following criteria are true)

- Ammonia dosing tank with agitator  $level(LIT \gamma \wedge \gamma)L < 1.\%$
- CFP discharge after chemical injection ph  $(AIA A \lor \xi A) L < \forall$

# Y.Y.A.Y Ammonia injection pump A (GM--AV)A)

#### **Reference Drawings**

- P&ID B12-A-BA-040172-...
- P&ID Β<sup>τ</sup> <sup>ε</sup>-A-BA-ονοτ<sup>τ</sup> <sup>ε</sup>-··τ

#### Permissive Start:

- Motor control power available
- Motor remote mode
- Pump stop status
- Motor NOT protection trip
- Any CFP running

# Auto start: (one or more of the following criteria are true)

- Pump A in standby mode, pump B run status loss.
- Pump A as lead pump and CFP discharge after chemical injection ph L<7  $(AIT \Lambda \Im \xi A)$
- CFP discharge after chemical injection ph LL<°  $(AIT \Lambda \forall \xi A)$

# Auto stop: ( one or more of the following criteria are true)

- Pump A as lag pump and CFP discharge after chemical injection ph H> $\land$  (*AIT*- $\cdot \land \neg \xi A$ )
- CFP discharge after chemical injection ph HH  $> \P(AIT \cdot \land \exists \xi A)$

# **Y.Y.4.F** Boiler feed water pump A(GM-0813A)

#### **Reference Drawings**

- P&ID BY 5-A-BA-040197...
- P&ID B12-A-BA-040198-...
- P&ID Β۲٤-Α-ΒΑ-ονοιττ...τ
- P&ID Β<sup>Υ</sup> ξ-A-BA-ονοι<sup>π</sup> ξ-···
- P&ID B<sup>Υ</sup> ٤-A-BA-ονον<sup>γ</sup>ε-··Υ
- P&ID Β۲٤-Α-ΒΑ-ονοιπε...π

#### Permissive start: ( all of the following criteria are true)

- Motor control power available
- Motor remote mode
- Pump stop status
- Motor NOT protection trip
- Boiler feed water pump A outlet valve close

# Auto start: ( one or more of the following criteria are true)

- Pump A in standby mode, pump B run status loss.
- SEQ start boiler feed water pumpA

# Auto stop: ( one or more of the following criteria are true)

• SEQ stop boiler feed water pump A

# Protective stop: ( one or more of the following criteria are true)

- When boiler feed water pumpA start, outlet valve not open in <sup> $\tau$ </sup> sec.
- When outlet valve open after r sec, boiler feed water pump A not start

# ۲.۲.۹.٤ Boiler feed water pump A outlet VLV(MOV-1265A)

#### **Reference Drawings**

- P&ID B1 2-A-BA-040197-...
- P&ID Β<sup>Υ</sup><sup>ε</sup>-A-BA-ονοιτη...Υ
- P&ID Β۲٤-Α-ΒΑ-ονοιττ...τ
- P&ID ΒΥ ξ-Α-ΒΑ-ονοι Ψξ-...
- P&ID B<sup>γ</sup> <sup>ε</sup>-A-BA-ονοι<sup>γ</sup><sup>ε</sup>-···<sup>γ</sup>
- P&ID Β<sup>τ</sup> έ-A-BA-ονοιπέ-...

#### Permissive open: ( all of the following criteria are true)

• Valve in remote mode

# Auto open: ( one or more of the following criteria are true)

• Open with BFW A start Sequence

# Auto close: ( one or more of the following criteria are true)

- Close with BFW A start Sequence
- Close with BFW A stop Sequence

# **Y.Y.4.0 Boiler feed water pump A SEQ START**

- SEQ close BFW A outlet VLV
- SEQ start BFW A
- SEQ open BFW A outlet VLV

# **Y.Y.4.7 Boiler feed water pump A SEQ STOP**

- SEQ close BFW A outlet VLV
- SEQ stop BFW A

# **Y.Y.4.** Minimum flow control of boiler feed water pumpA (FV--212A)

#### **Reference Drawings**

- P&ID B12-A-BA-040177-...
- P&ID Β<sup>Υ</sup> ٤-Α-ΒΑ-ονοιττ...
- P&ID B<sup>Υ</sup> ٤-A-BA-ονοι<sup>γ</sup><sup>γ</sup>-··<sup>γ</sup>
- P&ID BY 2-A-BA-040182-...
- P&ID Β<sup>Υ</sup> ٤-Α-ΒΑ-ονοι<sup>Ψ</sup> ξ-···Υ
- P&ID B<sup>Υ</sup> ξ-A-BA-ονοι<sup>Ψ</sup> ξ-···<sup>Ψ</sup>

#### Control purpose

• Control min. feed water flow of each pump according to outlet flow of each boiler feed water pump, so as to confirm safety operation of pump.

#### **Function description**

• Outlet flow of boiler feed water pump a will be sent to function generator, and

output of function generator will be acted as command of min. flow valve of pump. When signal of inlet flow increase, output of function generator will decrease; when signal of outlet flow reduce, output of function generator will increase. Output signal of function generator after correction is used for adjusting min. flow regulating valve of pump. There are two function generator in min. flow control loop, and the min. flow valve opening degree command will be formed after MIN selection and MAX selection, shown as below figure.

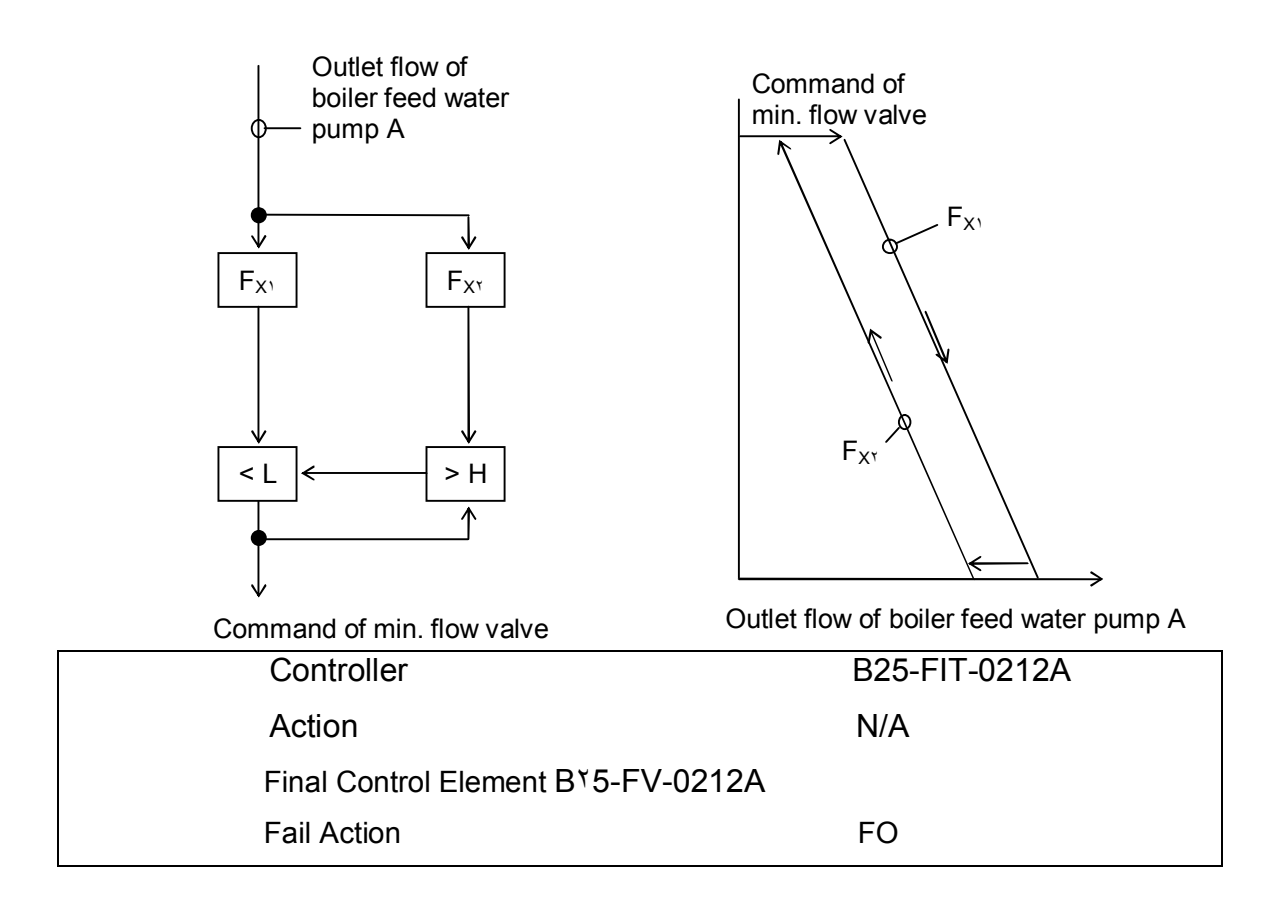

# **<sup>\*</sup>.<sup>\*</sup>** FOXBORO DISTRIBUTED CONTROL SYSTEM (DCS)

# ۲.۳.<sup>۱</sup> Introduction

The I/A Series distributed control system from Foxboro, measurably improves plantwide operations, performance and asset utilization in today's modern manufacturing enterprise.

A key component of the Infusion Enterprise Control system, the I/A Series system offers the greatest breadth of capabilities for providing optimal performance for operators, engineers and maintenance personnel.

The Intelligent Automation (I/A) Series system is an Open Industrial System (OIS) that integrates and automates manufacturing operations. It is an expandable distributed system that allows a plant to incrementally tailor the system to its processing requirements.

The modules that make up the I/A Series system communicate with each other even though they can be located in a variety of locations. These locations depend upon the conditions and layout of the particular process Plant.

DCSs allow centralized configuration from the operator or engineering console in the control room. You can change programming offline, and download without restarting the system for the change to be effective.

DCSs allow inter-controller communications. You can do data exchange in most DCS systems ad hoc (no need for predefined data point lists). You access data by tag name, regardless of hardware or location.

# ۲.۳.۲. I/A Series System

The I/A Series system includes a set of application packages that are used to perform automatic and manual system management functions.

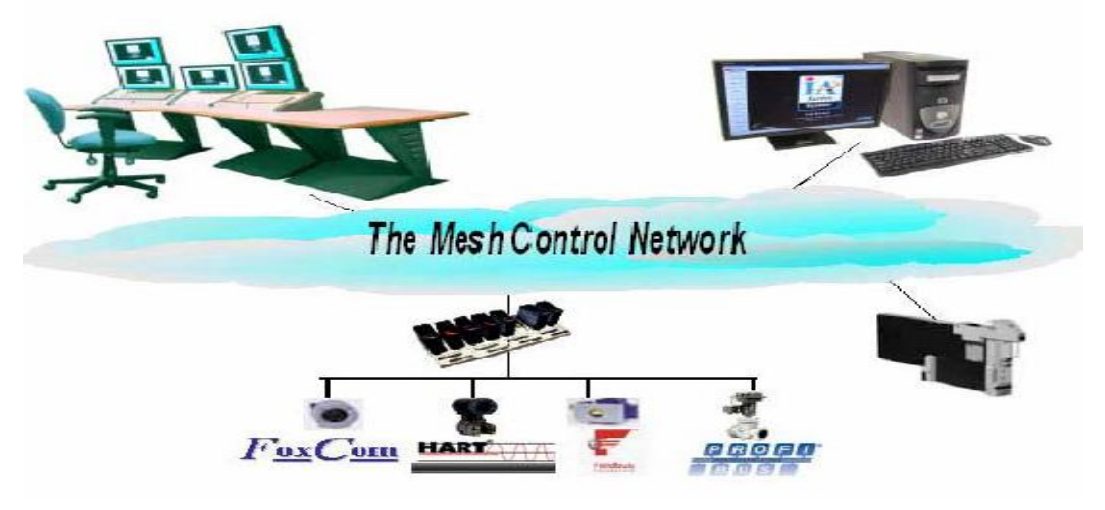

Figure ":I/A series system

# ۲.۳.۳ MAINSOFTWARE PACKAGES

- Fox view
- Fox select
- ✤ IACC I/A Series Configuration Component
- Fox Draw
- System Definition

# ۲.۳. <sup>٤</sup> Fox view Human Interface

The term Human Interface refers to the way a workstation is set up to interact with the user.

There are two Human Interface versions, Fox View and the Display Manager. Here, you will be introduced to the Fox View Human Interface.

Many I/A Series systems use Fox View as its interface. Fox View allows a user to utilize numerous applications to:

- Respond to alarms
- Collect and interpret data
- Modify process variables
- Perform on-line trending
- Generate reports

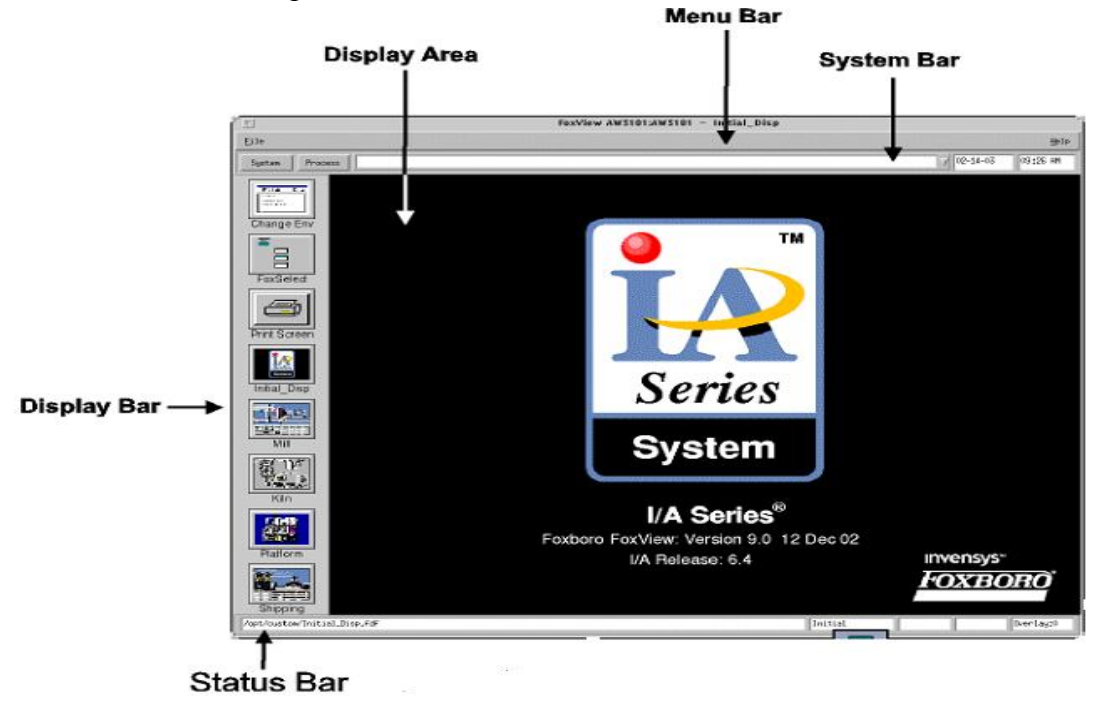

Figure <sup>£</sup>:FOXVIEW window

# ۲.۳.۰ Fox select

- > It is an overview of the compounds and blocks in the control database.
- > Turn ON and OFF compounds and their associated blocks.
- > Expand a list of the network's stations and compounds.
- View a list of blocks within all connected stations, and sort the list by different criteria.
- Bring detail displays (Block Detail Displays, Compound Detail Displays, or Station Block Detail Displays) into Fox View.

| FoxSelec    | t-[AW7001:AW7001]      |               |                   |                 |                   |                   |                       |              | _ 8 ×  |
|-------------|------------------------|---------------|-------------------|-----------------|-------------------|-------------------|-----------------------|--------------|--------|
| Options Cor | npound View Help       |               |                   |                 |                   |                   |                       |              |        |
|             | 7                      | <b>8 B</b>    |                   |                 |                   |                   |                       |              |        |
| Station Vie | W Block View           |               |                   |                 |                   |                   |                       |              |        |
| E TAW       | 7001                   | Block         | Туре              | Alarm           |                   |                   |                       |              |        |
| 68          | AW7001_STA             | 225           | CALCA             |                 |                   |                   |                       |              |        |
| 8           | AW7001_ECB             | 南244          | CALCA             |                 |                   |                   |                       |              |        |
| B           | OTSG                   | 244A          | CALCA             |                 |                   |                   |                       |              |        |
|             |                        | A 248         | CALCA             |                 |                   |                   |                       |              |        |
|             |                        | (A) 248A      | SWCH              |                 |                   |                   |                       |              |        |
|             |                        | (A) 248B      | SWCH              |                 |                   |                   |                       |              |        |
|             |                        | 南249          | CALCA             |                 |                   |                   |                       |              |        |
|             |                        | (A) 249A      | CALCA             |                 |                   |                   |                       |              |        |
|             |                        | AOUT237       | AOUT              |                 |                   |                   |                       |              |        |
|             |                        | AC224         | CALCA             |                 |                   |                   |                       |              |        |
|             |                        | C226A         | CALCA             |                 |                   |                   |                       |              |        |
|             |                        | (A)⊂226B      | CALCA             |                 |                   |                   |                       |              |        |
|             |                        | AC226C        | CALCA             |                 |                   |                   |                       |              |        |
|             |                        | (a) ⊂237      | CALCA             |                 |                   |                   |                       |              |        |
|             |                        | (A)C238       | CALCA             |                 |                   |                   |                       |              |        |
|             |                        | C239          | CALCA             |                 |                   |                   |                       |              |        |
|             |                        | AC241         | CALCA             |                 |                   |                   |                       |              |        |
|             |                        | (a) ⊂242      | CALCA             |                 |                   |                   |                       |              |        |
|             |                        | (a) ⊂243      | CALCA             |                 |                   |                   |                       |              |        |
|             |                        | (a) ⊂246      | CALCA             |                 |                   |                   |                       |              |        |
|             |                        | (前)           | CALCA             |                 |                   |                   |                       |              |        |
|             |                        | СН238A        | CHARC             |                 |                   |                   |                       |              |        |
|             |                        | €Н238В        | CHARC             |                 |                   |                   |                       |              |        |
|             |                        | СН239А        | CHARC             |                 |                   |                   |                       |              |        |
|             |                        | 🛗 СН239В      | CHARC             |                 |                   |                   |                       |              |        |
|             |                        | m HSA0212A    | CIN               |                 |                   |                   |                       |              |        |
|             |                        | 10 HSA0212B   | CIN               |                 |                   |                   |                       |              |        |
|             |                        | 100 H5A_0469A | CIN               |                 |                   |                   |                       |              |        |
|             |                        | Minsm0212A    | CIN               |                 |                   |                   |                       |              | -      |
| AW7001:0T50 | 5:C239                 |               |                   |                 |                   |                   | Last Refresh : July I | 2, 2016, 09: | 13:12  |
| 🏄 Start     | 🕑 😹 😬 🎽 🗶 E 🖾 F 🔒      | 🖞 F 🚺 Fo 🛄 Sl | . 🗀 S 🗀 disp 😬 IA | . 🔁 Bi 🔛 T 🖳 U. | . 🧱 U 🦉 B 🖳 M     | . 📧 Mi 🧶 Fo 📰 Io. | 🦉 lo                  | EN 🥵         | 20:22  |
| 1           | Desktop 📋 My Documents | My Computer   | Ny Network Places | 👩 Recycle Bin   | Internet Explorer | Adobe Reader 7.0  |                       | » «          | sábado |

Figure °:FOXSELECT window

# **Y.T.I**/A Series Configuration Component (IACC)

The I/A Series Configuration Component (IACC) pays for itself many times over from the productivity and quality gains made possible by using its rich set of intuitive and extensible engineering tools for project engineering and life-cycle maintenance. IACC provides a powerful and integrated engineering environment for designing and maintaining control strategies, composite display objects and configuring the I/A Series system.

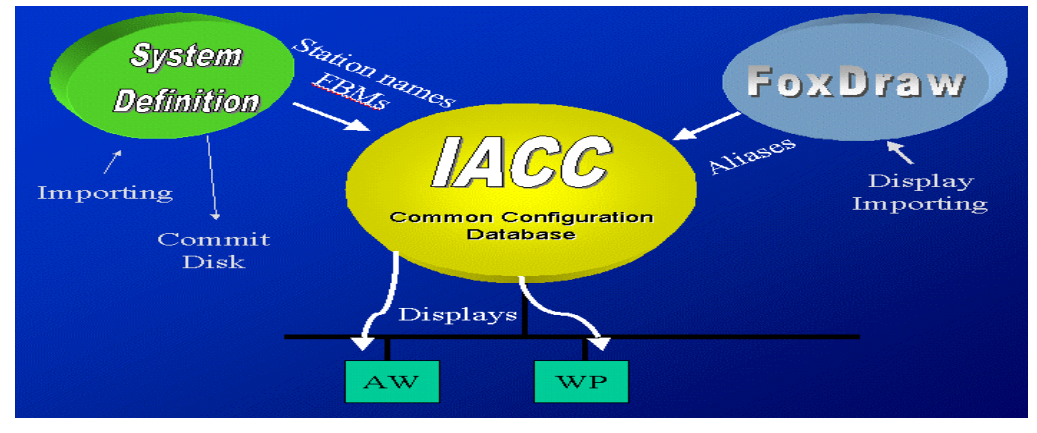

Figure <sup>¬</sup>:IACC configuration

IACC includes the Intelligent Design Studio library with over  $\gamma$ . of the most frequently encountered control strategies.

Having a Common Configuration Database eliminates the need to reenter data in several different configuration tools. This obviously saves time and reduces the chance

of mistakes. Using a Microsoft windows framework improves ease of use for both novice and advanced users.

Hardware independent engineering means that the engineer can configure a system without any I/A Series hardware.

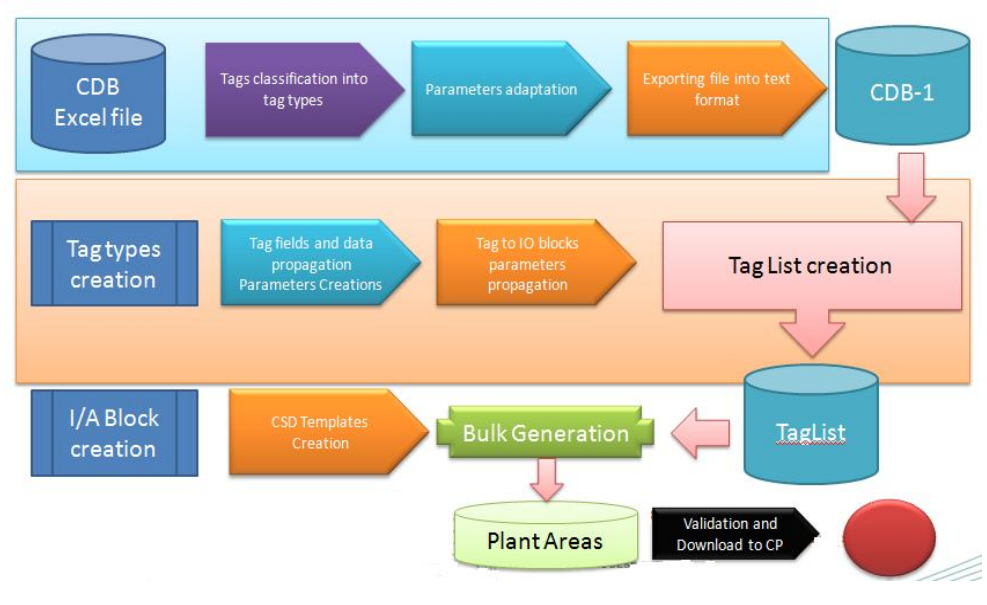

# IACC steps

Figure V:Data Processing

# **1. Starting IACC**

To start an IACC session:

<sup>1</sup>. Do one of the following:

• Click Start and select the IACC icon if it is included in the list of most recently used files.

♦ Choose Start > All Programs > IACC > IACC Studio

An IACC client can be configured for access to multiple databases on one or more servers. When multiple databases have been enabled, the IACC Databases dialog box lists the available databases.

|   | Database Name | Database Path                       | Description | 10 2020 C |
|---|---------------|-------------------------------------|-------------|-----------|
| 1 | PROJ          | D:\opt\fox\IACC\Database\PROJ       |             | Cance     |
| 2 | Uebung1       | D: \opt\fox\IACC\Database\Uebung1   |             |           |
| 3 | Uebung2       | D: \opt\fox\IACC\Database\Uebung2   |             |           |
| 4 | Sameh         | D:\opt\fox\IACC\Database\Sameh      |             |           |
| 5 | GrossProj     | D: \opt\fox\IACC\Database\GrossProj |             |           |
| 6 | NEVV          | D: \opt\fox\ACC\Database\NEW        |             |           |
| 7 | TEAM88        | D: \opt\fox\IACC\Database\TEAM88    |             |           |
| 8 | AMAL          | D: \opt\fox\ACC\Database\AMAL       |             |           |
|   |               |                                     |             |           |

Figure A:IACC Databases Dialog Box

۲. Select a database and click OK.

IACC displays the Logon dialog box that provides security access to the IACC editors and functions.

|                     | IACC<br>Version 2.0 |                    |
|---------------------|---------------------|--------------------|
| Logon<br>User name: | Administrator       | XBORO <sup>®</sup> |
| Password:           | Zenterstock         | Cancel             |

Figure 9:Logon Dialog Box

r. Enter the user name and password and click OK. The password is case-sensitive; the user name is not. The main IACC window is displayed.

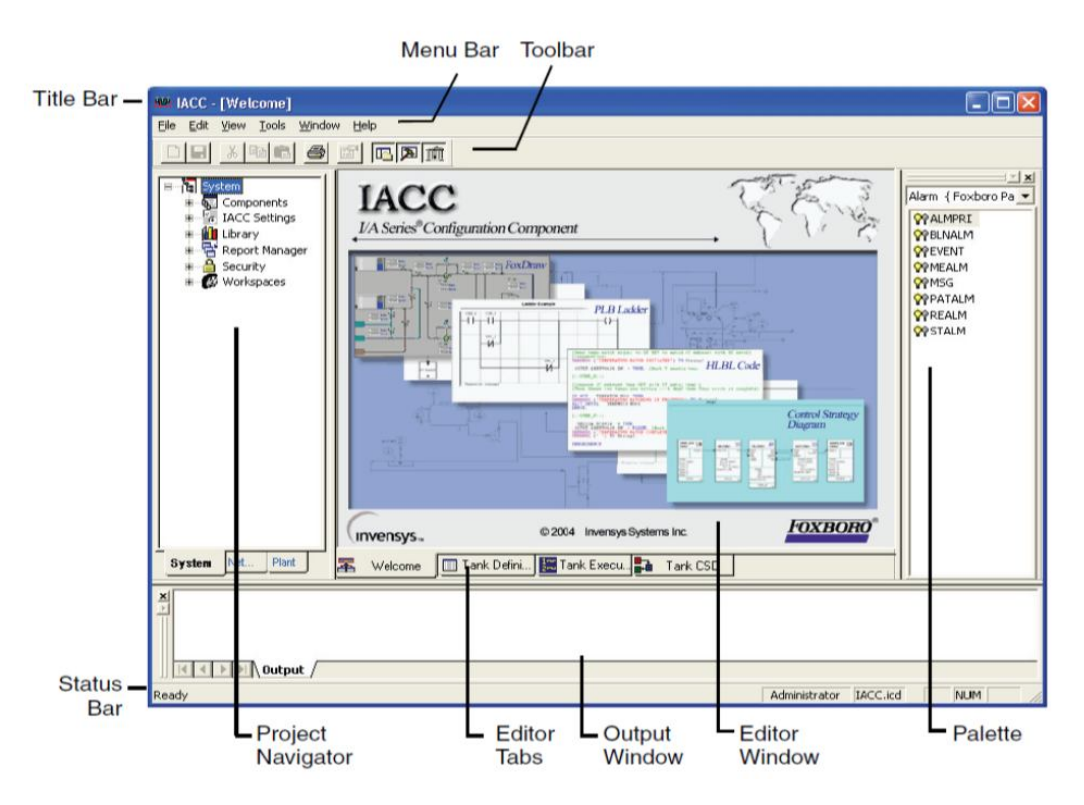

Figure **\):IACC** Windows and Menu Bars

# **Project Navigator**

The Project Navigator (Figure  $(-\epsilon)$ ), on the left side of the IACC window, is your view into the project database, using a tree structure similar to the folders display in Windows Explorer. The Project Navigator has three tab selections, each providing a different viewpoint:

**System**: Provides access to objects and definitions used in configuring your process control network. These resources include CSD Templates, TagLists, and libraries of standard I/A Series block definitions. The tab also provides access to report templates and security functions.

**Network**: Defines the network hardware and software used in the system. With this tab, you can view the hardware hierarchy, and you can create and modify both hardware and software objects. Pop-up menus enable you to specify options (parameter, hardware, and software) for hardware and software. The Network tab also provides access to compounds and their blocks once the compounds are assigned to a control station.

**Plant**: Groups configuration components by physical location, projects, plant equipment, processes, or whatever organizational method you choose. In the Plant tab, you define a hierarchy of Plant Area objects. Each Plant Area object allows you to create CSDs, compounds, and display files. You can also perform a variety of other control configuration tasks. The Project Navigator lists objects within each node alphabetically. You can set the Project Navigator to display the objects in the order they were created. It can also be configured to show the object type and a description in parentheses after the object name.

# **Y. Creating Defaults**

Here, we will create three defaults for: AIN, PIDA and AOUT blocks.

#### AIN and AOUT Defaults:

<sup>1</sup>. Open the System tab in the Project Navigator window.

<sup>Y</sup>. Open Library then select I/A Block Types then Input/Output Blocks in the resulting pop-up menus.

r. Right-click on AIN and select New Definition in the resulting pop-up menu. a new default (child) AIN<sup>1</sup> will be created from the parent block AIN, so every change in the parent block will affect directly in the child one, but changes made in the child block will not change anything in the parent block, and this is the main advantage of using defaults.

 $\xi$ . Now repeat step  $\gamma$  for AOUT block.

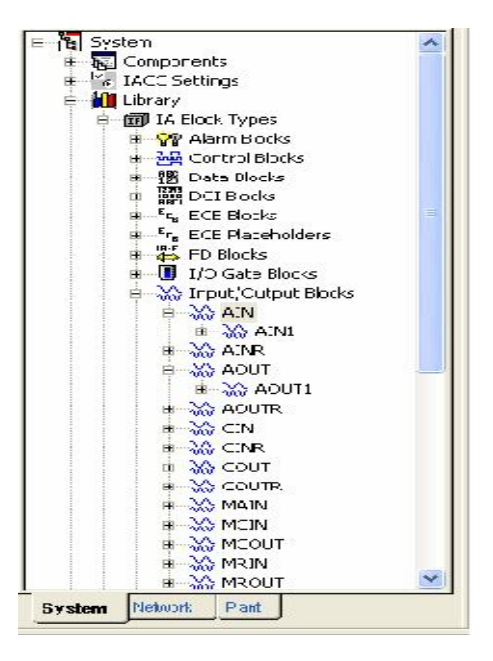

Figure **\Y:AIN** and AOUT Defaults

#### **SWCH Default**

<sup>1</sup>. Open the System tab in the Project Navigator window.

 $^{\gamma}$ . Open Library then select I/A Block Types then Control Blocks in the resulting popup menus.

r. Right-click on SWCH and select New Definition in the resulting pop-up menu. a new default (child) SWCH will be created from the parent block SWCH, so every change in the parent block will affect directly in the child one, but changes made in the child block will not change anything in the parent block, and this is the main advantage of using defaults.

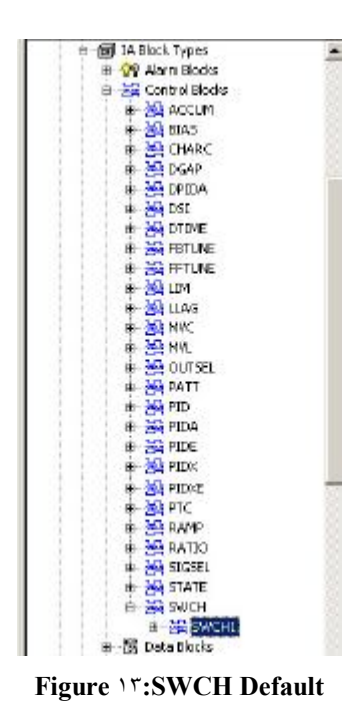

#### **CALCA Default**

<sup>1</sup>. Open the System tab in the Project Navigator window.

 ${}^{\intercal}$  . Open Library then select I/A Block Types then Logic Blocks in the resulting pop-up menus.

<sup>r</sup>. Right-click on CALCA and select New Definition in the resulting pop-up menu. a new default (child) CALCA) will be created from the parent block CALCA, so every change in the parent block will affect directly in the child one, but changes made in the child block will not change anything in the parent block, and this is the main advantage of using defaults.

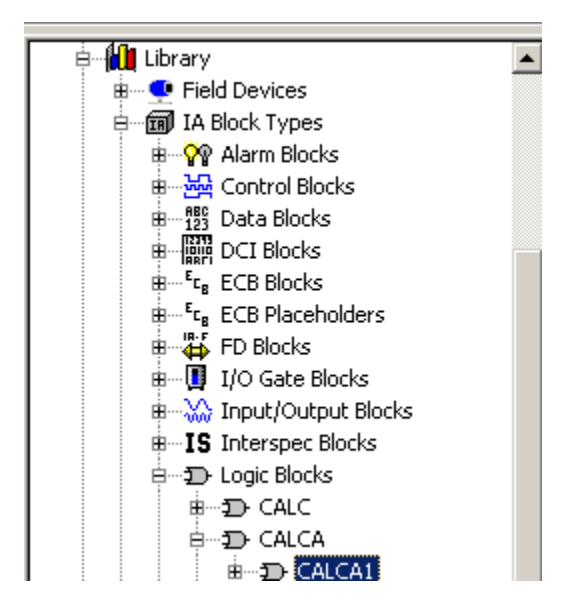

Figure \2:CALCA Default

# **". BUILDING A SIMPLE CSD**

Here, you will build a typical loop, consisting of AIN, CALCA,SWCH and AOUT blocks. The Control Strategy Diagram (CSD) Editor is used to add blocks and establish links between them.

#### **Adding Plant Areas**

The Project Navigator's Plant tab can be organized to be similar to your own plant. This is done by simply adding plant areas to the Plant tab.

<sup>1</sup>. Open the Plant tab in the Project Navigator window.

Y. Right-click Plant and select New Plant Area in the pop-up menu. Plant Area Appears.

 $^{\circ}$ . Change the new plant area's name to BY  $\xi$ .

| 👜 IACC - [246 CSD]                         |
|--------------------------------------------|
| File Edit View Format Draw Shape Tools Win |
|                                            |
|                                            |
|                                            |
| B <u>A</u> Plant                           |
| ₩                                          |
|                                            |
|                                            |
|                                            |
|                                            |
|                                            |
|                                            |
|                                            |
|                                            |
|                                            |
|                                            |
|                                            |
|                                            |
| System Network Diset                       |
| Uystein Idemoork Plant                     |

Figure **\°:Adding** Plant Area

#### Adding Blocks to a CSD

The Palette Window is used to add blocks to a CSD.

- <sup>1</sup>. Close the IACC Welcome screen by selecting Close All in the Window menu.
- <sup>7</sup>. Ensure that the Plant tab is open in the Project Navigator window.

<sup> $\gamma$ </sup>. Ensure that Plant and B<sup> $\gamma \xi$ </sup> have been expanded. This is done by clicking the adjacent + boxes.

 $\xi$ . Add a new CSD by right-clicking B $\xi$  and then highlighting New and CSD and selecting Simple CSD in the resulting pop-up menus.

The name Simple CSD  $\,$  appears below B $\,$ <sup> $\xi$ </sup>.

°. Change the name Simple CSD i to  $i \notin i$ .

<sup>7</sup>. Open the CSD Editor for  $\forall \xi \forall$  by right-clicking  $\forall \xi \forall$  and then highlighting Editors and selecting CSD Editor in the resulting pop-up menus.

Note that the CSD name,  $\forall \xi \forall$ , appears in the IACC Title Bar, at the top of the CSD Editor window, and in a tab at the bottom of the CSD Editor window.

<sup>V</sup>. Close the CSD Editor by opening the Window menu and selecting Close All.

<sup>A</sup>. Reopen the CSD Editor for  $7 \xi V$  by simply double-clicking  $7 \xi V$ .

<sup>4</sup>. Use the System Tab to drag AIN, CALCA,SWCH and AOUT blocks (<sup>1</sup> each) from the library into the CSD Editor window:

a) Open the Input/output Blocks portion of I/A Block Types.

b) Click-and-drag the default AIN<sup>1</sup> into the left side of the CSD Editor window.

c) Click-and-drag the default AOUT into the right side of the CSD Editor window.

d) Open the Control Blocks portion of I/A Block Types.

e) Click-and-drag the default SWCH' and CALCA' into the CSD Editor window,

 $\cdot$ . Align the blocks along their top edge:

a) Select each block while the Shift key is depressed.

b) Click the Align Top button in the Tool Bar.

1). Connect the points listed in the table below (in the CSD Editor window, use the click-and-drag method to draw a line between the parameters).

| Connect this                                     | To this                             |
|--------------------------------------------------|-------------------------------------|
| AIN <sup>11</sup> .PNT                           | CALCAIRI                            |
| CALCA <sup>1</sup> .RO <sup>•</sup> <sup>Y</sup> | SWCH <sup>1</sup> .INP <sup>Y</sup> |
| SWCH <sup>1</sup> .OUT                           | AOUT <sup>1</sup> .MEAS             |

#### Table **`:Blocks** Connection

17. Rename the input/output blocks using the names listed in the project excel sheet:

a) Expand the  $7\xi V$  CSD in the Project Navigator.

b) Right-click AIN<sup>1</sup> and select Rename in the resulting pop-up menu.

c) Change the name AIN $\mathcal{V}$  to PIT $\mathcal{O}\mathcal{V}A$ . The new name also appears in the CSD Editor window.

d) Repeat these steps for AOUT block.

| Rename this | To this |
|-------------|---------|
| AIN         | PIT·o·A |
| AOUT        | SP.0.9A |

Table <sup>7</sup>:Blocks Name

The editor window should appear similar to the figure below.

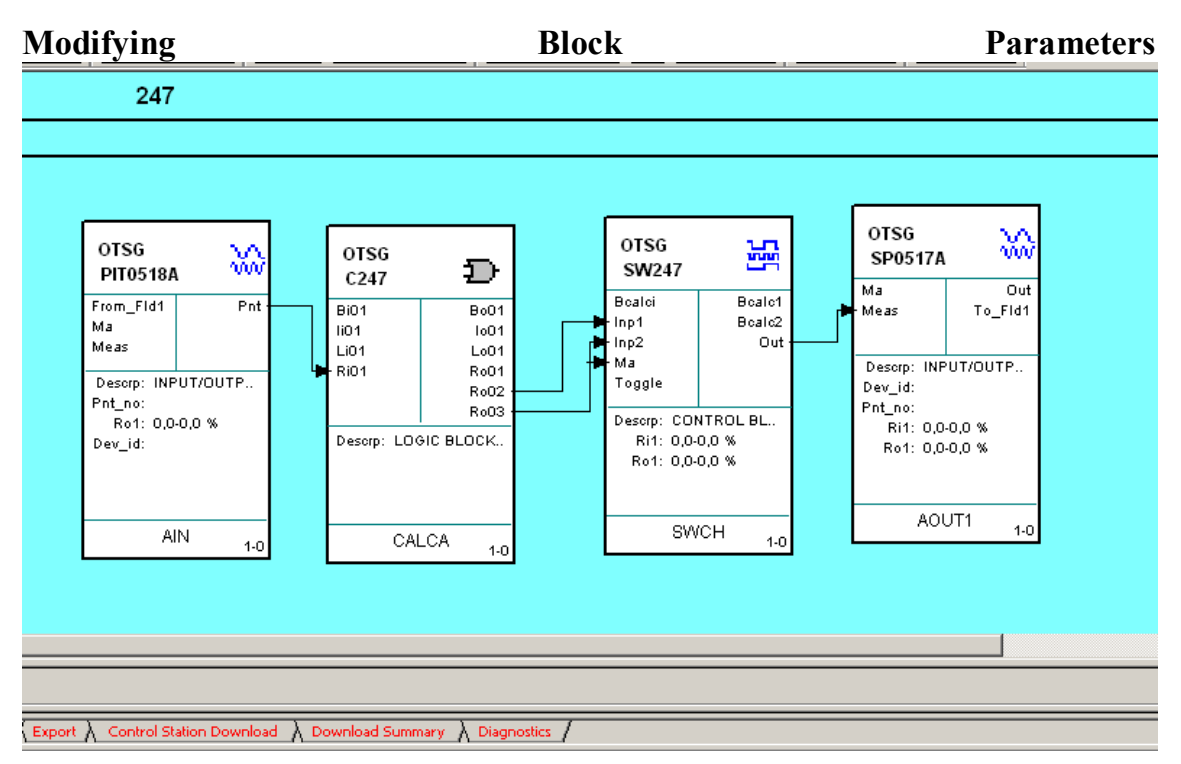

Figure **\7:YEV** CSD

Typically, blocks must be configured as given in the excel sheet. In this part, you will edit required parameters in each block as mentioned in the excel sheet.

Using the Properties Dialog Box:

). Right-click the AIN block (PIT  $\cdot \circ \cdot \cdot A$ ) in either the CSD Editor window or Project Navigator and select Properties in the resulting pop-up menu. The AIN: PIT  $\cdot \circ \cdot A$  Properties dialog box appears.

 $^{r}$ . Begin to edit necessary parameters as given in the excel sheet. Note that any changes appear in a different color in the Properties dialog<sup>r</sup>. Repeat step <sup>r</sup> for the AOUT,SWCH and CALCA blocks.

<sup>£</sup>. Click OK in the Properties dialog box.

# <sup>4</sup>. Assigning a Control Loop to a Compound

Control loops, like the one you just created using the CSD Editor, should be assigned to a new or previously existing compound. In this exercise, it is assumed that a new compound is needed.

#### CSD Assignment to a Compound:

). Ensure that the Plant tab in the Project Navigator and the B<sup> $\gamma \xi$ </sup> plant area is still selected.

<sup>Y</sup>. Create a new compound by right-clicking AREA NATIH in the Project Navigator and then highlighting New and selecting Compound in the resulting pop-up menus. A default compound name, COMPND<sup>1</sup>, appears below Product A.

". Change the name COMPND<sup>1</sup> to OTSG.

 $\xi$ . Assign  $\forall \xi \forall$  CSD to the OTSG compound:

a) Right-click  $\forall \xi \forall$  CSD and select Assign Default Compound in the resulting menu. The Assign Default Compound dialog box appears. All the previously created compounds are listed.

b) Select OTSG I/A Compound. A checkmark appears in the adjacent box.

c) Click OK. The compound name OTSG now appears above the block name in each box in the CSD Editor window. Also, note that in the Project Navigator, the blocks have been assigned to this compound.

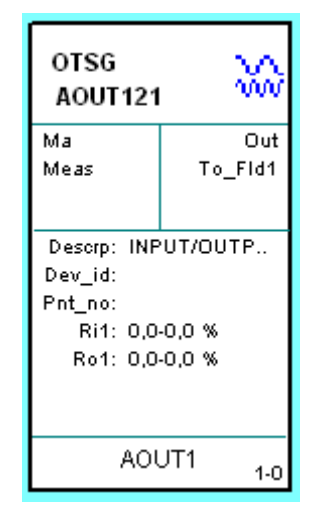

Figure VY:Assigning Default Compounds

#### •. ExportingSave/Save-all Data

IACC is a database application. In order for a compound to run in real-time, it must be downloaded to a control station. Downloading can be accomplished with different ways. In this section we will lear how to make a saveall data for a compound and download it to ICC.

). Ensure that the Plant tab in the Project Navigator is open and the BY $\xi$  plant area is selected.

<sup> $\gamma$ </sup>. While selecting the plant area B<sup> $\gamma$  \$\varepsilon\$</sup>, press FILE from the top menu then choose Export.

<sup>°</sup>. You will have two formats to choose from:

| Available Formats       |  |
|-------------------------|--|
| Plassa abaasa a farmati |  |
|                         |  |
| Export to IACC Format   |  |
|                         |  |
|                         |  |
|                         |  |
|                         |  |
|                         |  |
|                         |  |
| Next> Cancel            |  |

Figure **\^:Export Window** 

- <sup>£</sup>. Choose Export to IACC Format, then Click the Next button.
- °. Choose the Destination to Save in .
- 7. Click the Next button.
- <sup>v</sup>. Follow instructions until you finish export.

# **5. CSD Templates**

A CSD Template (CST) is a CSD that displays a process or a part of a process that will be used repeatedly to configure your control strategy. A CST contains a general block and connection strategy, which can be copied to produce multiple CSD Instances. Information from a taglist can be applied to a CSD Template during bulk generation to produce a unique CSD Instance. This new CSD instance can have its Compound and Control Station assigned as part of the Bulk Generation. Alternately, a CSD Template can be copied to form a CSD Instance, which is then modified in the CSD Editor to produce a unique CSD Instance.

#### **CREATING A CSD TEMPLATE**

a. open IACC.

- b. expand system by clicking +, then components.
- c. right click on CSD Template and rename it.

d. creat blocks and put the block in the template created by drag and drop the block in the template created.

f. rename the block by clicking + of the created template.

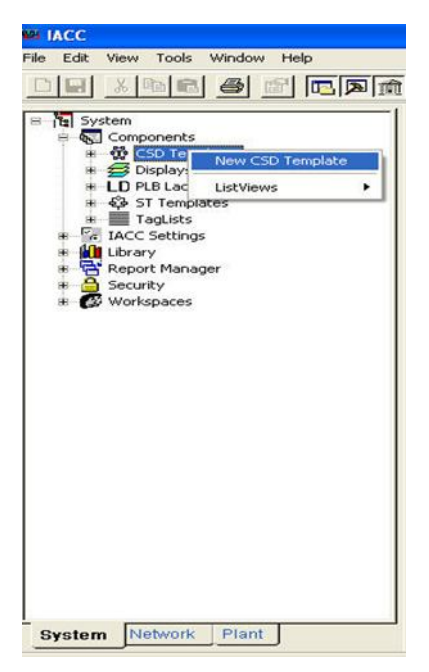

Figure **\9:Creating CSD Template** 

# **V.** Taglists

After forming required the excel sheet with parameters required the next step is: **Importing Taglist** 

Through an excel sheet including the blocks and all parameters as the following excel sheet

| 1  | М          | 0           | Р          | Q      | R        | S             | V                             |
|----|------------|-------------|------------|--------|----------|---------------|-------------------------------|
| 1  | Name       | Loop_Name   | Plant Area | CP     | Compound | CST_Component | Description                   |
| 2  | FCV0230A   | B24-F-0230A | B24        | AW7001 | OTSG     | AOUT          | FLOW CONTROL VALVE-FF         |
| 3  | FCV0231A   | B24-F-0230A | B24        | AW7001 | OTSG     | AOUT          | FLOW CONTROL VALVE-FF         |
| 4  | TCV0552A   | B24-T-0552A | B24        | AW7001 | OTSG     | AOUT          | TEMPERATURE CONTROL VALVE-FF  |
| 5  | TCV0424A   | B24-T-0424A | B24        | AW7001 | OTSG     | AOUT          | TEMPERATURE CONTROL VALVE-FF  |
| 6  | TIC0424A   | B24-T-0424A | B24        | AW7001 | OTSG     | AOUT          | DCS TEMPERATURE IND CONTROLLE |
| 7  | TICSA0424A | B24-T-0424A | B24        | AW7001 | OTSG     | AOUT          | DCS FUNCTION                  |
| 8  | FIC0237A   | B24-F-0237A | B24        | AW7001 | OTSG     | AOUT          | DCS FLOW IND CONTROLLER       |
| 9  | FIC0212A   | B24-F-0212A | B24        | AW7001 | OTSG     | AOUT          | DCS FLOW IND CONTROLLER       |
| 10 | FV0212A    | B24-F-0212A | B24        | AW7001 | OTSG     | AOUT          | FLOW CONTROL VALVE-FF         |
| 11 | FIC0212B   | B24-F-0212B | B24        | AW7001 | OTSG     | AOUT          | DCS FLOW IND CONTROLLER       |
| 12 | FV0212B    | B24-F-0212B | B24        | AW7001 | OTSG     | AOUT          | FLOW CONTROL VALVE-FF         |
| 13 | FIA0233A   | B24-F-0233A | B24        | AW7001 | OTSG     | AOUT          | DCS FLOW IND ALARM            |

Table ":TagList Database

#### **Custom Tag Types**

You can create user-defined tag types using a pop-up menu from a tag type object in the Project Navigator. You can then open the newly created type using the Definition Editor to modify the type as follows:

- Add and delete parameters
- Change parameter attributes
- Select parameters to be displayed as column headings in the TagList Editor
- Specify which parameters appear when configuring tag data propagation.

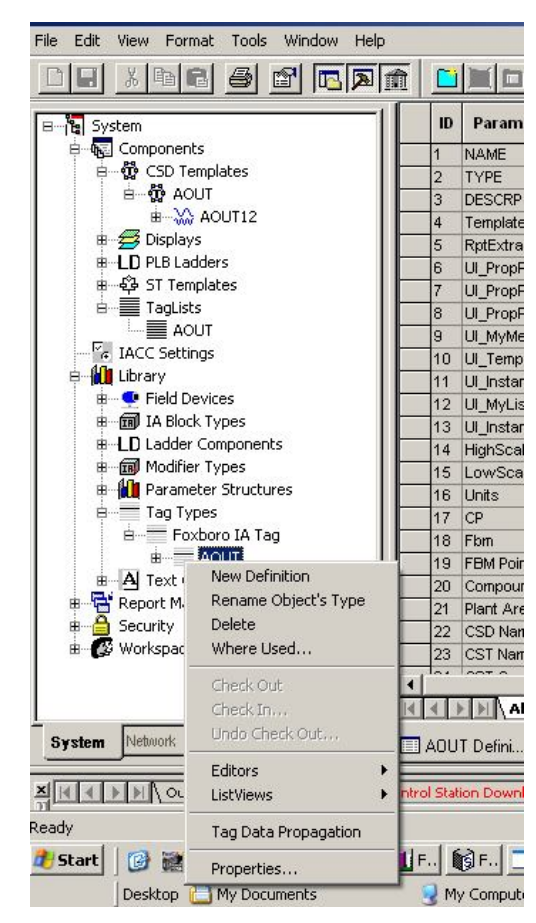

Figure Y · : Creating new Tag Type

# **^. BULK GENERATION**

Taglists and CSD templates are used to create CSDs. This Bulk Generation feature is invoked from the Taglist Editor and generates ECBs in the CSD using taglist data. In addition to identifying I/O points in a CSD, the taglist can be used to set parameters in other blocks in CSDs created or updated during bulk generation. You can specify tag propagation steps for any user-defined tag type, but not for the Foxboro I/A Tag. For example, you can map a description field in the taglist to the DESCRP parameter of the I/O blocks in the CSD. The following are some Bulk Generation rules:

• You can generate multiple CSD instances from the same CSD Template.

• The name of the new CSD instance is derived from the CSD Name field in the Tag List. If the name of an existing CSD instance is used, bulk generation overwrites the existing CSD instance with the new one. Thus, bulk generation can be used to update signal information in CSD instances you have already built.

• The CSD Template is identified in the CST name field in the Tag List.

• Every I/O block in the CSD Template must be mapped to a tag by having its name in the tag's CST Component field, the name of the CSD template in the CST Name field, and the name of the resulting CSD instance in the CSD name field.

Finally, after clicking the Finish button, compounds and CSDs are created and assigned to a plant area, based on entries in the taglist.

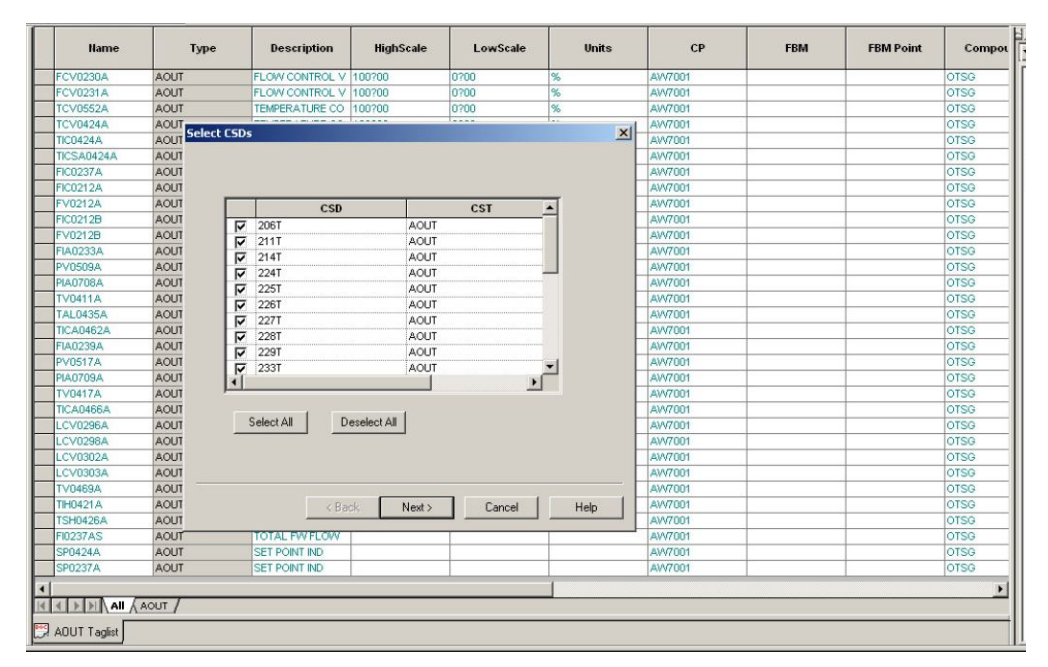

Figure **T1:Selecting CSDs** 

| Bulk Generate Preview       AW77         UT       Bulk Generate Preview         UT       AW77         UT       No new Plant areas will be created.         UT       The following existing CSDs will be deleted and a new instance created:         UT       214T         UT       225T         UT       226T         UT       226T         UT       226T         UT       226T         UT       226T         UT       226T         UT       226T         UT       226T         UT       226T         UT       226T         UT       226T         UT       226T         UT       226T         UT       233T         UT       236T         UT       236T         UT       237T         UT       236T         UT       244T         AW77         AW7         AW7         AW7         AW7         AW7         AW7         AW7         AW7         AW7         AW7                                                                                                    | UT      | TEMPERATURE CO  100?00  0?00                                      | %         | AW7   |
|----------------------------------------------------------------------------------------------------|---------|-------------------------------------------------------------------|-----------|-------|
| Image: Construction of the second of the second of the                                                                                                    | UT      | Conerste Breview                                                  | 1         | AVV7  |
| UT UT UT UT UT UT UT UT UT UT UT UT UT U                                                                                                    | UT      | denerate Preview                                                  |           | AW7   |
| UT<br>UT<br>UT<br>UT<br>UT<br>UT<br>UT<br>UT<br>UT<br>UT                                                                                                    | UT      |                                                                   |           | AVV7  |
| UT<br>UT<br>UT<br>UT<br>UT<br>UT<br>UT<br>UT<br>UT<br>UT                                                                                                    | υт      |                                                                   |           | AVV7  |
| UT<br>UT<br>UT<br>UT<br>UT<br>UT<br>UT<br>UT<br>UT<br>UT                                                                                                    | UT      | No new Plant areas will be created.                               | <u> </u>  | AVV7  |
| UT The following existing CSDs will be deleted and a new instance created:  14 AVV7 214T 224T UT 224T UT 225T UT 225T UT 226T UT 228T UT 228T UT 233T UT 235T UT 235T UT 236T UT 236T UT 244T UT 244T UT SH 205T UT The following Compounds exist and will remain as is: UT UT CT CT CT CT CT CT CT CT CT CT CT CT CT                                                                                                    | UT      |                                                                   |           | AVV7  |
| UT<br>214T<br>224T<br>UT<br>225T<br>UT<br>225T<br>UT<br>226T<br>UT<br>228T<br>UT<br>233T<br>UT<br>233T<br>UT<br>233T<br>UT<br>235T<br>UT<br>236T<br>UT<br>236T<br>UT<br>236T<br>UT<br>236T<br>UT<br>236T<br>UT<br>236T<br>UT<br>244T<br>UT<br>244T<br>UT<br>249T<br>UT<br>249T<br>249T<br>249T | UT      | The following existing CSDs will be deleted and a new instance of | reated:   | AVV7  |
| UT 224T<br>UT 225T<br>UT 225T<br>UT 226T<br>UT 228T<br>UT 228T<br>UT 233T<br>UT 233T<br>UT 235T<br>UT 235T<br>UT 235T<br>UT 235T<br>UT 235T<br>UT 244T<br>UT 244T<br>UT                                                                                                    | UT      | 214T                                                              |           | AVV7  |
| UT 2251<br>UT 226T<br>UT 227T<br>UT 227T<br>UT 228T<br>UT 233T<br>UT 235T<br>UT 235T<br>UT 235T<br>UT 235T<br>UT 237T<br>UT 237T<br>UT 237T<br>UT 244T<br>UT 244T<br>UT 244T<br>UT 244T<br>UT 5H 205T<br>UT 5H 205T<br>UT 244T<br>UT 5H 205T<br>UT 244T<br>UT 5H 205T<br>UT 244T<br>UT 5H 205T<br>UT 244T<br>UT 5H 205T<br>UT 244T<br>UT 5H 205T<br>UT 244T<br>UT 5H 205T<br>UT 244T<br>UT 5H 205T<br>UT 244T<br>AW77<br>AW77<br>AW7                                                                                                    | υт      | 224T                                                              |           | AVV7  |
| UT 228T<br>UT 228T<br>UT 228T<br>UT 228T<br>UT 233T<br>UT 235T<br>UT 235T<br>UT 235T<br>UT 235T<br>UT 234T<br>UT 244T<br>UT 244T<br>UT 244T<br>UT SH 205T<br>UT SH 205T<br>UT 0TSG<br>UT 0TSG<br>UT 0TSC<br>UT 0TSC<br>UT 0<br>UT 0                                                                                                    | UT      | 2251                                                              |           | AVV7  |
| UT 228T<br>UT 228T<br>UT 228T<br>UT 233T<br>UT 235T<br>UT 235T<br>UT 235T<br>UT 236T<br>UT 244T<br>UT 244T<br>UT 249T<br>UT SH 205T<br>UT SH 205T<br>UT SH 205T<br>UT SH 205T<br>UT ANV7<br>ANV7<br>ANV7                                                                                                 | UT      | 2201<br>227T                                                      |           | AVV7  |
| UT 233T<br>UT 233T<br>UT 235T<br>UT 236T<br>UT 236T<br>UT 237T<br>UT 237T<br>UT 244T<br>UT 244T<br>UT 249T<br>UT SH 205T<br>UT<br>UT SH 205T<br>UT<br>UT CTSG<br>UT<br>Cancel Help<br>AW77<br>AW77<br>A                                                                                          | UT      | 228T                                                              |           | AVV7  |
| UT 2351<br>UT 235T<br>UT 237T<br>UT 237T<br>UT 244T<br>UT 244T<br>UT SH 205T<br>UT The following Compounds exist and will remain as is:<br>UT The following Compounds exist and will remain as is:<br>UT The following Compounds exist and will remain as is:<br>UT AWV7<br>AWV7<br>AWV7                                                                                                    | UT      | 233T                                                              |           | AVV7  |
| UT 2337T<br>UT 2244T<br>UT 244T<br>UT 249T<br>UT SH 205T<br>UT The following Compounds exist and will remain as is:<br>UT OTSG<br>UT ANV7<br>UT ANV7<br>UT ANV7<br>UT ANV7<br>UT CTAL PV/ FLOW<br>UT SET POINT IND<br>UT SET POINT IND<br>ANV7<br>ANV7<br>ANV                                                                                                    | UT      | 2351                                                              |           | AVV7  |
| UT         244T         A/V/7           UT         249T         A/V/7           UT         SH 205T         A/V/7           UT         The following Compounds exist and will remain as is:         A/V/7           UT         OTSG         A/V/7           UT         A/V/7         A/V/7           UT         OTSG         A/V/7           UT         Cancel         Help           A/V/7         A/V/7         A/V/7           UT         <                                                                                                    | 01      | 2301<br>237T                                                      |           | AVV7  |
| UT CAL PV/ FLOW AV/7<br>UT TOTAL PV/ FLOW AV/7<br>UT SET POINT IND AV/7<br>UT SET POINT IND AV/7<br>UT SET POINT IND AV/7                                                                                                    |         | 244T                                                              |           | AVV7  |
| UT SET POINT IND                                                                                                    |         | 249T                                                              |           | AVV7  |
| The following Compounds exist and will remain as is:                                                                                                    |         | SH 205T                                                           |           | AVV7  |
| UT<br>UT<br>UT<br>UT<br>UT<br>UT<br>UT<br>UT<br>UT<br>UT                                                                                                    | 01      | The following Compounds exist and will remain as is:              |           | AVV7  |
| UT UT UT UT UT UT UT UT UT UT VT VT VT VT VT VT VT VT VT VT VT VT VT                                                                                                    | 01      | OTSG                                                              | -1        | AVV7  |
| UT         AVV7           UT         AVV7           UT         Cancel           Help         AVV7           AVV7         AVV7           UT         Cancel         Help           AVV7         AVV7           UT         TOTAL FWFLOW         AVV7           UT         SET POINT IND         AVV7           UT         SET POINT IND         AVV7                                                                                                    |         | )                                                                 |           | AVV7  |
| Image: Control of the sector of the sector of the                                                                                                    |         |                                                                   |           | 01077 |
| Image: Control of the sector of the sector of the                                                                                                    | <u></u> |                                                                   |           |       |
| UT TOTAL FW/FLOW AW/7 UT SET POINT IND AW/7 UT SET POINT IND AW/7 UT SET POINT IND AW/7 UT SET POINT IND AW/7                                                                                                    | UT      |                                                                   | 1 1 1 1 1 | A)A/7 |
| UT TOTAL FW/FLOW AW/7 UT SET POINT IND AW/7 UT SET POINT IND AW/7                                                                                                    | UT      | < Back Finish Lancel                                              | Help      | A)A/7 |
| UT SET POINT IND AW/7                                                                                                    | UT      |                                                                   |           | A)A/7 |
| IT SET POINT IND                                                                                                    | UT      | SET POINT IND                                                     | -         | A)A/7 |
|                                                                                                    | UT      | SET POINT IND                                                     |           | A)A/7 |

Figure *YY*:Bulk Generation Preview

# **9.** Download

- a- A plant area is created after bulk generation is done.b- The compound to be downloaded must be assigned to a control station (AW<sup>v</sup>··<sup>1</sup>).

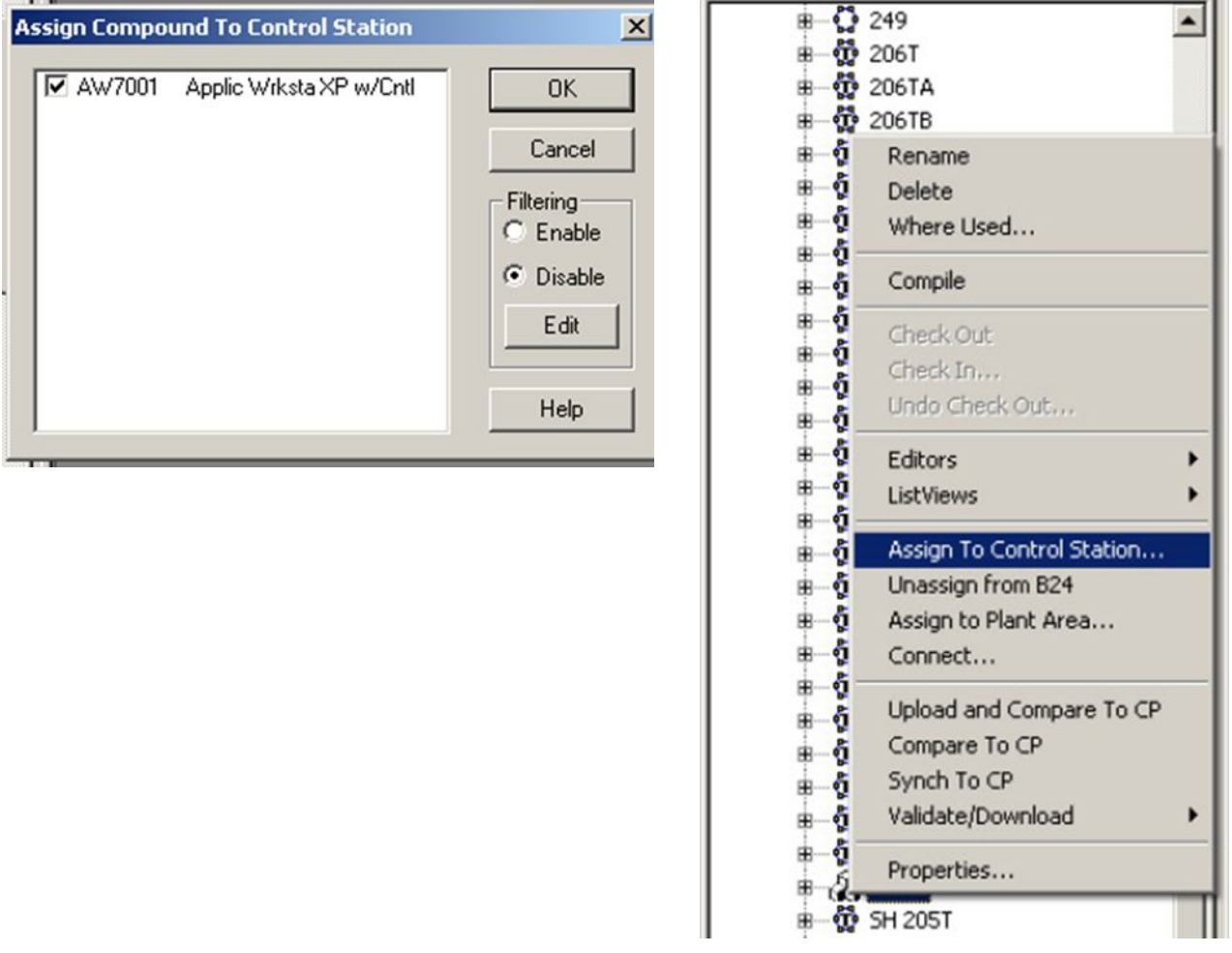

Figure <sup>۲</sup>":Download Preview

c- Select Network tab, right click on CP ( $AW^{\vee}$ ...) and choose validate then download. A specific compound can be downloaded without downloading the whole CP.

# **Y.W**.**Y** Fox Draw

Fox Draw is a graphical display editor for creating and maintaining process displays. What is a display?

- a file (.fdf) that is constructed and configured to be viewed via Fox View
- represent a plant, a process area, or a detailed portion of a process
- is a "live" display
- configured to allow operator interaction with the process

# ۲.۳.۸ System Definition

System Definition identifies the I/A Series system components, the system software equired by each component, the system component letter bugs, and other

systemcharacteristics for correctly loading system software and identifying the systemsoftware objects

System Definition produces a Commit diskette which is required for software installation and, therefore, must be completed before software installation

# **7.4 FUNCTIONAL DESIGN SPECIFICATION**

# **Y.E.1 Blocks used in IACC for Control Process**

# Y.£.1.1 AIN – Analog Input Block

#### **Basic operation**

The Analog Input Block (AIN) receives an input value from a single point of an analog, pulse count, or Intelligent Field Device type of Fieldbus Module (FBM) or Fieldbus Card (FBC), or from another block, and converts it into suitable form for use in an I/A Series control strategy. The input to the block is the digitized data from the FBM's Equipment Control Block (ECB), and the output is a value expressed in the appropriate engineering units.

#### Most Important Parameters in AIN Block NAME,TYPE,DESCRP,PERIOD,LOOPID, MA

**MEAS**: Measurement is a value used as the source of the input to block operations when IOMOPT indicates that no FBM or FBC is connected (IOMOPT =  $\cdot$  or  $\uparrow$ ). If an FBM or FBC is connected, (IOMOPT =  $\uparrow$ ) then MEAS is treated as an output, and the value and status of PNT are copied to the value and status of MEAS.

# ۲.٤.۱.۲ AOUT – Analog Output Block

#### **Basic operation**

The Analog Output Block (AOUT) provides the control strategy with output capability for a single

analog value directed to any Fieldbus Module (FBM) or Fieldbus Card (FBC) capable of driving

analog outputs. The block supports Auto/Manual control, signal conditioning, biasing, and output balancing. Cascade initialization and supervisory control features are also available. **Most Important Parameters in AOUT Block** 

NAME,TYPE,DESCRP,PERIOD,LOOPID, MA

#### ۲.٤.١.۳ PIDA Block

#### **Basic operation**

The PIDA controller implements continuous PID feedback and additive and multiplicative feedforward control of an analog loop. Its principal inputs, setpoint and measurement, are used to compute its output, the manipulated variable, based on user-set or adaptively tuned values of the tuning parameters – proportional band, integral time, derivative time, delay time, and setpoint relative gain. The feedforward capability can be used to decouple interacting loops, such as a slow level control cascading to a fast flow control, in addition to compensating for measured load upsets.

#### Most Important Parameters in PIDA Block NAME,TYPE,DESCRP,PERIOD,LOOPID, MA

**BCALCI**: Back Calculation In is a real input that provides the initial value of the output before the block enters the controlling state, so that the return to controlling is bumpless. The source for this input is the back calculationoutput (BCALCO) of the downstream block. With  $V^{\xi}$ , <sup> $\gamma$ </sup> and later software, BCALCI contains the status bits which were formerly contained in the INITI parameter. Therefore, INITI and INITO are not required forcascade initialization.

**INCOPT**: Increase/Increase Option is a Boolean input. When set true, INCOPT reverses the normal sense of the control action so that the controller output increases with increasing measurement.

**LR**: Local/Remote is a Boolean input that selects the setpoint source ( $\cdot$  = Local;  $\cdot$  = Remote). If LR is set to Remote, the source of the setpoint value is the real input parameter RSP. When LR is set to Local, the source is the user set input SPT.

MA: Manual /Auto is a Boolean input that controls the block's operating state:

۰ = Manual

۱ = Auto.

**MALOPT**: Measurement Alarm Option is a configured short integer input thatenables absolute High and Low measurement alarming, or disables absolutealarming altogether.

- = No alarming
- <sup>γ</sup> = High and Low measurement alarming
- $\gamma$  = High measurement alarming only
- $^{r}$  = Low measurement alarming only.

You can change MALOPT only by reconfiguring the block.

**MODOPT**: Mode Option is a configurable short integer. When the block is in Auto, MODOPT dictates the controller mode. The integer value ranges from <sup>1</sup> to <sup>A</sup>:

 $\gamma = P - proportional only$ 

 $\gamma = I - integral only$ 

 $^{r}$  = PD – proportional plus derivative

٤ = PI – proportional plus integral

**SPT**: Setpoint always represents the active controller setpoint. Setpoint is thereference variable that is compared with the MEAS input to produce theERROR signal. LR and SE determine the source of SPT. When LR is set to Remote, RSP is the source of SPT, which is secured. When LR is Local and SE is Disable, the user set value is the source of SPT. When using the controller in only the Local mode, set LOCSP to `(True). SPT can source the setpoint value to other blocks. When SE is enabled, Supervisory setpoint overrides all other setpointsources.

**UNACK**: Unacknowledge is a Boolean output that the block sets to True when itdetects

an alarm. It is typically reset by operator action.

# ۲.٤.۱.٤ CIN Block

#### **Basic operation**

The CIN block interfaces to an Equipment Control Block (ECB) which stores digital input or output values from an FBM or FBC. Each execution cycle, the block presents the value of the specified digital point at its output, called Contact Input (CIN). When no FBM or FBC is configured, the block input is taken from another block connected to the Input (IN) parameter. The CIN block provides optional point inversion, Bad I/O and State alarming, State Change message processing, and Auto/Manual capability.

#### Most Important Parameters in CIN Block NAME, TYPE, DESCRP, PERIOD, LOOPID, MA

**CIN**: Contact Input is the block output. It represents the state of the inputpoint specified by IOM\_ID and PNT\_NO when IOMOPT indicatesthat an FBM or FBC is configured, or the value of the input IN otherwise. In any case, CIN is subject to optional inversion based on the state of option IVO.

**IN**: Input is an alternate source for the CIN block input, used when there isno connected FBM or FBC. When the block has a connected FBM orFBC, IN reflects the actual physical input, even when the output CIN isunder Manual control or when CIN is holding the last good value due to the quality of the physical input.

**IOMOPT**: FBM Option is a boolean specifying whether an FBM or FBC connection to the block exists. Values:

• = The CIN block obtains input values from the IN parameter.

 $^{1}$  = The block obtains input values from the FBM or FBC inputpoint specified by IOM\_ID and PNT\_NO.

**NM**  $\cdot$ : Name  $\cdot$  is a user-defined string of up to  $\gamma$  characters sent with a Statealarm message to indicate that the message is a "return to normal" type. This means that CIN has transitioned from  $\gamma$  to  $\cdot$  if INVALM is false, or  $\cdot$  to  $\gamma$  if INVALM is true.

**NM**): Name  $\uparrow$  is a user-defined string of up to  $\uparrow\uparrow$  characters sent with a Statealarm message to indicate that the message is an "into alarm" type. Thismeans that CIN has transitioned from  $\cdot$  to  $\uparrow$  if INVALM is false, or  $\uparrow$  to  $\cdot$  if INVALM is true.

**SCTXT**  $\cdot$ : State Change Text  $\cdot$  is a text string sent with the State Change message to indicate that the state has changed from  $\cdot$  to  $\cdot$ , after any optional inversion.

**SCTXT**<sup>1</sup>: State Change Text <sup>1</sup> is a text string sent with the State Change message to indicate that the state has changed from  $\cdot$  to <sup>1</sup>, after any optional inversion.

# ۲.٤.۱.º COUT block

#### **Basic operation**

The COUT block interfaces to an Equipment Control Block (ECB) which contains digital outputvalues to an FBM or FBC. Each execution cycle, the block writes the value of the inputparameter Input (IN) to its output, called Contact Output (COUT). When an FBM or FBC isconfigured, the value of COUT also drives the connected output point.

#### Most Important Parameters in COUT Block NAME, TYPE, DESCRP, PERIOD, LOOPID, MA

**COUT**: Contact Output is the output of the block. When there is a connected

FBM or FBC, its value is also transmitted to the connected output point.

**IN**: Input is the input to the block. Its value, after optional inversion and pulse

generation, is presented as the output COUT, and transmitted to any connected

FBM or FBC point.

# Y.4.1.Y LLAG – Lead Lag Block

#### **Basic operation**

The Lead Lag (LLAG) Block dynamically compensates for changes in the measurement signal by initially overreacting (Lead) to the input, or gradually changing the output (Lag), or both. Theoutput has steady state levels that vary with the input when the block is in the Lead/Lag mode. In the Impulse mode, the block has a single steady state level that is dependent only on the BIASinput.

Most Important Parameters in LLAG Block NAME, TYPE, DESCRP, PERIOD, LOOPID, MA

# ۲.٤.۱.۷ CALCA – Advanced CalculatorBlock

#### **Basic operation**

The Advanced Calculator (CALCA) block provides both logical functions and arithmetic computational

capability within one integrated environment.

This block provides dual-operand efficiency in several mathematical and logical instructions,

resulting in as much as a three-to-one reduction in the length of your program relative to the same

calculations performed in a CALC block program.

The CALCA block does not support the clamping of real outputs, whereas the CALC block does.

With this exception, programs written for the CALC, MATH, or LOGIC blocks will execute in

the CALCA block without change.

The configuration process allows you to program the block by entering a series of up to •• programming

steps. Each program step is represented by a parameter string of up to *ii* characters. **Most Important Parameters in CALCA Block** 

#### NAME, TYPE, DESCRP, PERIOD, LOOPID, MA

**BI** • **)** to **BI** • **3** :Boolean Inputs ) through **)** <sup>7</sup> are inputs to the block calculations which can be configured, linked to upstream blocks, or set when unlinked.

#### STEP · \ to STEP · · :

Steps ' through •• are string inputs of up to '7 characters. They are the •• executable commands that make up the CALCA block program.

#### **'.:.'.^ CHARC – Characterizer Block**

#### **Basic operation**

The Characterizer block (CHARC) simulates signal characterization by building a "piecewise" linear

characteristic curve of up to  $\checkmark$  segments. The MEAS is the block input. You determine the output characteristic and construct the curve using up to  $\checkmark$  separate break points. In operation, the block produces an output based on the MEAS and the user-specified characteristic curve.

#### Most Important Parameters in CHARC Block NAME, TYPE, DESCRP, PERIOD, LOOPID, MEAS

**BCALCI** Back Calculation In is a real input that provides the initial value of the output before the block enters the controlling state, so that the return to controlling is bumpless. It is also the source of the output value when its integration bit, which puts the block into output tracking, is non-zero. The source for this input is the back calculation output (BCALCO) of the downstream block.

BCALCO Back Calculation Output is a real output that is passed upstream for bumpless initialization purposes. It is the inverse interpolation of the output and is the value for the upstream block to write to avoid bumping the process.

# ۲.٤.۱.۹ LIM – Limiter Block

#### **Basic operation**

The Limiter block, LIM, provides high and low absolute limiting and, if the option is configured, a rate of change limiting for a single real input. The block also provides boolean indicators to show which limiting functions are in effect, and a FOLLOW input which allows the block to override rate of change limiting.

Most Important Parameters in LIM Block NAME, TYPE, DESCRP, PERIOD, LOOPID, MA

# **7.0 DCS CONTROL LOOP STRATEGIES**

This function design specification document provides details about control loop template and complex loops that will be used for building the control strategy LAND\_OIL PROJECT.
This FDS will handle two main types of control strategies:

- Control loops templates: This type is used for describing the loops that are repeated many times with the same structure as analogue input indication, simple PID control loop, SDV indication ...... etc
- Y) Special loops: This type is used for describing the loops that are used only one or two times and not repeated with the same structure at another part of the project.

Each type will be described in a specific section. Each section is organized as follows:

- P&ID Graphic Symbol
- Database Information
- Logic Diagram
- Operator Graphical Interface
- Blocks Interconnection Diagram

# **7.7 DCS CONTROL LOOPS TEMPLATES**

# ۲.٦.۱ AIN-TEMPLATE

### ۲.۱.۱ P&ID graphic symbol

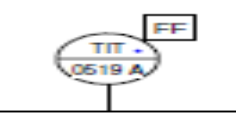

#### **۲.٦.١. Database Information**

| Tag<br>Number     | Instrument Type            | Locatio<br>n | I/O<br>Type | From  | Syste<br>m |
|-------------------|----------------------------|--------------|-------------|-------|------------|
| B7 ٤-TI-<br>、019A | TEMP IND<br>TRANSMITTER-FF | OTSG         | AIN         | Field | DCS        |

 Table ::Indication in database

### ۲.٦.۱.۳ Function Description

The philosophy -in this project- is to use single module FBM for the analogue inputs that will be used for monitoring only. However, redundant modules will be used for the analogue inputs that will be included in a control loop such as simple PID control loop. This template is used for receiving the analogue data that will be used for monitoring only and so it consists of only Real Input (RIN) block.

With I/A Series system software  $V^{\Lambda, \ell}$ , the AIN block operating on the FCP<sup>YV</sup> or ZCP<sup>YV</sup> provides a variety of alarm detection and reporting features, including alarming for Bad I/O, out-of range values, and two sets of high and low limits.

## **7.7.1.4 Operator Graphical Interface**

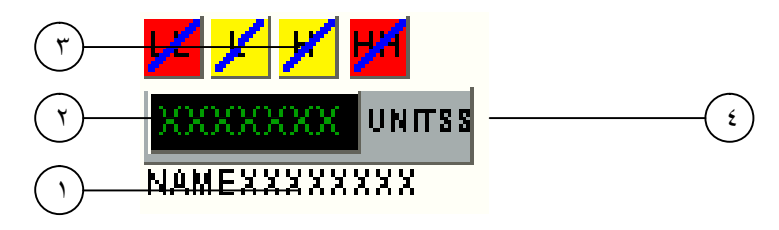

Figure YE:AIN Indicator

It indicates for the operator:

- ۱. Transmitter name
- ۲. Scaled reading
- ۲. Alarm type (Visibility according to configured alarms and generated alarm)
- ٤. Engineering unit

The visibility of the alarm is dependent on which alarm limit is configured and the alarm generated whenever the alarm limit is reached.

LL: for low limit alarm. L: for low limit alarm

H: for high limit alarm.

HH: for high high limit alarm

- For the L and H alarms blinking yellow indicates presence of the alarm. For the LL and HH alarms blinking red indicates presence of the alarm.
- The dash line over the different alarm texts appears whenever the operator inhibits the alarm from the symbol overlay.
- When the operator acknowledges the alarm from the symbol overlay all visible blinking alarms will convert to be steady.
- When the operator clicks on the symbol, the overlay will be opened in a predefined position.

## ۲.۲.۲ CIN – TEMPLET

#### **Y.T.T. P&ID** graphic symbol

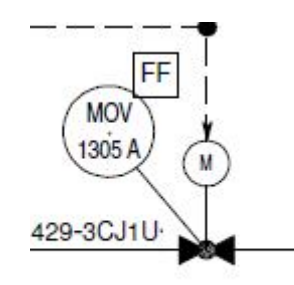

### ۲.۶.۶ Database Information

| Tag Number       | Instrument Type                       | Locatio<br>n | <b>І/О</b><br>Туре | From<br>/To | System |
|------------------|---------------------------------------|--------------|--------------------|-------------|--------|
| BY 2-MOV-17. °AO | FW START-IP<br>SHUT-OFF VLV<br>OPENED | OTSG         | DI                 | FIEL<br>D   | DCS    |

| Table °:Indication i | in database |
|----------------------|-------------|
|----------------------|-------------|

### ۲.٦.۲.۳ Function Description

This template is used to provide representation of the hardwired digital status indications received from packages.

The digital data received from field will be indicated using a separate CIN block.

**Operator Graphical Interface** 

### **Block Interconnection Diagram**

| CIN11                    | 30   |
|--------------------------|------|
| From_Fid1<br>In<br>Ma    | Cin  |
| Descrp: INPUT<br>Dev_id: | OUTP |
| Pnt_no:                  |      |

Figure Yo::CIN\_ TEMPALTE in IACC

### T.T. COUT – TEMPLET

۲.٦.٣.۱ P&ID graphic symbol

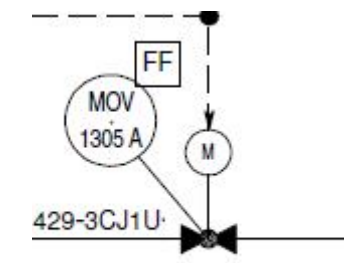

### ۲.٦.٣.٢ Database Information

| Tag Number            | Instrument Type | Locatio<br>n | I/O<br>Type       | From<br>/To | System |
|-----------------------|-----------------|--------------|-------------------|-------------|--------|
| BY 5-MOV-<br>VW. OAOP | OPEN CMD        | OTSG         | DI-<br>SERI<br>AL | FIEL<br>D   | DCS    |

 Table <sup>¬</sup>:Indication in database

### ۲.٦.۳.۳ Function Description

This template is used to provide the serial digital output to ESD system. The digital data of the COUT block will be packed through a PAKOUT block and send to ESD in packed format.

**Operator Graphical Interface** 

• DO\_E • ) will have no symbol or overlay.

#### **Y.J.F.**<sup>£</sup> Blocks Interconnection Diagram

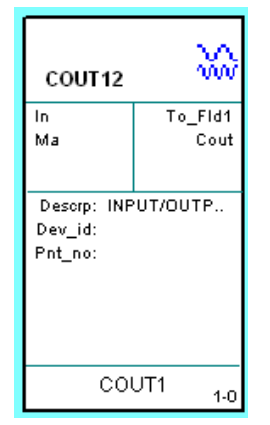

Figure **<sup>Y</sup>**:COUT\_TEMPALTE in IACC

### ۲.٦.٤ VLV TEMPLATE

#### **Function Description**

This template is used to enable the control for the valve from the Dcs system

#### **Database Information**

| Name       | Loop_Name   | CP     | Compound | CSD Name | CST Name | CST_Component | B103          | BI04          |
|------------|-------------|--------|----------|----------|----------|---------------|---------------|---------------|
| MOV1271ACL | B24-M-1271A | 24CP03 | OTSG     | 107      | VLV      | COUT_3        |               |               |
| MOV1271ALR | B24-M-1271A | 24CP03 | OTSG     | 107      | VLV      | CIN-1         |               |               |
| MOV1271AOP | B24-M-1271A | 24CP03 | OTSG     | 107      | VLV      | COUT_1        |               |               |
| MOV1271ASP | B24-M-1271A | 24CP03 | OTSG     | 107      | VLV      | COUT_2        |               |               |
| HSO1271A   | B24-M-1271A | 24CP03 | OTSG     | 107      | VLV      | CIN_2         |               |               |
| HSS1271A   | B24-M-1271A | 24CP03 | OTSG     | 107      | VLV      | CIN_3         |               |               |
| HSC1271A   | B24-M-1271A | 24CP03 | OTSG     | 107      | VLV      | CIN_4         |               |               |
|            | B24-M-1271A | 24CP03 | OTSG     | 107      | VLV      | CALCA         | OTSG:105.BO01 | OTSG:106.BO02 |
| MOV1302ACL | B24-M-1302A | 24CP03 | OTSG     | 103      | VLV      | COUT_3        |               |               |
| MOV1302ALR | B24-M-1302A | 24CP03 | OTSG     | 103      | VLV      | CIN_1         |               |               |
| MOV1302AOP | B24-M-1302A | 24CP03 | OTSG     | 103      | VLV      | COUT_1        |               |               |
| MOV1302ASP | B24-M-1302A | 24CP03 | OTSG     | 103      | VLV      | COUT_2        |               |               |
| HSO1302A   | B24-M-1302A | 24CP03 | OTSG     | 103      | VLV      | CIN_2         |               |               |
| HSS1302A   | B24-M-1302A | 24CP03 | OTSG     | 103      | VLV      | CIN_3         |               |               |
| HSC1302A   | B24-M-1302A | 24CP03 | OTSG     | 103      | VLV      | CIN_4         |               |               |
|            | B24-M-1302A | 24CP03 | OTSG     | 103      | VLV      | CALCA         | OTSG:101.BO01 | OTSG:102.BO02 |
|            |             |        |          |          |          | 1             | 0             |               |

Table V:VLV Taglist

### **Blocks Interconnection Diagram**

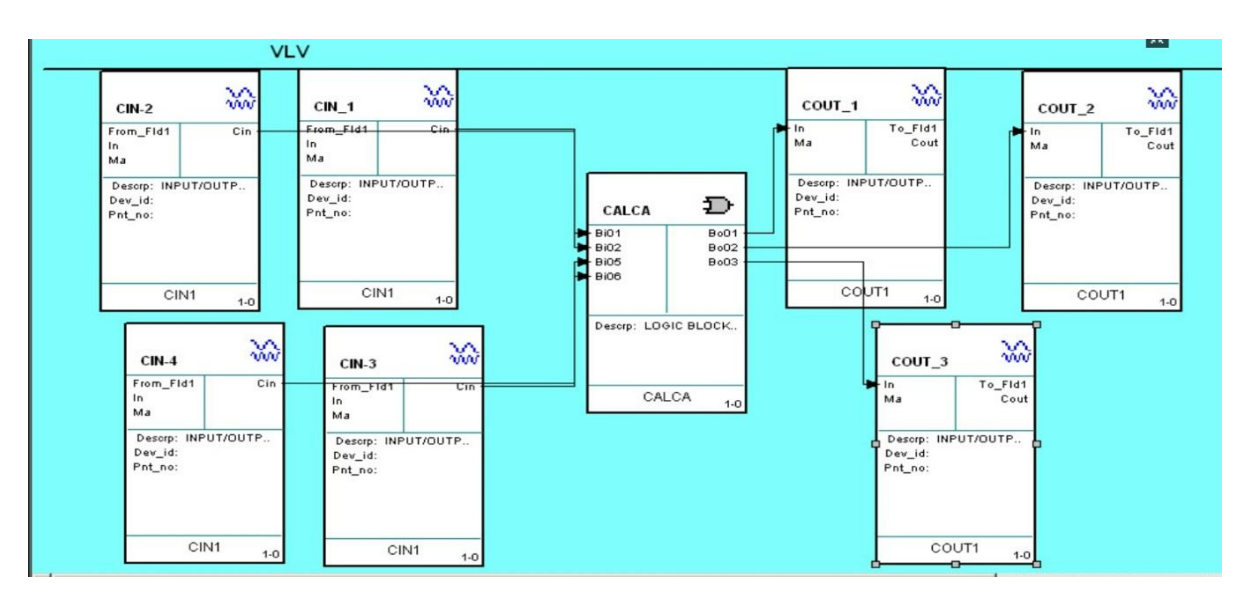

Figure YY:VLV Template

## CALCA Code

| STEP · ) | IN BI • ٣         |
|----------|-------------------|
| STEP · Y | OSP <sup>w</sup>  |
| STEP • ٣ | OR BI · Y         |
| STEP · ٤ | AND BI · É        |
| STEP · O | AND BI · )        |
| STEP • ٦ | OSP <sup>r</sup>  |
| STEP · V | OUT BO · )        |
| STEP · A | AND BI · ' BI · ° |
| STEP • ٩ | OSP <sup>r</sup>  |
| STEP 1 · | OUT BO · Y        |
| STEP     | IN BI • Y         |
| STEP17   | OSP <sup>r</sup>  |
| STEP 1 " | OR BI · 7         |
| STEP ) 2 | OR BI · A         |
| STEP10   | AND BI · )        |
| STEP17   | OSP <sup>r</sup>  |
| STEP 1V  | OUT BO · ٣        |
| STEP 1A  | END               |

Table A:CALCA Code

## **Y.**<sup>V</sup> HUMAN MACHINE INTERFACE (HMI)

## Y.Y. What is a Display?

A display is a file that is constructed and configured to be viewed from a FoxView<sup>™</sup> window or a Display Manager window.

A display can represent a plant, a process area, or a detailed portion of a process. A display canbe configured to allow operator interaction with the process by moving objects or typing inputs.

A display is composed of objects, each of which can be configured with attributes. Objectattributes determine the object's static and dynamic appearance and the actions an operator canperform on an object.

The term "object" includes primitive objects (such as lines, rectangles, circles, and text), libraryobjects, and bitmaps. Library objects include Invensys Foxboro supplied and user-built symbols, overlays, faceplates and trends. The term "symbols" refers to the vast collection of objects that you can copy to a display from Invensys Foxboro supplied and user-build palettes.

### **Y.Y.Y OBJECT TYPES**

#### **Y.Y.Y.** Bitmaps

Bitmaps are typically used as background images such as maps or plant overviews, and forcompany logos. A bitmap is not embedded in a display but is linked to a display. You canconfigure the bitmap's dynamic attributes to make it grow or shrink, change location, or bevisible or invisible based on the value of a process variable.

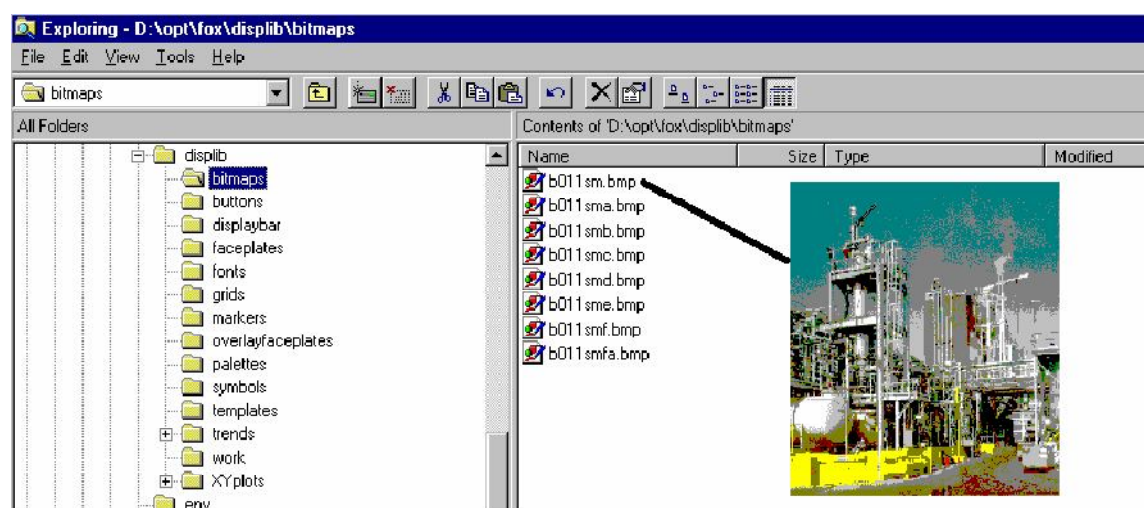

Figure **TA:BITMAPS** 

#### $^{\gamma}.^{\gamma}.^{\gamma}.^{\gamma}$ Trends

A trend can monitor the behavior of one or more process variables over time. You can configure up to eight trend graphs on a single base display (or base display plus library object).

A trend can display up to four numeric or Boolean process variables over time.

FoxDraw provides many trend types from which to choose.

Depending on trend configuration and operator permission (access levels) in FoxView, operators can reconfigure and save trends.

Trend time appears on the X-axis. The number of time stamps depends on the size of the graph.

Data values appear on the Y-axis. You can configure the trend and specify the parameters such as low and high values for each process variable's range. Individual ranges can be automatically scaled. The following figure displays a trend.

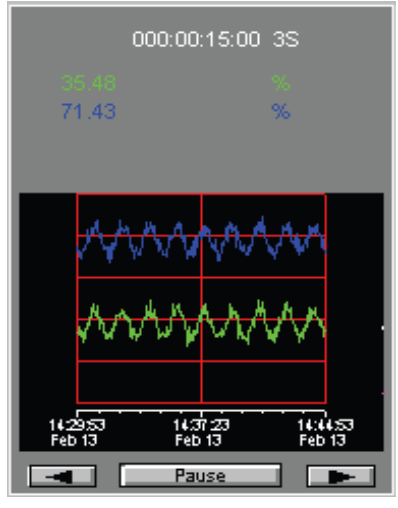

Figure ۲۹:Trend

### **۲.V. T.T** Faceplates

A faceplate is a display object that shows critical parameters for a particular block.

Faceplates include supplied faceplates and user-built faceplates. Faceplates are library objects and have an .m<sup>1</sup> extension. You can build a base display that contains up to eight faceplates. The following figure displays a faceplate.

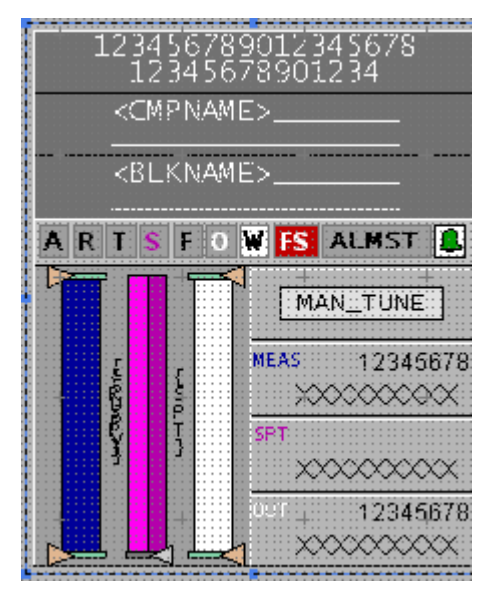

Figure "·: Faceplate

## ۲.<sup>۷</sup>.۲.<sup>٤</sup> Primitive objects

Primitive objects include lines, rectangles, polylines, polygons, curves, closed curves, circles, pies, sectors, r-point sectors, text, background text, comment objects, and scroll region objects.

Create primitive objects by using **Draw** toolbar tools or **Draw** menu commands.

### ۲.<sup>۷</sup>.۲.۰ Library objects

Library objects (.m<sup>1</sup> files) refer to the objects that FoxDraw and FoxView recognize. FoxDraw recognizes library objects stored in either of two display library directories:

- D:\opt\fox\displib
- D:\opt\customer\displib

The library objects are subdivided into groupings with appropriately named directories. The subdirectories (bitmaps, buttons, faceplates, grids, palettes, symbols, templates,

trends, and X/Y plots) serve as receptacles for the library objects. FoxDraw includes over one thousand library objects. You can also build your own library objects.

## ۲.<sup>۷</sup>.<sup>۳</sup> The Different Types of Displays

## ۲.۷.۳.۱ Base display

Occupies the entire FoxView window ( $\cdots$  units wide by  $\vee \circ$  units high)in world coordinate units.

In FoxView, when another base display opens, the previous base display closes. You can open one or more overlays on top of a base display.

When you open an overlay, the base display does not close. A base display, however, can be hidden by a full-screen overlay. A base display file has an .fdf extension

## ۲.<sup>ү</sup>.<sup>۳</sup>.<sup>۲</sup> Overlay display

Overlays are configured for performing certain operation like starting / stopping of pump, opening / closing of valve etc. This is used to avoid single click operation of important equipments from the main display. Overlays are  $1/\xi$ , 1/Y, 1/A sizes of screen. Overlays contain controller faceplates, Start / Stop, Auto / manual, Open / Close command and mode selection facilities.

Overlays are classified as follows:

- Custom Overlay for Pumps, Fin-Fan coolers, valves etc.
- Standard Overlay with standard controller faceplate

Custom overlays are developed to serve purpose like pump operation, valve operation etc. Standard overlays use standard faceplates and link them with particular tag. Similar to a base display, an overlay display has an .fdf extension.

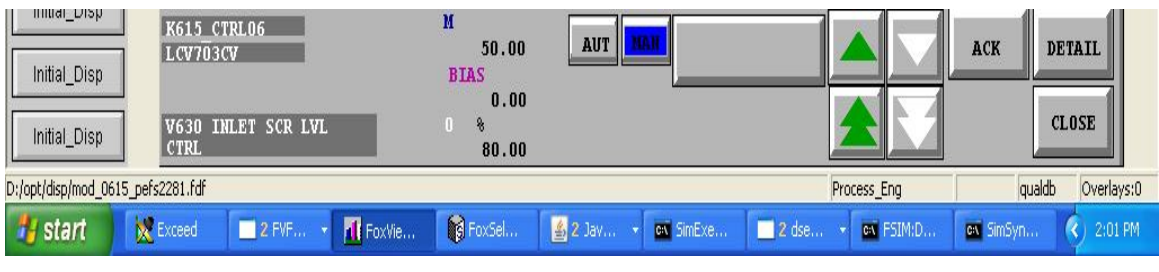

Figure<sup>r1</sup>:overlay

## ۲.<sup>۷</sup>.<sup>۳</sup>.<sup>۳</sup> Pallet

A window containing graphic objects that you can copy into your display.

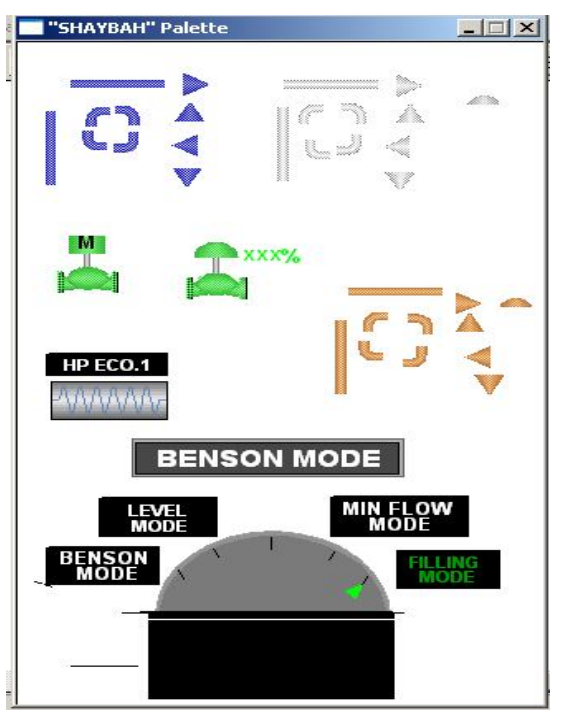

Figure "\:pallet

## ۲.<sup>۷</sup>.<sup>۳</sup>.<sup>٤</sup> Detailed display

Detail Displays contain various options to provide flexibility to the operator for plant control, they also provide flexibility to the engineer for tuning and troubleshooting; the Detail Displays can be called from the DETAIL button on overlays or from "FoxSelect".

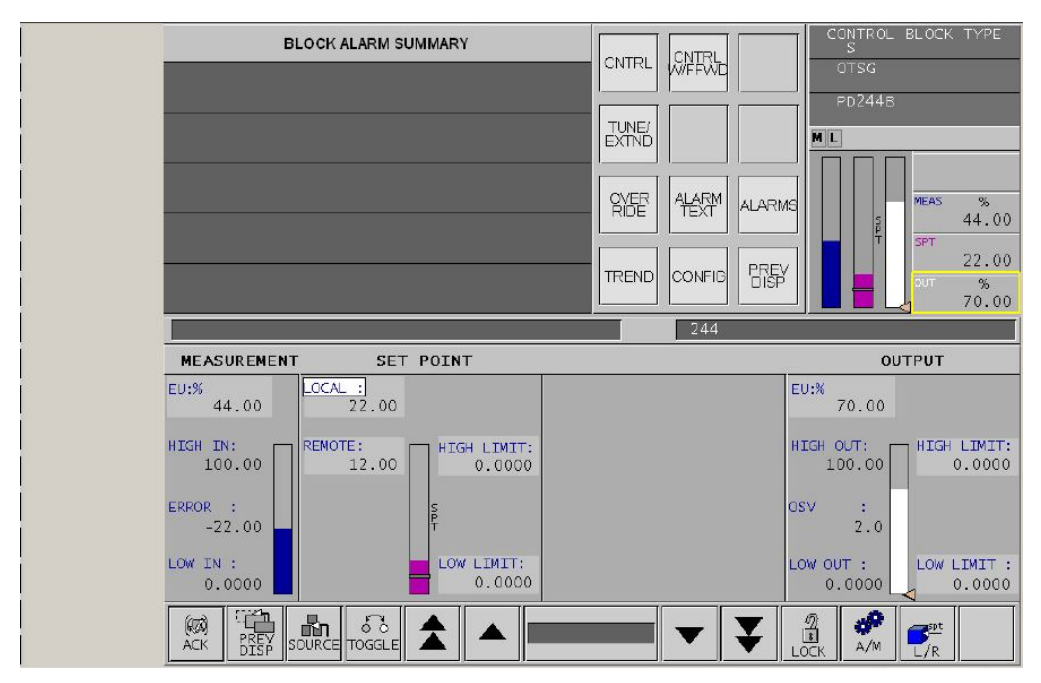

Figure "Y:Detailed Display

## ۲.<sup>۷</sup>.<sup>۳</sup>.<sup>o</sup> Group display

Group displays contain information on various process variables grouped together in a single display

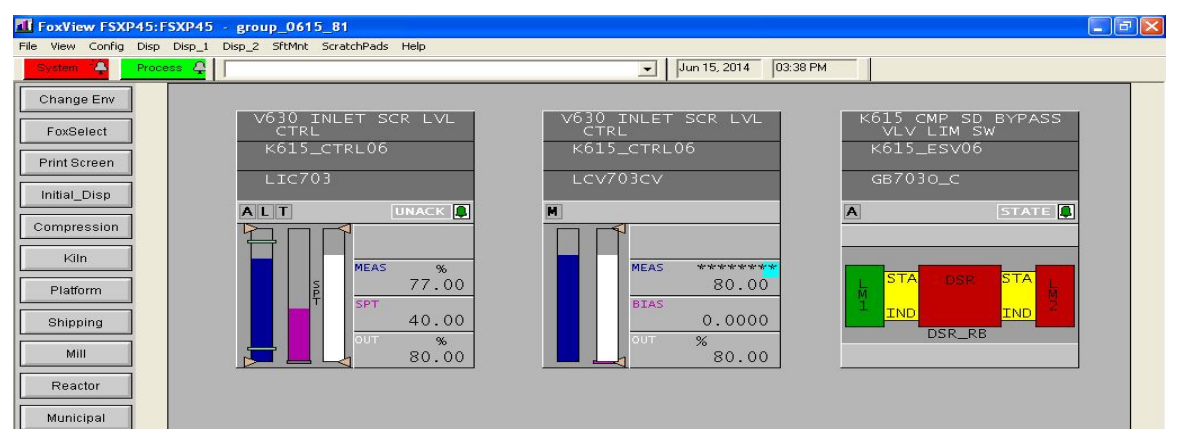

Figure <sup>*rr*</sup>:Group Display

### **Y.Y.**<sup>T</sup>. **Process Flow Graphic**

Process Graphic displays provide a P&ID representation of a portion of a unit. These displays are the primary point of operator action. All controllers, indicators, discrete equipment and contact alarms associated with the given area are shown. Normally, uncompensated flows are shown, and no advanced control points are shown. Page picks allow access to the associated overview, other Process Graphic displays, and Group displays. Any controller or piece of equipment that allows an operator action is pickable. Picking such an element opens a controller window (overlay) with complete details for that controller or equipment as well as buttons to allow all available operator actions

### **Y.V.: Building Process Displays with FoxDraw**

FoxDraw is a graphical display editor that allows the user to create and maintain displays for viewing process control variables. The displays can represent a plant, a process area, or a detailed portion of a process. The objects in a display can be dynamically connected to select variables or operator picks.

Basic objects can be drawn using the mouse in combination with FoxDraw's toolbars, menu items, and shortcut keys. Graphic attributes may be assigned to the objects and then configured to reflect process variable changes or operator actions. This configuration procedure will be discussed in alarm module.

FoxDraw also includes numerous palettes of objects, called symbols, such as pumps, tanks, pipes, motors, valves, and ISA symbols. User templates and palettes may also be created for storing complex objects and company standard symbols.

#### **Y.V.**• Accessing Foxdraw

FoxDraw is accessed by the following procedure:

- Access an environment which has the CONFIG button assigned to the menu bar
- Select the CONFIG menu bar button
- Select FOXDRAW from the resulting pull-down menu

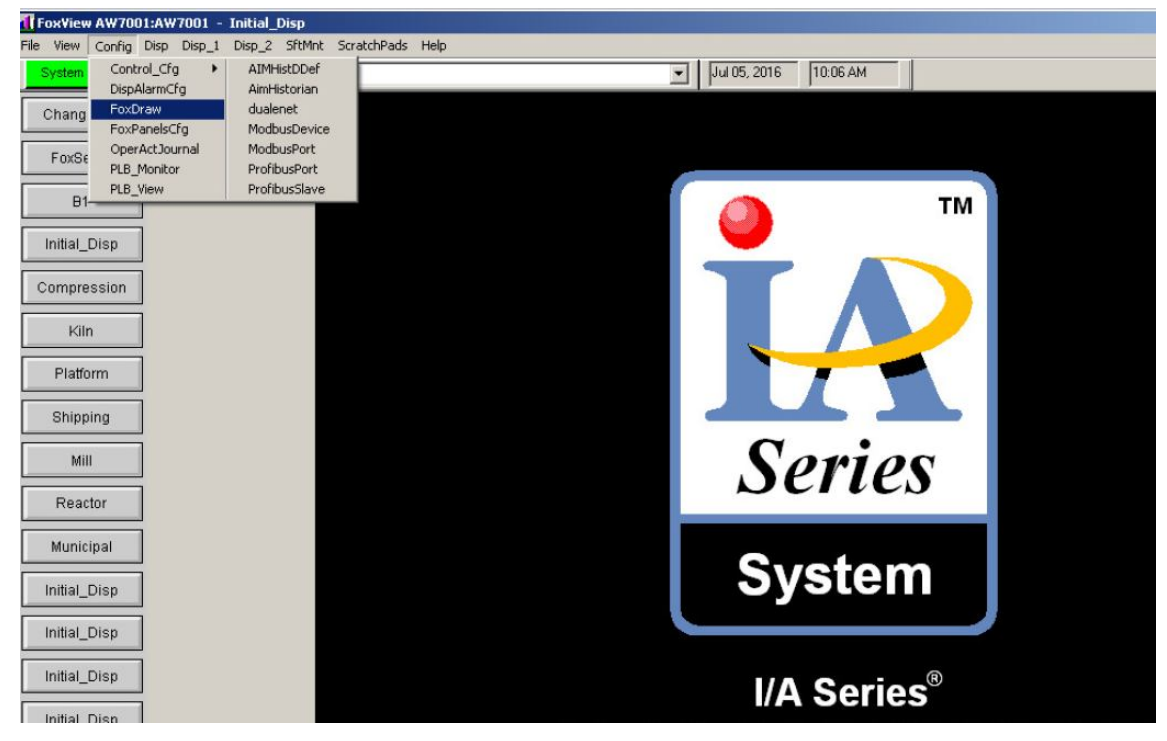

Figure <sup>*r*</sup><sup>*ε*</sup>:Accessing Foxdraw

**Foxdraw Screen** 

| Fox U                 | ntitle | d7.m1         | - FoxE         | lraw  |                |           |         |        |     |     |       |          |            |         |       |          |                |             | -        |               |
|-----------------------|--------|---------------|----------------|-------|----------------|-----------|---------|--------|-----|-----|-------|----------|------------|---------|-------|----------|----------------|-------------|----------|---------------|
|                       | Edit   | ⊻iew          | Draw<br>V I Do |       |                | Layout    | Uptions | 400%   |     |     | +++ 1 | <u> </u> | 10         | l en l  | = 1   | a. al    | 5.51           | <b>No.1</b> | sa 1     |               |
|                       |        |               | 96   GE        |       | -              |           |         | 100 /4 |     | *** | 112   | $\sim$   | 9          |         | ×ĸ    | ¥        | <u> </u>       |             |          | _             |
| R                     |        |               |                |       | :: 音           | •         |         |        |     |     |       |          |            |         |       |          |                |             |          |               |
| ٩.                    |        |               | + · ·          | · · + | : : : <b>.</b> | + · ·     | · · + · | + -    |     | · + |       |          | + :        |         | · +   |          | +              |             | : : 1    | >             |
| <b>1</b>              |        |               | S S            | FAND  | ARD            | TOOL      | BAR     | <br>   |     |     | : :   | 1.1      | 1.1        |         |       | 1.1      |                |             | : :      |               |
|                       |        |               |                | 1.1.1 |                | 1 1 1     |         | 1.1    |     | 1.1 |       |          | 1.1        |         | 1.1   |          |                |             | : : I    | ET            |
|                       | lf :   |               |                |       |                |           |         |        |     |     |       |          |            |         |       |          |                |             | : : T    | 10]]+         |
| $\overline{N}$        |        |               | $\mathbf{g}$   |       |                |           |         |        |     |     |       |          |            |         |       |          | : Ļ            |             | : : I    |               |
|                       |        |               | À : :          |       |                | +         |         | + -    |     | · + |       |          | + -        |         | · +   |          | : : <b>?</b>   |             | : : .    |               |
| $\overline{\sim}$     |        | : : <b>``</b> | N              |       |                |           |         |        |     |     |       |          |            |         |       |          | ះព             |             | : :      | <u> </u>      |
| R                     |        |               | T · ·          |       |                |           |         |        |     |     |       |          |            |         |       |          | 우              | _           | <b>→</b> | 125           |
|                       |        |               | ġ : :          | +     |                | + · ·     |         | + .    |     | · + |       |          | + .        |         | - +   |          | · · +          |             |          | 메추            |
| $\overline{\diamond}$ |        |               |                |       |                |           |         |        |     |     |       |          |            |         |       |          | းမ             |             | : : I    | Lp [          |
| 6                     |        | : : : I       | B              |       |                |           |         |        |     |     |       |          |            |         |       |          | <u></u> 2      |             | : : I    | 1000          |
| -                     | - ·    | · · · í       | R · ·          | · · + |                | + · ·     | + .     | + ·    |     | · + |       |          | + ·        |         | · +   |          | - B            |             | · · · -  | - Final State |
| A                     |        |               |                |       |                |           |         |        |     |     |       |          |            |         |       |          | A              |             |          | 匠             |
| A                     |        |               |                |       |                |           |         |        |     |     |       |          |            |         |       |          | : : <b>r</b> : |             | : : I    | 喧             |
| C                     |        |               | +              | +     |                | + : :     |         | + :    |     | : + |       |          | + :        |         | : +   |          | +              |             | : : 1    |               |
|                       |        |               | : : :          |       |                |           |         | <br>   | : : | : : |       |          |            |         |       | : :      |                |             | : :      | _             |
|                       | · ·    |               |                |       |                |           |         |        |     |     |       |          |            |         |       |          |                |             |          |               |
|                       |        |               | ÷ · ·          |       |                | +         |         | + -    |     | ςt  | IRS   | SOR      | PO         | DSF     | гiđt  | <b>V</b> |                |             | : : 1    |               |
|                       |        |               |                |       |                |           |         |        |     |     |       | 1        | <b>.</b> . |         |       |          |                |             |          |               |
|                       | L      |               |                |       |                |           |         | <br>   |     | · : | • •   |          |            | 1 · · · |       |          |                |             | · · [    | -             |
|                       | Bear   | du .          |                |       |                |           |         | <br>   | _   | _   | _     | [[3]     | 7 724      | 1 19    | 5701  |          | AP             |             |          |               |
| 15                    | 30     | 48   19       | 01             |       | nnly           | - Ar 1 11 | 61      |        |     |     |       | 10       |            | .,      | 5. 5) | 10       |                |             |          |               |
|                       |        |               |                |       | 2279           | 14        |         |        |     |     |       |          |            |         |       |          |                |             |          |               |

Figure <sup>ro</sup>:Foxdraw Screen

### **7.9.1** Configuring Process Displays with FoxDraw

Configuring an object means to connect the object to a process variable. This can be done to allow the operator to both observe and control the process through a graphic display.

There are two ways of configuring a display object. This is done using Dynamic Update and Operator Action.

Dynamic Update means that a process variable or a file is connected to one of the object's attributes, such as visibility or fill level. With this type of configuration, changes in an attribute are triggered dynamically by changes in the process variable. This type of configuration is used to monitor the system. No operator intervention is necessary.

Operator Action connects the entire object to an action, such as opening a display or changing a setpoint. An operator triggers the action by selecting the object. An individual object can have both Dynamic Update and Operator Action connections, although it can have only one operator action.

Each object type (rectangle, circle, text, etc.) has its own set of dynamic attributes, visibility, fill level, text

color, etc.).

### **Y.V.V** Display of P&ID Tags on Graphics

The tags in the display represent the tag in the control database and will not include the area number and will the replicate of that in the I/O database and that in the P&ID's.

### **Y.V.**<sup>A</sup> Display Colors and Functionality

The top centre of every graphic will contain the graphic title in white Capital Letters. All process and overview graphics displays will have a GREY (FoxDraw color  $7 \pm$ ) background. In Foxboro I/A standard the Cyan color indicates a communication failure.

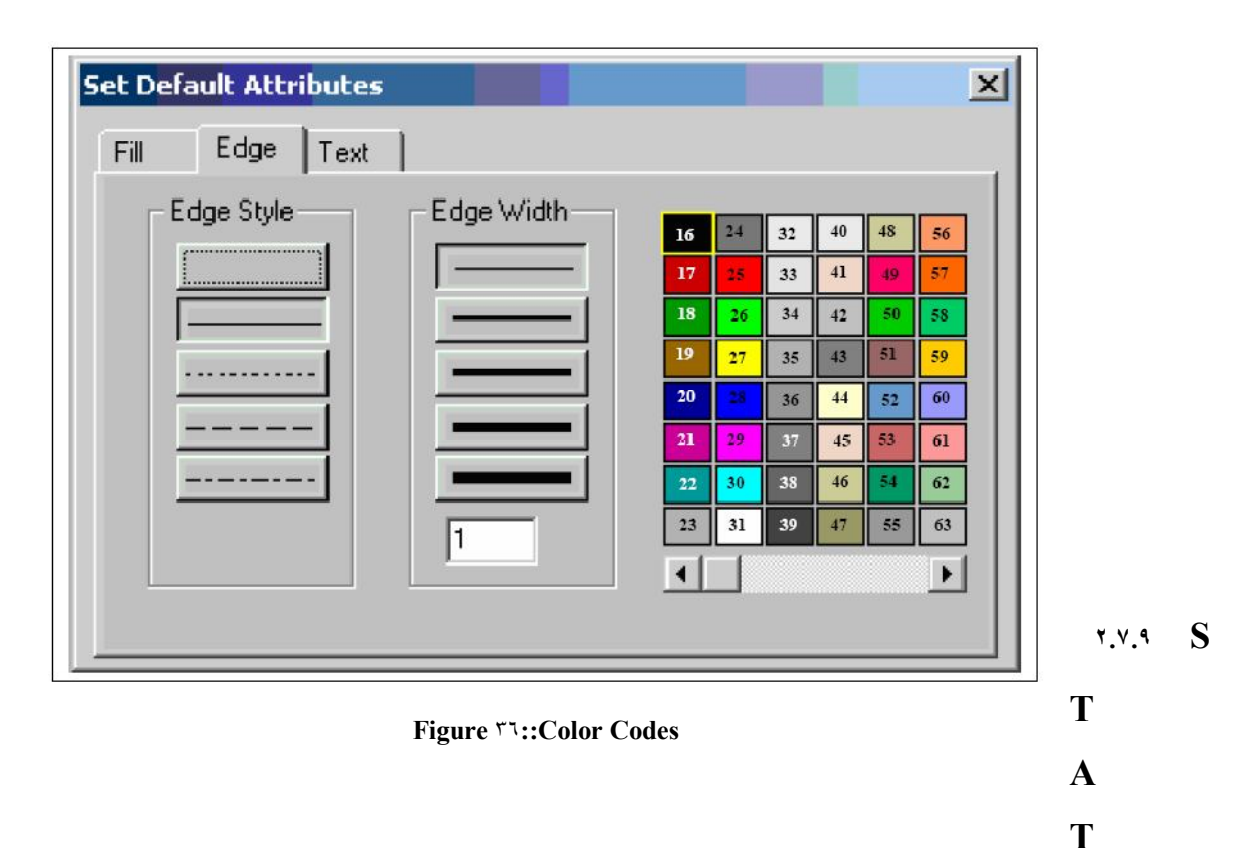

## IC TEXT

Static text will be used to identify equipments such as tanks, vessels, etc... and process line contents. Static text will be added inside vessels for identification. The vessel type (ex: REACTOR) and vessel name  $(R^{1} \cdot \cdot)$  should be inside the vessel where possible. The color for the static text will be black.

### **Y.V.)** • PROCESS LINES COLORS

| Material     | FOXDRAW Color Code    |
|--------------|-----------------------|
| Air Nitrogen | White                 |
| Water        | Blue YA               |
| Gas          | Orange ° <sup>v</sup> |

#### Table ^: Process Lines Colors

## Y.Y. YThe Project Displays

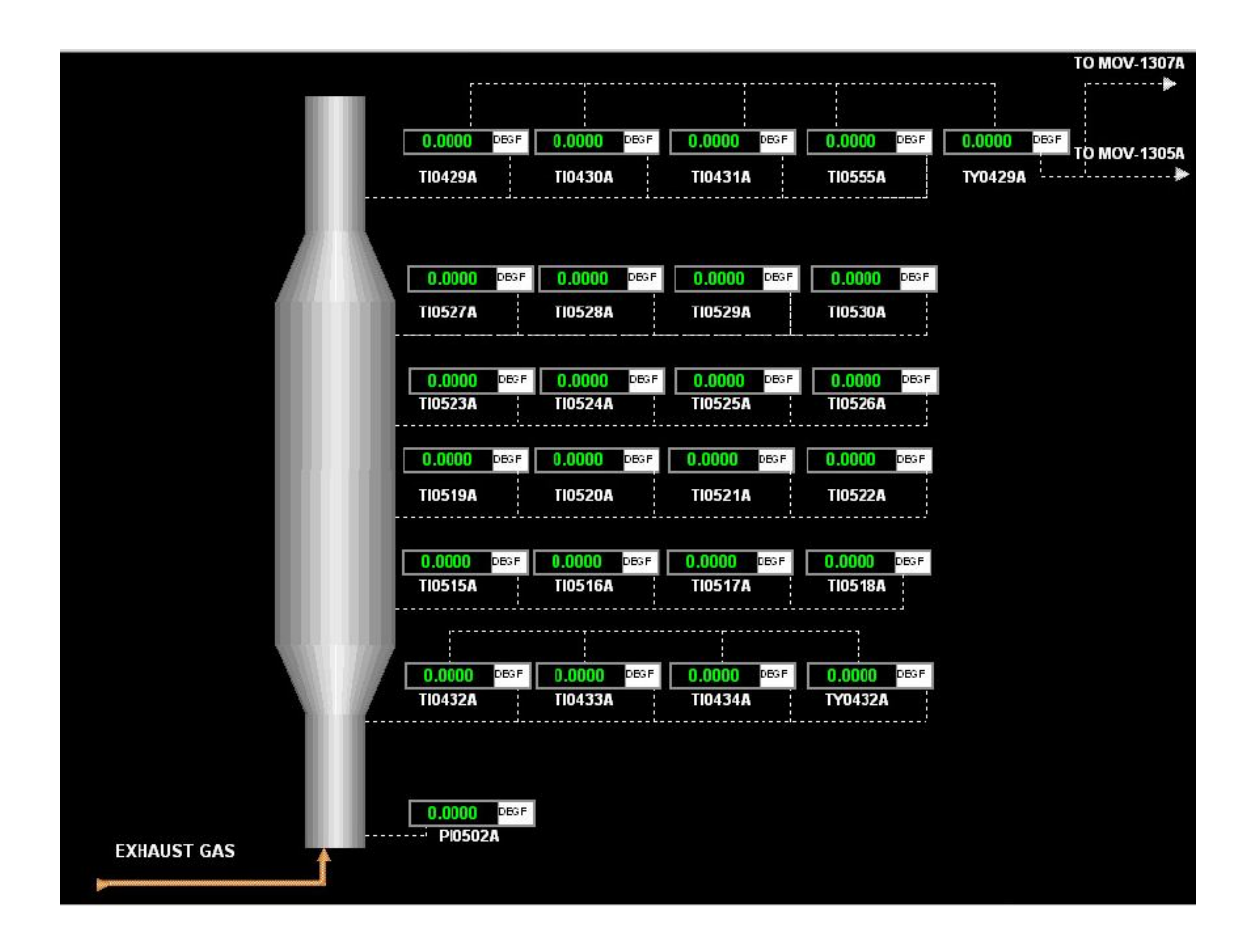

Figure <sup>rv</sup>:OTSG A Exhaust System

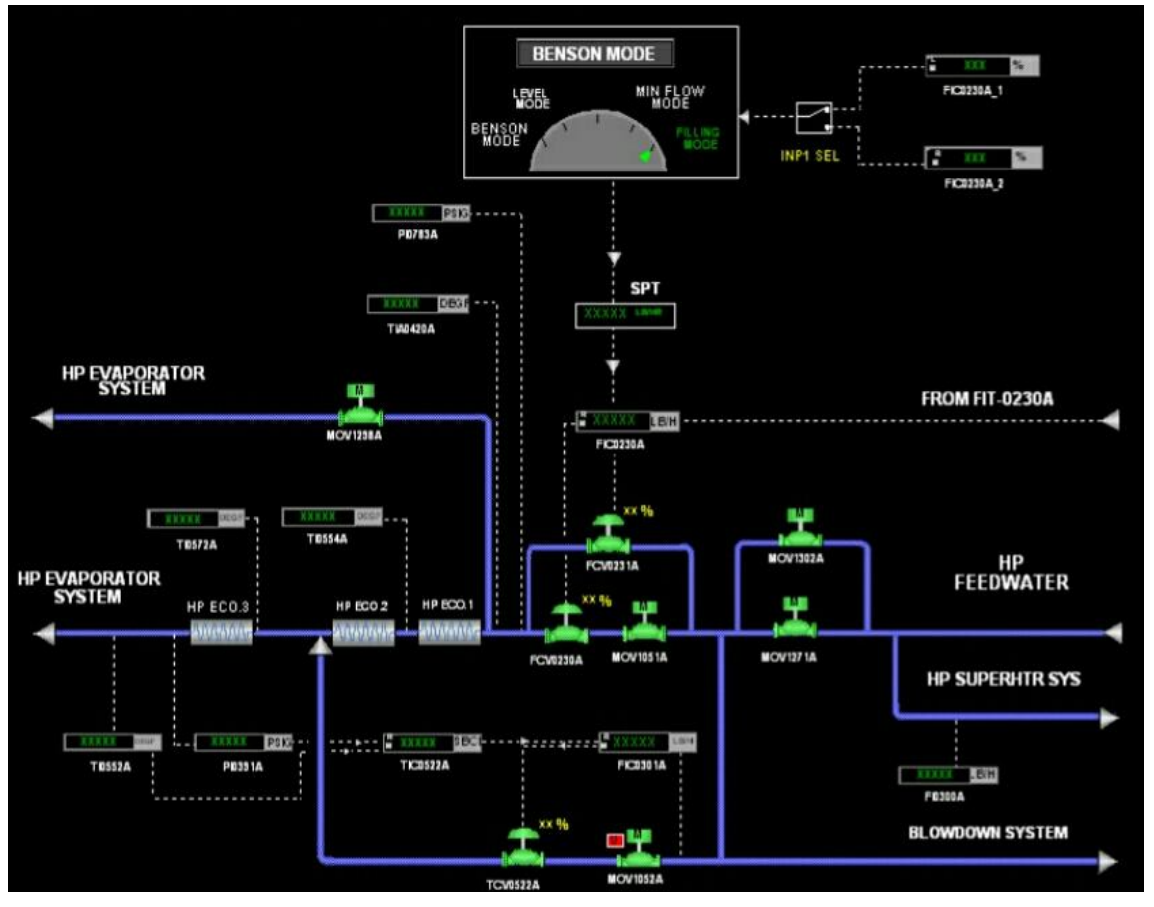

Figure <sup>r</sup>^:OTSG A Economiser System

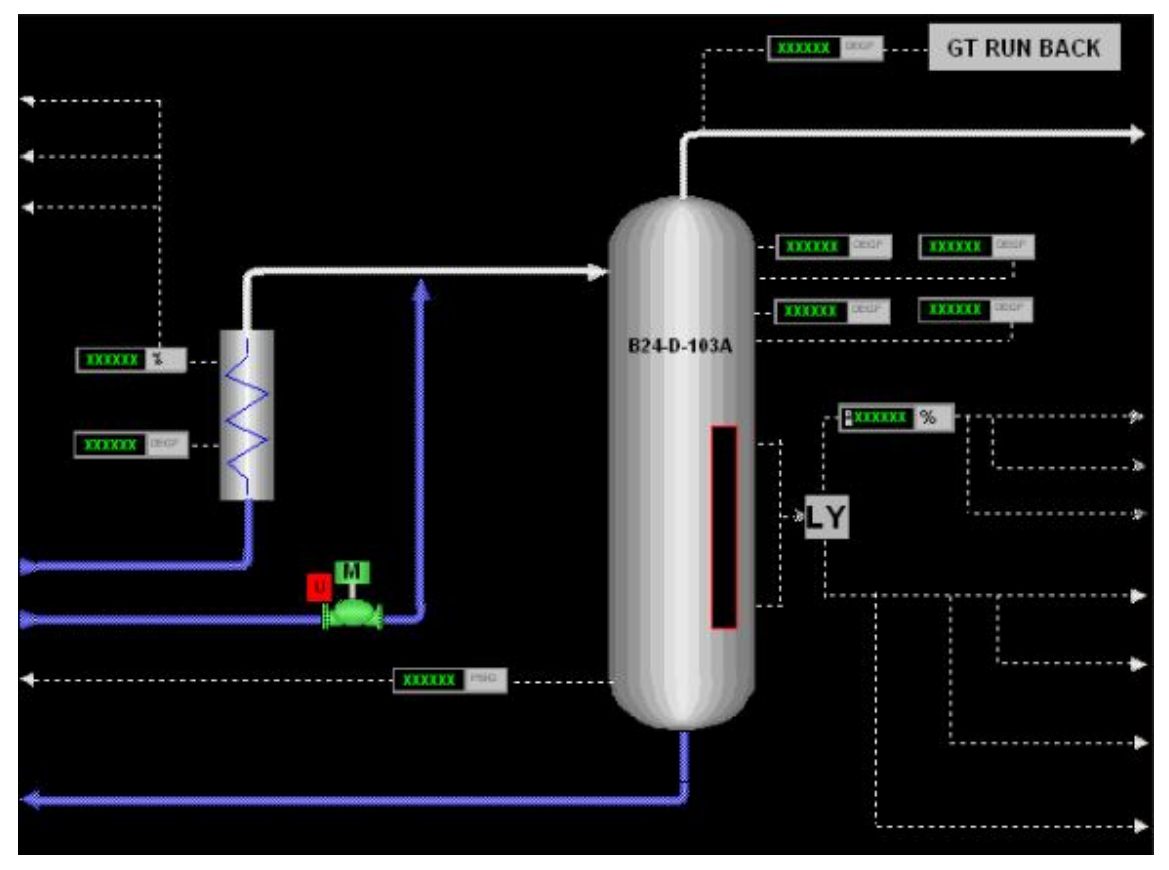

Figure <sup>rq</sup>:OTSG A HP Evaporator System

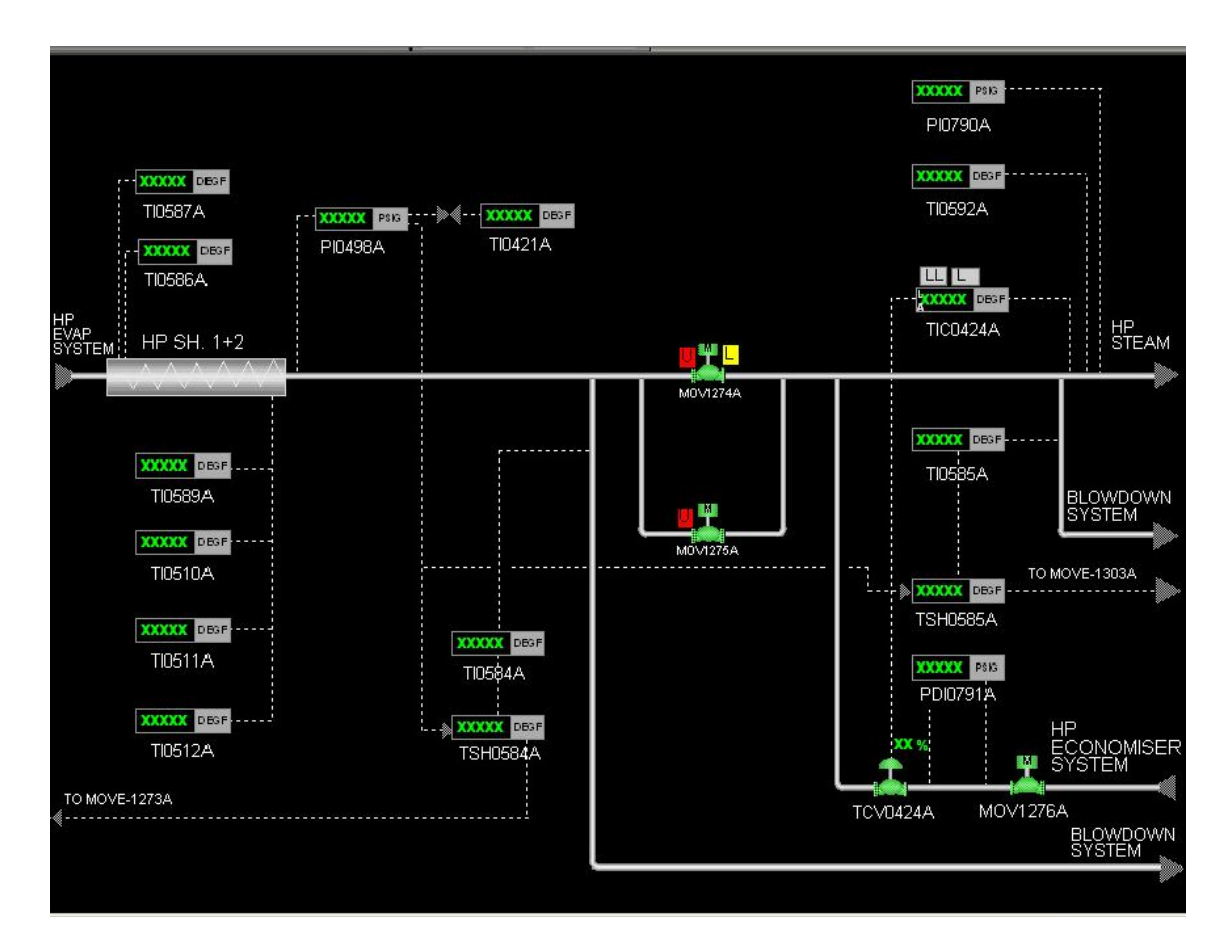

Figure :: OTSG A HP Super Heater System

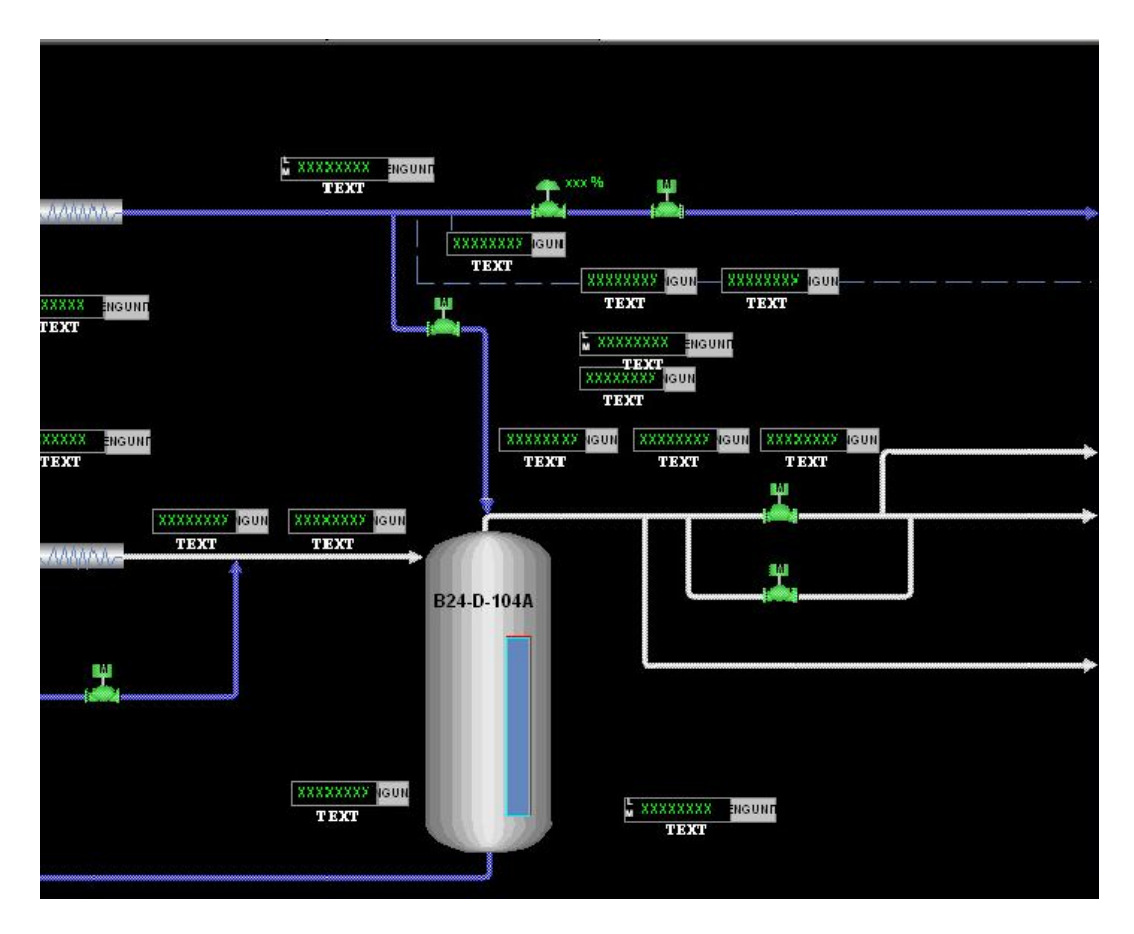

Figure **£):OTSG A IP System** 

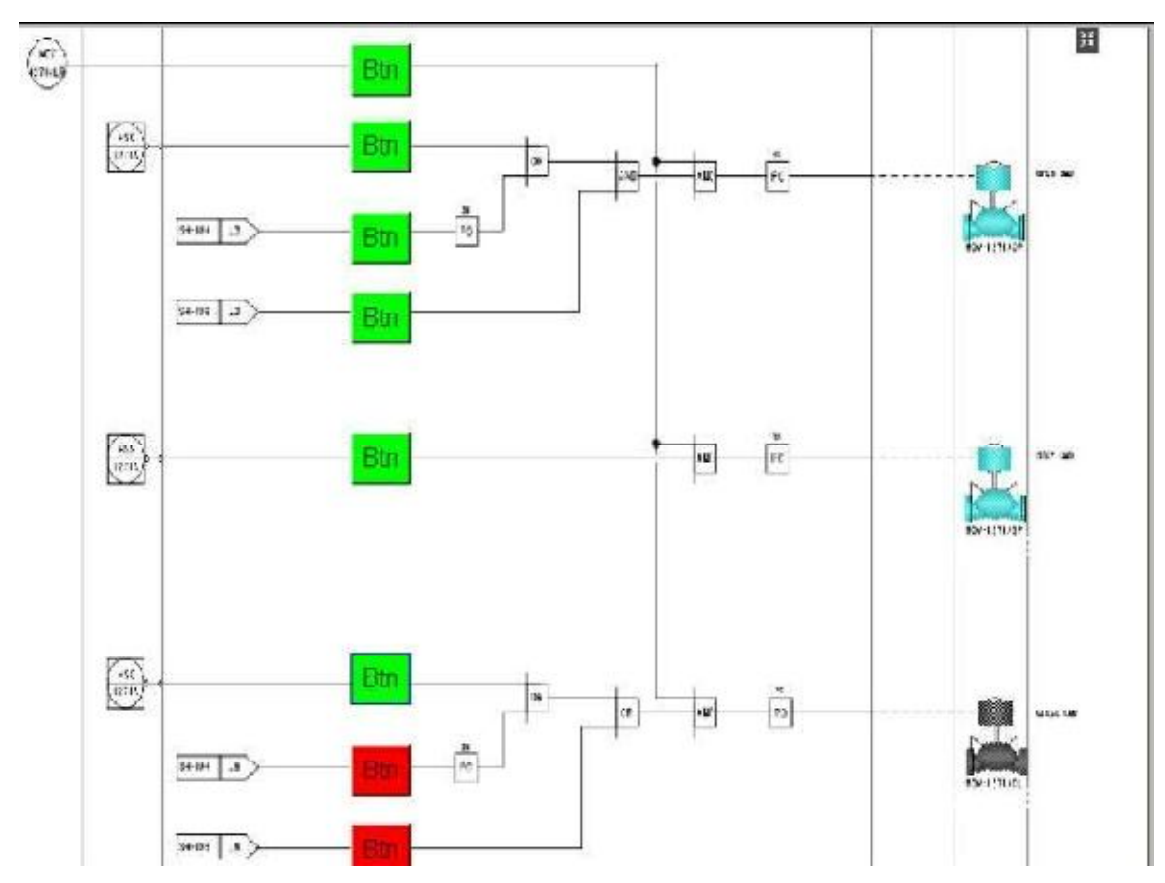

Figure **£?**:VLV Display

## Chapter Three

# **"** CITATION AND REFERENCING

## **".1 REFERENCES FORMAT**

#### Books:

- [ $\]$  FoxDoc  $\Lambda. \mathfrak{t}.$
- [<sup>Y</sup>] Control Narrative Document"B<sup>Y</sup>9-J-DOC-BE-oVo·Yo\_Y·!o·V<sup>T</sup>!".
- [<sup>\mathcal{m}</sup>] AMAPETCO-Control Loop FDS\_rev<sup>\lambda</sup>.<sup>\lambda</sup>.
- [ $\xi$ ] Instrument list"B $\xi$ -J-DOC-BE- $\xi \wedge \varphi \circ B$ ".